УТВЕРЖДЕН АВЛБ.00080-01 34 01-ЛУ

# СИСТЕМА УПРАВЛЕНИЯ ЛАБОРАТОРИЕЙ «LABTRACE+»

## Программное обеспечение

Полное руководство пользователя

Руководство оператора

АВЛБ.00080-01 34 01 Листов 69

Литера

### АННОТАЦИЯ

В данном программном документе приведено руководство оператора по применению и эксплуатации системы управления лабораторией «LABTrace+».

В данном программном документе, в разделе «Назначение программы», указаны сведения о назначении программы и информация, достаточная для понимания функций программы и её эксплуатации.

В разделе «Условия выполнения программы» указаны условия, необходимые для выполнения программы.

В данном программном документе, в разделе «Выполнение программы», указана последовательность действий оператора, обеспечивающих загрузку, запуск, выполнение и завершение программы, приведено описание функций.

В разделе «Сообщения оператору» приведены тексты сообщений, выдаваемых в ходе выполнения программы, описание их содержания и соответствующие действия оператора (действия оператора в случае сбоя, возможности повторного запуска программы и т.п.).

Оформление программного документа «Руководство оператора» произведено по требованиям ЕСПД (ГОСТ 19.101-77<sup>1)</sup>, ГОСТ 19.103-77<sup>2)</sup>, ГОСТ 19.104-78\*<sup>3)</sup>, ГОСТ 19.105-78\*<sup>4)</sup>, ГОСТ 19.106-78\*<sup>5)</sup>, ГОСТ 19.505-79\*<sup>6)</sup>, ГОСТ 19.604-78\*<sup>7)</sup>).

<sup>&</sup>lt;sup>1)</sup> ГОСТ 19.101-77 ЕСПД. Виды программ и программных документов

<sup>&</sup>lt;sup>2)</sup> ГОСТ 19.103-77 ЕСПД. Обозначение программ и программных документов

<sup>&</sup>lt;sup>3)</sup> ГОСТ 19.104-78\* ЕСПД. Основные надписи

<sup>&</sup>lt;sup>4)</sup> ГОСТ 19.105-78\* ЕСПД. Общие требования к программным документам

<sup>&</sup>lt;sup>5)</sup> ГОСТ 19.106-78\* ЕСПД. Общие требования к программным документам, выполненным печатным способом

<sup>&</sup>lt;sup>6)</sup> ГОСТ 19.505-79\* ЕСПД. Руководство оператора. Требования к содержанию и оформлению

<sup>&</sup>lt;sup>7)</sup> ГОСТ 19.604-78\* ЕСПД. Правила внесения изменений в программные документы, выполненные печатным способом

# СОДЕРЖАНИЕ

| 1 НАЗНАЧЕНИЕ ПРОГРАММЫ                           | 4 |
|--------------------------------------------------|---|
| 2 УСЛОВИЯ ВЫПОЛНЕНИЯ ПРОГРАММЫ                   | 5 |
| 3 ВЫПОЛНЕНИЕ ПРОГРАММЫ                           | 6 |
| 3.1 Инсталляция программы                        | 6 |
| 3.2 Загрузка и запуск программы                  | 6 |
| 3.3 Выполнение программы                         | 9 |
| 3.3.1 Модуль работы со справочниками             | 9 |
| 3.3.1.1 Справочник «Список образцов»             | 9 |
| 3.3.1.2 Справочник «Список тестов» 10            | 0 |
| 3.3.1.3 Справочник «Процедуры теста» 18          | 8 |
| 3.3.2 Модули процесса испытаний                  | 5 |
| 3.3.2.1 Модуль «Создать задание»                 | 5 |
| 3.3.2.2 Модуль "Выполнение задания" 4            | 7 |
| 3.3.2.3 Модуль "Журнал операций" 58              | 8 |
| 3.3.2.4 Модуль "Видеослежение"                   | 9 |
| 3.3.3 Модуль «Отчёты»                            | 1 |
| 3.4 Завершение работы программы                  | 6 |
| 4 СООБЩЕНИЯ ОПЕРАТОРУ                            | 7 |
| 4.1 Сообщение об отсутствии связи с базой данных | 7 |
| 4.2 Сообщение «Нажать кнопку добавить»           | 8 |
| 4.3 Сообщение «Не все поля заполнены»            | 9 |

### 1 НАЗНАЧЕНИЕ ПРОГРАММЫ

Система управления лабораторией «LABTrace+» реализована в виде программно-аппаратного комплекса, предназначенного для автоматизации контроля лабораторных исследований в соответствии с системой обеспечения качества продукции ИСО 9001.

Система разработана по принципу модульности, масштабируемости и настраивается в соответствии с особенностями лабораторных испытаний и не требует, при этом, особых навыков со стороны пользователей или администраторов.

В системе реализованы функции контроля и отслеживания действий сотрудников; создания заданий на исследование материалов; назначения сотрудников для выполнения задания; назначения оборудования, на котором будет выполняться исследование; приёмки и регистрации образцов; выполнения операций по исследованию образцов, согласно руководству на заданный тип испытаний; программного контроля и видеофиксации работ, выполняемых персоналом лаборатории; печати отчётов по окончанию испытаний; управления документооборотом лаборатории; автоматизации процессов контроля качества.

### 2 УСЛОВИЯ ВЫПОЛНЕНИЯ ПРОГРАММЫ

Требования к рабочему серверу:

- объем оперативного запоминающего устройства не менее 4 Гб;
- количество жестких дисков не менее 2;
- объемом жесткого диска не менее 150 Гб;
- операционная система Windows Server 2008 Standard;
- сервер MySQL v5.5.27.2 и выше;
- сервер приложений GlassFish v3.1.2.2.

Требования к рабочему месту:

- оперативная память не менее 3 Гб;
- минимум 100 Мб свободного пространства на жестком диске;
- наличие сетевой платы;
- наличие принтера печати штрихового кодирования;
- операционная система Windows XP SP3, Windows 7 выше;
- программное обеспечение Java v1.7;
- программное обеспечение PDFWriter;
- видеопроигрыватель VLC v2.03.

Требования к дополнительному оборудованию:

- наличие считывателя штрих-кода Motorola ES400B-0AE2, MC1000 или аналогов;
- наличие считывателя отпечатков пальцев AuthentecTec Eikon UPEK, U are U 4500, Futronic FS80 или аналогов;
- наличие принтер печати штрих-кодов Zebra GK 420t или аналогов;
- наличие Wi-Fi точка доступа TP-Link или аналогов;
- наличие IP-видеокамеры IPCAM F6836W, KADYMAY 6808a1, SVN- F6836W или аналогов.

## 3 ВЫПОЛНЕНИЕ ПРОГРАММЫ

#### 3.1 Инсталляция программы

Подробный процесс инсталляции программы описан в руководстве оператора АВЛБ.00080-01 34 06 «Руководство администратора».

### 3.2 Загрузка и запуск программы

При установке программы «LABTrace+» на рабочем столе компьютера создается ярлык программы «LABTrace+» 8.

Запустить программу можно двойным щелчком мыши на ярлыке.

Также, запустить программу можно, нажав кнопку «Пуск» и выбрав в меню «Программы» ярлык LABTrace+.

При запуске программы появляется диалоговое окно для входа в программу (рис. 1). Реализованы *два способа* входа в программу.

| Сканер готов к работе |             |                  |
|-----------------------|-------------|------------------|
|                       | 🗹 Вход по о | отпечатку пальца |
| Имя пользователя      |             |                  |
| Пароль                |             |                  |
| Администратор         | ОК          | Выход            |

Рис. 1 Окно входа в программу

#### Способ 1: вход по отпечатку пальца

Для того чтобы войти по отпечатку пальца, необходимо поставить чекбокс в поле «Вход по отпечатку пальца».

Затем, проводим по сканеру пальцем (при этом происходит считывание отпечатка и сравнение его с отпечатками в базе данных). В некоторых случаях требуется несколько сканирований. При неудачной попытке сканирования отпечатка выйдет сообщение о неудачном сравнении (рис. 2). В этом случае нужно повторить сканирование отпечатка.

Такое же сообщение выйдет, если сканируемый отпечаток не зарегистрирован в базе данных

| канер готов к работе |           |                    |
|----------------------|-----------|--------------------|
|                      | 🗌 Вход по | о отпечатку пальца |
| Имя пользователя     | apr       |                    |
| Пароль               | ***       |                    |
| Администратор        | ОК        | Выход              |

Рис. 2 Окно входа в программу при неудачной попытке сканирования

#### Способ 2: вход по логину и паролю

Для входа по логину и паролю необходимо снять чек бокс в поле «Вход по отпечатку пальца», разблокируются соответствующие поля ввода (рис. 3).

Вводим логии и пароль нажимаем кнопку «Ок» и входим в программу.

При использовании демоверсии базы данных при входе в программу в первый раз, необходимо ввести «арр» в поле «Имя пользователя» и «111» в

поле «Пароль». Далее Вы можете сконфигурировать собственное имя пользователя и пароль.

| Имя пользователя      |                           | ×              |
|-----------------------|---------------------------|----------------|
| Сканер готов к работе |                           |                |
|                       | 🗌 Вход по от              | печатку пальца |
| Имя пользователя      | арр                       |                |
| Denery                | ***                       |                |
| Пароль                |                           |                |
| Администратор         | ОК                        | Выход          |
| Co                    | единение с БД установлено |                |

Рис. 3 Окно входа в программу по логину и паролю

После входа в программу LABTrace+, на экране появится диалоговое окно.

### Далее

В главном меню шесть пунктов: Файл, Справочники, Тестирование, Отчеты, Администрирование, Виртуальная лаборатория (опция) и Справка.

#### 3.3 Выполнение программы

Для работы с программой необходимо первоначально занести данные о лаборатории в соответствующие справочники. В руководстве описано, как заполнять справочники на примере демо-версии базы данных, которая поставляется на установочном диске.

### 3.3.1 Модуль работы со справочниками

### 3.3.1.1 Справочник «Список образцов»

При выборе данного пункта меню (рис. 4) открывается форма справочника образцов (рис. 5).

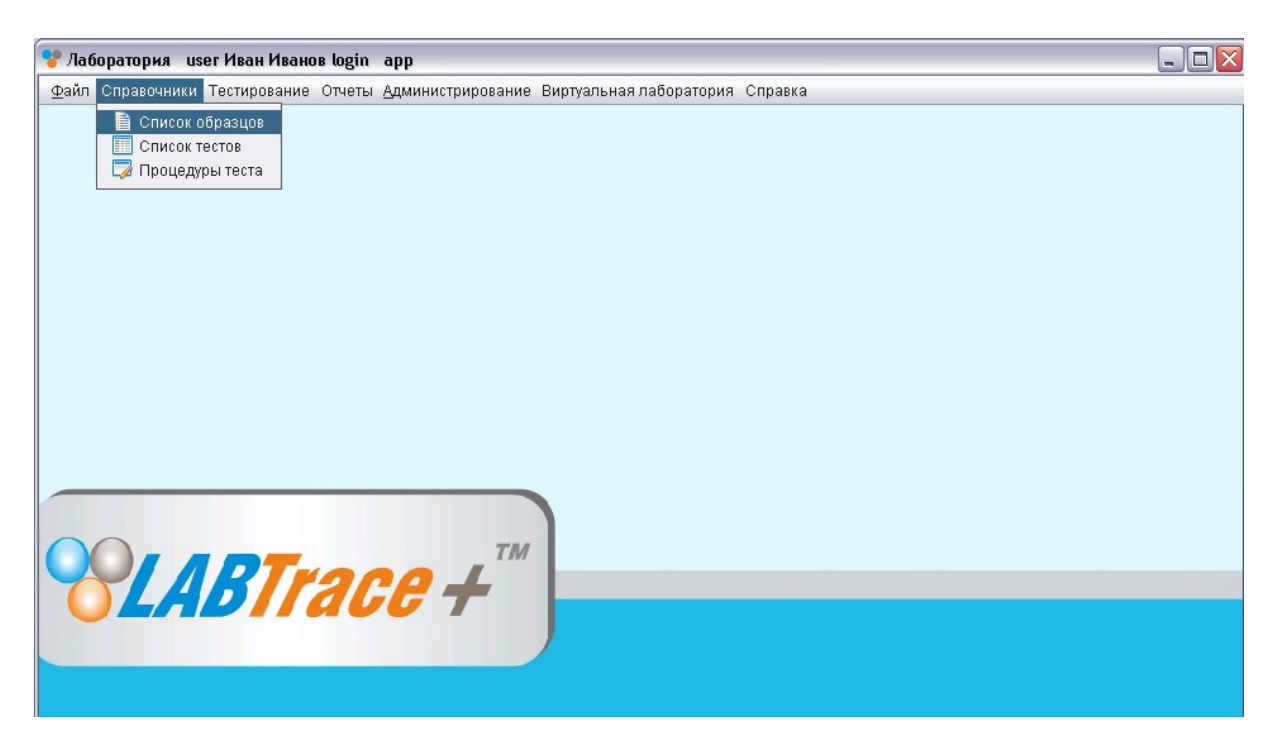

Рис. 4 Главное окно программы: пункт меню «Список образцов» Вся нумерация полетела

|                   |    |                           | Список клиенто            | ов и образцов  |                 |                      |           |
|-------------------|----|---------------------------|---------------------------|----------------|-----------------|----------------------|-----------|
| 3 Samples         | #  | ФИО Клиента               | Адрес                     | Номер тлф      | E-mail          | Наименование образца | Дата прие |
| 🖻 🕋 Metal details | 1  | lab trace petroleum       | 16, av. Eugine-Pittard, G | +41 (0)22 702  |                 |                      | 2013-04-0 |
| atches            | 2  | lab trace petroleum       | 16, av. Eugine-Pittard, G | +41 (0)22 702  |                 | dfddf                | 2013-04-1 |
| Pines             | 3  | lab trace petroleum       | 16, av. Eugine-Pittard, G | +41 (0)22 702  |                 | sdfdfsdf             | 2013-04-1 |
| C Making          | 4  | lab trace petroleum       | 16, av. Eugine-Pittard, G | +41 (0)22 702  |                 | dmdmd                | 2013-04-1 |
| alves             | 5  | lab trace petroleum       | 16, av. Eugine-Pittard, G | +41 (0)22 702  |                 | asdasd               | 2013-04-2 |
| 🔚 Iron Box        | 6  | lab trace petroleum       | 16, av. Eugine-Pittard, G | +41 (0)22 702  |                 | asas                 | 2013-06-2 |
|                   | 7  | FMC Corporation           | 200 E. Randolph Dr. Ch    | +1 312-861-60  | brian.thomas    |                      | 2013-04-0 |
|                   | 8  | FMC Corporation           | 200 E. Randolph Dr. Ch    | +1 312-861-60  | brian.thomas    |                      | 2013-04-0 |
|                   | 9  | FMC Corporation           | 200 E. Randolph Dr. Ch    | +1 312-861-60  | brian.thomas    | Sample NO123         | 2013-04-1 |
|                   | 10 | FMC Corporation           | 200 E. Randolph Dr. Ch    | +1 312-861-60  | brian.thomas    | weqrweqrq            | 2013-04-1 |
|                   | 11 | FMC Corporation           | 200 E. Randolph Dr. Ch    | +1 312-861-60  | brian.thomas    | dwemdedmmd           | 2013-05-0 |
|                   | 12 | Baker Hughes              | 5500 NW Central Dr. H     | +1 713-895-58  | george.baker    | dfdfdf               | 2013-04-2 |
|                   | 13 | Baker Hughes              | 5500 NW Central Dr. H     | +1 713-895-58  | george.baker    | Уголок               | 2013-06-1 |
|                   | 14 | DOYLES                    | 1920 Rankin Rd Suite 1    | +1 281-214-85  | bruce.terrill@g |                      | 2013-04-0 |
|                   | 15 | DOYLES                    | 1920 Rankin Rd Suite 1    | +1 281-214-85  | bruce.terrill@g | dmdmdmdm             | 2013-04-2 |
|                   | 16 | C&J Energy Services, Inc. | 500 North Shoreline, Su   | +1 (903) 938-9 | paolo.smith@    |                      | 2013-04-0 |
|                   | 17 | C&J Energy Services, Inc. | 500 North Shoreline, Su   | +1 (903) 938-9 | paolo.smith@    |                      | 2013-04-0 |
|                   | 18 | C&J Energy Services, Inc. | 500 North Shoreline, Su   | +1 (903) 938-9 | paolo.smith@    |                      | 2013-04-0 |
|                   | 19 | C&J Energy Services, Inc. | 500 North Shoreline, Su   | +1 (903) 938-9 | paolo.smith@    | kikiki               | 2013-04-0 |
|                   | 20 | C&J Energy Services, Inc. | 500 North Shoreline, Su   | +1 (903) 938-9 | paolo.smith@    |                      | 2013-04-1 |
|                   | 21 | C&J Energy Services, Inc. | 500 North Shoreline, Su   | +1 (903) 938-9 | paolo.smith@    | dmdmd                | 2013-04-1 |
|                   | 22 | C&J Energy Services, Inc. | 500 North Shoreline, Su   | +1 (903) 938-9 | paolo.smith@    | dmdmdmdm             | 2013-04-2 |
|                   | 23 | BWI Eagle                 | 105 Bonnie Drive Butler   | +1 724-283-4   | sandy.jesteadt  | fgfgf                | 2013-04-0 |
|                   | 24 | BWI Eagle                 | 105 Bonnie Drive Butler   | +1 724-283-4   | sandy.jesteadt  |                      | 2013-04-1 |
|                   | 25 | BWI Eagle                 | 105 Bonnie Drive Butler   | +1 724-283-4   | sandy.jesteadt  | asdfafasdfasdf       | 2013-04-2 |
|                   | 26 | Energy Equipment Corp     | 4703 Creekmont Houst      | +1 713-316-88  | bobby.falcon@   | df                   | 2013-04-0 |
|                   | 27 | Energy Equipment Corp     | 4703 Creekmont Houst      | +1 713-316-88  | bobby.falcon@   | sdsd                 | 2013-04-1 |
|                   | 28 | Energy Equipment Corp     | 4703 Creekmont Houst      | +1 713-316-88  | hobby falcon@   | awa                  | 2013-04-2 |

Рис. 5 Форма списка образцов

Список образцов содержит наименования всех испытанных образцов.

### 3.3.1.2 Справочник «Список тестов»

Форма «Список тестов» представляет собой справочник тестовых процедур для сопроводительного листа. Сопроводительный лист формируется при приёме образца на испытание и содержит перечень возможных испытаний проводимых в лаборатории. Пример первой страницы листа показан на рис. 6.

Все процедуры, обозначенные в данном листе, должны содержаться в справочнике.

TEST REQUIRED

| CHEM<br><mark>NO</mark> | С            | Mn   | Р            | S    | Si                                                                                                    | Mo    | Ni   | Cr          | Cu      | v    | Al   | Ti        | Nb              | Spec        |
|-------------------------|--------------|------|--------------|------|----------------------------------------------------------------------------------------------------|-------|------|-------------|---------|------|------|-----------|-----------------|-------------|
| BASE                    |              | 8    |              |      |                                                                                                    |       |      |             | 34<br>- |      | 5    | 8         | 8               |             |
| WELD                    | -            |      |              |      |                                                                                                    |       |      |             |         |      | )    |           |                 |             |
|                         | 1"→          | 3/4" |              |      |                                                                                                    |       |      |             |         |      |      |           |                 |             |
| TENSIL                  | E            | RST  |              | .505 |                                                                                                    | .250  | 0    | THER        |         | LONG | TF   | RANS      | SPI             | EC          |
| YES                     |              | X    |              |      |                                                                                                    |       | 11/  |             |         |      |      |           |                 |             |
|                         |              |      |              |      |                                                                                                    | /     |      |             | /       |      |      |           |                 |             |
|                         | 201          |      | 100          |      | The second second secon |       | L    | Y           |         |      |      |           |                 |             |
| CVN<br>IMPACTS          | NO. SE<br>NO | TS   | NO. I<br>SET | N    | LOC                                                                                                    | ATION | TEI  | ИР          | SIZE    | LO   | NG   | TRAN      | នន              | SPEC        |
|                         |              |      |              |      |                                                                                                    |       |      |             |         |      |      |           |                 |             |
| BENDS R                 | .00T         | FACE | SIDE         | RIN  | IG SI                                                                                                    | PEC   | H    | HARD        | HR      | HV   | HK   | HB        | S               | PEC         |
|                         |              |      |              |      |                                                                                                    | 1     | 1    |             |         |      |      |           |                 |             |
| METALLO                 | RAPH         | Y N  | MACRO        |      | MIC                                                                                                    | CRO   | PI   | HOTO<br>MAG | C       | RAIN | SIZE | ET<br>TYI | CH TH<br>PE & S | EST:<br>PEC |
| NO                      |              |      |              |      | N                                                                                                    | 0     | 1    |             |         |      |      |           |                 |             |
|                         |              |      |              |      |                                                                                                    |       | 1    |             |         |      |      |           |                 |             |
| SEM                     |              | E    | DS           |      | PHOT                                                                                                    | o     | PHOT | O MA        | G       |      |      |           |                 |             |
| NO                      |              |      |              |      |                                                                                                    |       |      |             |         |      |      |           |                 |             |

| HEAT TREAT | HEAT<br>RATE | HOLD<br>TEMP | HOLD<br>TIME | COOL<br>RATE | QUENCH<br>TYPE | SPEC |
|------------|--------------|--------------|--------------|--------------|----------------|------|
| NO         |              |              |              |              |                |      |

Рис. 6 Первая страница сопроводительного листа

Справочник запускается через пункт меню «Список тестов», как показано на рис. 7.

Форма справочника приведена на рис. 8.

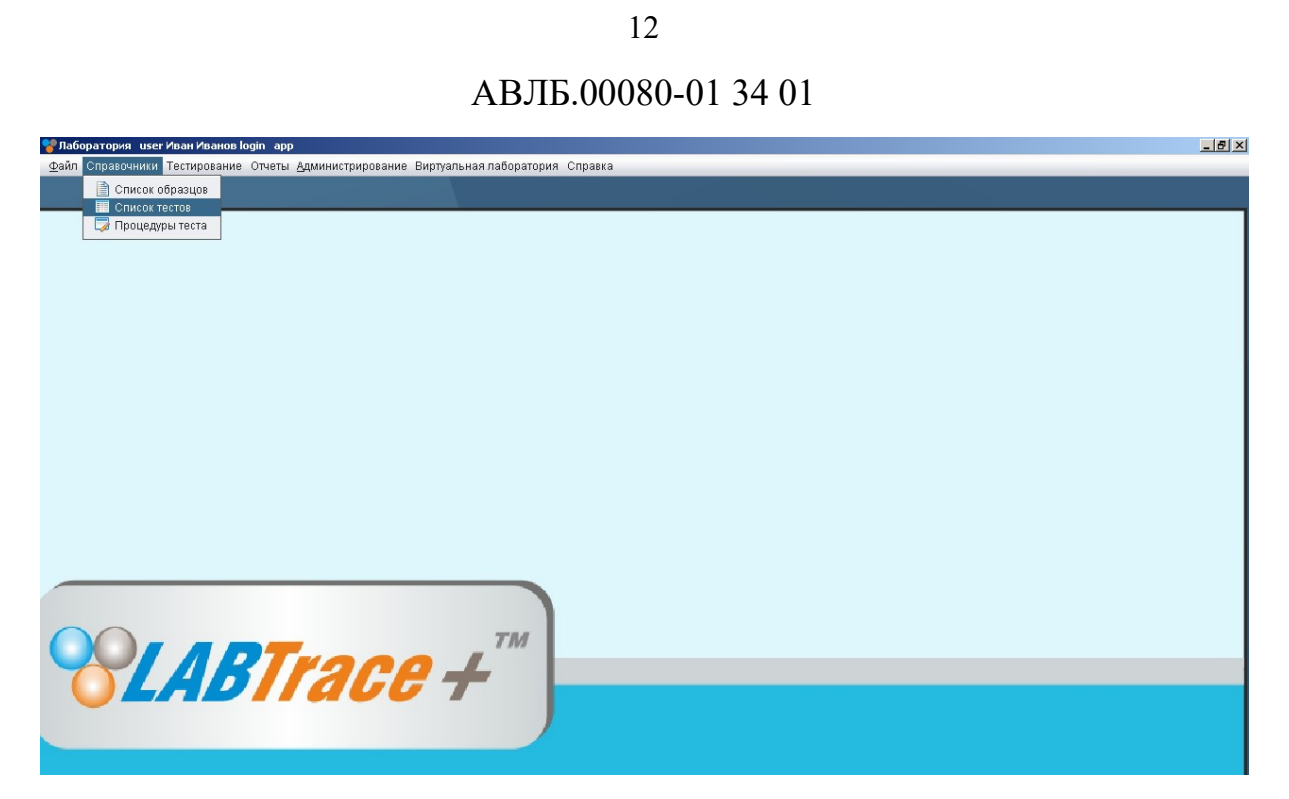

## Рис. 7 Главное окно программы: пункт меню «Список тестов»

|                       | Спи                                                 | СОК ТЕСТОВ           |              |             |
|-----------------------|-----------------------------------------------------|----------------------|--------------|-------------|
| звания тесто          | 6                                                   |                      |              |             |
| #                     | Наименование                                        | Краткое наименование | Пользователь | Согласовано |
|                       | 1 ТТМ-05-06.03 Изд. 01 "Испытание металлов на растя | РАСТЯЖЕНИЕ           | Иван Иванов  | 06-06-2013  |
|                       | 2 ТТМ-01-00 Изд. 10 "Химические испытания металлов" | ХИМ/ОСНОВА           | Иван Иванов  | 06-06-2013  |
|                       | 3 ТТМ-02-00 Изд.10 "Испытания металлов на удар"     | УДАР                 | Иван Иванов  | 06-06-2013  |
|                       | 4 ТТМ-009 Изд. 03 "Испытания на трехточечный изгиб" | ИЗГИБ                | Иван Иванов  | 06-06-2013  |
|                       | 5     ТТМ- 008 Изд.04 "Испытания на прочность"      | ПРОЧНОСТЬ            | Иван Иванов  | 06-06-2013  |
|                       | 6 ТТМ-003 Изд. 02 "Металлографические испытания" 👘  | МЕТАЛЛОГРАФИЯ        | Иван Иванов  | 06-06-2013  |
|                       | 7 ТТМ- 002 Изд. 07 "Термические испытания"          | ТЕРМО                | Иван Иванов  | 06-06-2013  |
| эцедуры, вхо          |                                                     |                      | Полядок      |             |
| оцедуры, вхо<br>#     | излиже в тестых<br>Наименование                     |                      | Порядок      |             |
| оцедуры, вхо<br>#     | тящие в тестьх<br>Наименование                      |                      | Порядок      |             |
| оцедуры, вхо<br>#     | цящоке в тестьк<br>Наименование                     |                      | Порядок      |             |
| оцедуры, вхо          | цящие в тестых<br>Наименование                      |                      | Порядок      | .           |
| оцедуры, вхо<br>#     | цящие в тесты<br>Наименование                       |                      | Порядок      |             |
| оцедуры, Бхо          | цялияе в тестых<br>Наименование                     |                      | Порядок      |             |
| оцедуры, вхо<br>#     | тящие в тестьх<br>Наименование                      |                      | Порядок      | .           |
| оцедуры, вхо<br>#     | цящие в тесты<br>Наименование                       |                      | Порядок      | .           |
| оцедуры, вхо<br>¥     | цящие в тесты<br>Наименование                       |                      | Порядок      | .           |
| 01102719765, 520<br>* | цящие в тестьх<br>Наименование                      |                      | Порядок      | .           |

Рис. 8 Форма списка тестов

Верхняя таблица «Названия тестов» содержит наименования испытаний. Наименование состоит из двух полей: полного и краткого. Поля «Согласовано» и «Пользователь» заполняются автоматически при сохранении данных. Кнопка «Новый» служит для добавления нового наименования процедуры. Форма ввода нового значения показана на рис. 9.

| а тестов |                                                   |                                                                                                    |                                                                                                    |                                                                                                    |
|----------|---------------------------------------------------|----------------------------------------------------------------------------------------------------|----------------------------------------------------------------------------------------------------|----------------------------------------------------------------------------------------------------|
|          |                                                   |                                                                                                    |                                                                                                    |                                                                                                    |
|          | Наименование                                      | Краткое наименование                                                                                                    | Пользователь                                                                                                    | Согласовано                                                                                                    |
| 1        | ТТМ-05-06.03 Изд. 01 "Испытание металлов на растя | РАСТЯЖЕНИЕ                                                                                                    | Иван Иванов                                                                                                    | 06-06-2013                                                                                                    |
| 2        | ТТМ-01-00 Изд. 10 "Химические испытания металлов" | ХИМ/ОСНОВА                                                                                                    | Иван Иванов                                                                                                    | 06-06-2013                                                                                                    |
| 3        | ТТМ-02-00 Изд.10 "Испытания металлов на удар"     | УДАР                                                                                                    | Иван Иванов                                                                                                    | 06-06-2013                                                                                                    |
| 4        | ТТМ-009 Изд. 03 "Испытания на трехточечный изгиб" | ИЗГИБ                                                                                                    | Иван Иванов                                                                                                    | 06-06-2013                                                                                                    |
| 5        | ТТМ- 008 Изд.04 "Испытания на прочность"          | ПРОЧНОСТЬ                                                                                                    | Иван Иванов                                                                                                    | 06-06-2013                                                                                                    |
| 6        | ТТМ-003 Изд. 02 "Металлографические испытания"    | МЕТАЛЛОГРАФИЯ                                                                                                    | Иван Иванов                                                                                                    | 06-06-2013                                                                                                    |
| 7        | ТТМ- 002 Изд. 07 "Термические испытания"          | TEPMO                                                                                                    | Иван Иванов                                                                                                    | 06-06-2013                                                                                                    |
|          | Наименование:                                     |                                                                                                    | LOK                                                                                                    |                                                                                                    |
|          | Краткое наименование:                             |                                                                                                    |                                                                                                    |                                                                                                    |
|          | Редактирование выполнено: Иван Ив                 | занов                                                                                                    |                                                                                                    |                                                                                                    |
|          | Согласовано: 06-06-2013                           |                                                                                                    |                                                                                                    |                                                                                                    |
|          | L                                                 |                                                                                                    |                                                                                                    |                                                                                                    |
|          | 1<br>2<br>3<br>4<br>5<br>6<br>7<br>7<br>Новый     | 1       ТТМ-05-06.03 Изд. 01 "Испытание металлов на растя         2       ТТМ-01-00 Изд. 10 "Химические испытания металлов"         3       ТТМ-02-00 Изд. 10 "Химические испытания металлов"         4       ТТМ-009 Изд. 03 "Испытания на трехточечный изгиб"         5       ТТМ-008 Изд. 04 "Испытания на прочность"         6       ТТМ-003 Изд. 02 "Металлографические испытания"         7       ТТМ-002 Изд. 07 "Термические испытания"         4       ТТМ-002 Изд. 07 "Термические испытания"         4       Новый         Редактировать         Уда         Новый         Редактировать         Изименование:         Редактировать         Уда         Согласовано: 06-08-2013 | 1       ТТМ-05-06.03 Изд. 01 "Испытание металлов на растя       РАСТЯЖЕНИЕ         2       ТТМ-01 00 Изд. 10 "Химические испытания металлов"       ХИМ/ОСНОВА         3       ТТМ-02-00 Изд. 10 "Химические испытания металлов"       УДАР         4       ТТМ-009 Изд. 03 "Испытания на трехноченый излб"       ИЗТИБ         5       ТТМ-008 Изд. 04 "Испытания на прочность"       ПРОЧНОСТь         6       ТТМ-003 Изд. 02 "Металлографические испытания"       МЕТАЛЛОГРАФИЯ         7       ТТМ-002 Изд. 07 "Термические испытания"       ТЕРМО         Новый         Редактировать       Удалить         Новый         Редактировать       Удалить         Наименование:         Редактировать       Удалить         Редактировать       Удалить         Редактировать       Удалить         Редактировать       Удалить         Редактирование выполнено:       Иван Иванов         Согласовано:       06-08-2013 | 1       ТТМ-05-06.03 Изд. 01 "Испытание металлов на растя       РАСТЯЖЕНИЕ       Иван Иванов         2       ТТМ-01-00 Изд. 10 "Химические испытания металлов"       ХИМ/ОСНОВА       Иван Иванов         3       ТТМ-02-00 Изд. 10 "Химические испытания металлов"       УДАР       Иван Иванов         4       ТТМ-009 Изд. 03 "Испытания на трехночечный изиб"       ИЗГИБ       Иван Иванов         5       ТТМ-008 Изд. 04 "Испытания на прочность"       ПРОЧНОСТЬ       Иван Иванов         6       ТТМ-003 Изд. 02 "Металлографические испытания"       МЕТАЛЛОГРАФИЯ       Иван Иванов         7       ТТМ-002 Изд. 07 "Термические испытания"       ТЕРМО       Иван Иванов         7       ТТМ-002 Изд. 07 "Термические испытания"       ТЕРМО       Иван Иванов         Абобавить и изменить процедуры         Абобавить и изменить процедуры         Актировать       Удалить         Новый         В ходятщее выполнено: Иван Иванов         Согласовано: 06-06-2013 |

Рис. 9 Форма ввода новой процедуры

В поле «Наименование» введем полное наименование ГОСТа, ОСТа или внутрилабораторного стандарта для данного вида испытаний, например, «ТТМ-01-00 Изд.10 «Химические испытания металлов»», а в поле «Краткое наименование» введём краткое наименование. «ХИМ/ОСНОВА». Нажмём кнопку «Сохранить» для сохранения введённого значения. В верхней таблице появится строка с введёнными значениями, как показано на рис. 10.

|                       | Спи                                                                                                    | ІСОК ТЕСТОВ          |                                                                                     |             |
|-----------------------|----------------------------------------------------------------------------------------------------|----------------------|-------------------------------------------------------------------------------------|-------------|
| Іазвання те           | стов                                                                                                    |                      |                                                                                     |             |
| #                     | Наименование                                                                                                    | Краткое наименование | Пользователь                                                                        | Согласовано |
| (                     | 1 ТТМ-05-06.03 Изд. 01 "Испытание металлов на растя                                                                                                    | РАСТЯЖЕНИЕ           | Иван Иванов                                                                         | 06-06-2013  |
|                       | 2 ТТМ-01-00 Изд. 10 "Химические испытания металлов"                                                                                                    | ХИМ/ОСНОВА           | Иван Иванов                                                                         | 06-06-2013  |
|                       | 3 ТТМ-02-00 Изд.10 "Испытания металлов на удар"                                                                                                    | УДАР                 | Иван Иванов                                                                         | 06-06-2013  |
|                       | 4 ТТМ-009 Изд. 03 "Испытания на трехточечный изгиб"                                                                                                    | ИЗГИБ                | Иван Иванов                                                                         | 06-06-2013  |
|                       | 5 ТТМ- 008 Изд.04 "Испытания на прочность"                                                                                                    | ПРОЧНОСТЬ            | Иван Иванов                                                                         | 06-06-2013  |
|                       | 6 ТТМ-003 Изд. 02 "Металлографические испытания"                                                                                                    | МЕТАЛЛОГРАФИЯ        | Иван Иванов                                                                         | 06-06-2013  |
|                       | 7 ТТМ- 002 Изд. 07 "Термические испытания"                                                                                                    | TEPMO                | Иван Иванов                                                                         | 06-06-2013  |
| Но<br>фоцедуры,       | рый Редактировать Удаг<br>входящие в тесты                                                                                                    | пить                 |                                                                                     |             |
| Но<br>Іроцедуры,<br># | ивый Редактировать Удал<br>входящие в тестых<br>Наименование                                                                                                    | ить                  | Порядок                                                                             |             |
| Но<br>фоцедуры,<br>#  | ивый Редактировать Удал<br>входящие в тестьх<br>Наименование<br>1 С<br>2 Мл                                                                                                    | ить                  | Порядок                                                                             |             |
| <br>фоцедуры,<br>#    | рый Редактировать Удаг<br>входящие в тестьх<br>Наименование<br>1 С<br>2 Мп<br>3 Р                                                                                                    | ить                  | Порядок<br>2<br>3                                                                   |             |
| Но<br>Іроцедуры,<br># | реый Редактировать Удал<br>входящие в тестьх<br>Наименование<br>1 С<br>2 Mn<br>3 Р<br>4 S                                                                                                    | ить                  | Порядок<br>2<br>3<br>4<br>5                                                         |             |
| Но<br>Гроцедуры,<br># | рвый Редактировать Удал<br>входящие в тестых<br>Наименование<br>1 С<br>2 Mn<br>3 P<br>4 S<br>5 Si                                                                                                    | ить                  | Порядок<br>2<br>3<br>4<br>5<br>6                                                    |             |
| Но<br>Гроцедуры,<br># | редактировать Удал<br>входящие в тестьх<br>Наименование<br>1 С<br>2 Мп<br>3 Р<br>4 8<br>5 Si<br>6 Мо                                                                                                    |                      | Порядок<br>2<br>3<br>4<br>5<br>6<br>7                                               |             |
| Но<br>Іроцедуры,<br># | реый Редактировать Удал<br>входящие в тестьх<br>Наименование<br>1 С<br>2 Мп<br>3 Р<br>4 S<br>5 Si<br>6 Мо<br>7 Ni                                                                                                    | ить                  | Порядок<br>2<br>3<br>4<br>5<br>6<br>7<br>8                                          | 2           |
| Но<br>Іроцедуры,<br># | реый Редактировать Удал<br>входящие в тестьх<br>Наименование<br>1 С<br>2 Мп<br>3 Р<br>4 8<br>5 Si<br>6 Мо<br>7 Ni<br>8 Cr                                                                                                    | ить                  | Порядок<br>2<br>3<br>4<br>5<br>6<br>7<br>8<br>9                                     |             |
| Но<br>Троцедуры,<br># | реый Редактировать Удал<br>входящие в тестьх<br>Наименование<br>1 С<br>2 Mn<br>3 Р<br>4 S<br>5 Si<br>6 Mo<br>7 Ni<br>8 Cr<br>9 Cu                                                                                                    | ить                  | Порядок<br>2<br>3<br>4<br>5<br>6<br>7<br>8<br>9<br>10                               |             |
| Но                    | реый Редактировать Удал<br>входящие в тестьх<br>Наименование<br>1 С<br>2 Мп<br>3 Р<br>4 S<br>5 Si<br>6 Мо<br>7 Ni<br>8 Cr<br>9 Cu<br>10 V                                                                                                    |                      | Порядок<br>2<br>3<br>4<br>5<br>6<br>7<br>8<br>9<br>10<br>11                         |             |
| Но                    | реый Редактировать Удал<br>входящие в тестьх<br>Наименование<br>1 С<br>2 Мп<br>3 Р<br>4 S<br>5 Si<br>6 Мо<br>7 Ni<br>8 Cr<br>9 Cu<br>10 V<br>11 Al                                                                                                    | ить                  | Порядок<br>2<br>3<br>4<br>5<br>6<br>7<br>8<br>9<br>10<br>11<br>11                   | 2           |
| <u>Но</u>             | Редактировать         Удаг           входящие в тестьх         Наименование           1         С           2         Мп           3         Р           4         S           5         Si           6         Mo           7         Ni           8         Cr           9         Cu           10         V           11         Al           12         Ti                                                    | ить                  | Порядок<br>2<br>3<br>4<br>5<br>6<br>7<br>8<br>9<br>10<br>11<br>11<br>12<br>13       | 2           |
| <u>Но</u>             | реый Редактировать Удал<br>EXOДУНЦИЕ В ТЕСТЬХ<br>Наименование<br>1 С<br>2 Мп<br>3 Р<br>4 S<br>5 Si<br>6 Мо<br>7 Ni<br>8 Cr<br>9 Cu<br>10 V<br>11 Al<br>12 Ti<br>13 Nb                                                                                                    | ить                  | Порядок<br>2<br>3<br>4<br>5<br>6<br>7<br>8<br>9<br>10<br>11<br>12<br>13<br>13<br>14 |             |
| <u>Но</u>             | Редактировать         Удаг           EXOДЯЩОМЕ В ТЕСТЬХ         Наименование           1         С           2         Mn           3         P           4         S           5         Si           6         Mo           7         Ni           8         Cr           9         Cu           10         V           11         Al           12         Ti           13         Nb           14         SPEC | ить                  | Порядок<br>2<br>3<br>4<br>5<br>6<br>7<br>8<br>9<br>10<br>11<br>12<br>13<br>14<br>15 |             |

Рис. 10 Форма списка тестов: фиксация новой процедуры

Для добавления подвидов испытаний (процедур), проводимых в данном испытании, нужно ввести их в нижнюю таблицу. Метод ввода аналогичен описанному выше. Нажмём кнопку «Новый» в нижней части таблицы «Процедуры, входящие в тест», и откроется форма ввода элемента теста процедуры (рис. 11).

|                     |                    |               | Спи                                                                                                    | СОК ТЕСТОВ           |                                           |             |
|---------------------|--------------------|---------------|----------------------------------------------------------------------------------------------------|----------------------|-------------------------------------------|-------------|
| азвання             | я тестов           |               |                                                                                                    |                      |                                           |             |
| #                   |                    | Наименовани   | le                                                                                                    | Краткое наименование | Пользователь                              | Согласовано |
| (                   | 1                  | TTM-05-06.03  | Изд. 01 "Испытание металлов на растя                                                                               | РАСТЯЖЕНИЕ           | Иван Иванов                               | 06-06-2013  |
| a.                  | 2                  | ТТМ-01-00 Из, | д. 10 "Химические испытания металлов"                                                                              | ХИМ/ОСНОВА           | Иван Иванов                               | 06-06-2013  |
|                     | 3                  | ТТМ-02-00 Из, | д.10 "Испытания металлов на удар"                                                                                  | УДАР                 | Иван Иванов                               | 06-06-2013  |
|                     | 4                  | ТТМ-009 Изд.  | ОЗ "Испытания на трехточечный изгиб"                                                                               | ИЗГИБ                | Иван Иванов                               | 06-06-2013  |
|                     | 5                  | TTM- 008 Изд. | О4 "Испытания на прочность"                                                                                        | ПРОЧНОСТЬ            | Иван Иванов                               | 06-06-2013  |
|                     | 6                  | ТТМ-003 Изд.  | 02 "Металлографические испытания"                                                                                  | МЕТАЛЛОГРАФИЯ        | Иван Иванов                               | 06-06-2013  |
|                     | 7                  | TTM- 002 Изд. | 07 "Термические испытания"                                                                                         | TEPMO                | Иван Иванов                               | 06-06-2013  |
| роцедур<br>#        | Новый<br>ры, входя | щне в тесты   | Редактировать Удал                                                                                                 | ить                  | ×                                         |             |
| фоцедур<br>#        | Новый<br>ры, входя | щне в тесты   | Редактировать Удаг                                                                                                 | ить                  |                                           |             |
| фоцедур<br>#        | Новый<br>ры, входя | шине в тестьх | Редактировать Удаг                                                                                                 | шть                  | Выход                                     |             |
| <b>фонедур</b><br># | Новый              | шие в тесты   | Редактировать Удаг                                                                                                 | ить                  | Выход                                     |             |
| фоцедур<br>#        | Новый              | шие в тестьі  | Редактировать Удаг<br>Наименование:<br>Порядок:<br>Сохранить<br>9 Сu<br>10 V                                       | ить                  | Выход                                     |             |
| <b>#</b>            | Новый              | шие в тестья  | Редактировать Удаг<br>Наименование:<br>Порядок:<br>Сохранить<br>9 Си<br>10 V<br>11 Al                              | ить                  | Выход                                     |             |
| <b>#</b>            | Новый              | шие в тестьх  | Редактировать Удаг<br>Наименование:<br>Порядок:<br>Сохранить<br>9 Си<br>10 V<br>11 Аl<br>12 Ti                     | ить                  | Выход<br>10<br>11<br>12<br>13             |             |
| <b>фоцедур</b><br># | Новый              | шие в тестьі  | Редактировать Удаг<br>Наименование:<br>Порядок:<br>Сохранить<br>9 Си<br>10 V<br>11 Аl<br>12 Ti<br>13 Nb            | ить                  | Выход<br>10<br>11<br>12<br>13<br>14       |             |
| <b>#</b>            | Новый              | шине в тестья | Редактировать Удал<br>Наименование:<br>Порядок:<br>Сохранить<br>9 Си<br>10 V<br>11 Аl<br>12 Ti<br>13 Nb<br>14 SPEC | ить                  | Быход<br>10<br>11<br>12<br>13<br>14<br>15 |             |

Рис. 11 Форма добавления подвидов испытаний (процедур)

В поле «Наименование» вводится название элемента тестовой процедуры. Поле «Порядок» предназначено для упорядочивания списка элементов тестовых процедур. После сохранения значения нижняя таблица будет иметь вид, показанный на рис. 12.

| <i>a</i> .                       | Con                                                                                                    | COV TOCTOR           |                                                                                         |             |
|----------------------------------|----------------------------------------------------------------------------------------------------|----------------------|-----------------------------------------------------------------------------------------|-------------|
|                                  |                                                                                                    | LOKICCIOB            |                                                                                         |             |
| азвания тестов                   |                                                                                                    |                      |                                                                                         |             |
| # Ha                             | именование                                                                                                    | Краткое наименование | Пользователь                                                                            | Согласовано |
| 1 Π                              | M-05-06.03 Изд. 01 "Испытание металлов на растя                                                                                                    | РАСТЯЖЕНИЕ           | Иван Иванов                                                                             | 06-06-2013  |
| 2 TT                             | М-01-00 Изд. 10 "Химические испытания металлов"                                                                                                    | ХИМ/ОСНОВА           | Иван Иванов                                                                             | 06-06-2013  |
| 3 П                              | M-02-00 Изд.10 "Испытания металлов на удар"                                                                                                    | УДАР                 | Иван Иванов                                                                             | 06-06-2013  |
| 4 TT                             | М-009 Изд. 03 "Испытания на трехточечный изгиб"                                                                                                    | ИЗГИБ                | Иван Иванов                                                                             | 06-06-2013  |
| 5 TT                             | М- 008 Изд.04 "Испытания на прочность"                                                                                                    | ПРОЧНОСТЬ            | Иван Иванов                                                                             | 06-06-2013  |
| 6 TT                             | М-003 Изд. 02 "Металлографические испытания"                                                                                                    | МЕТАЛЛОГРАФИЯ        | Иван Иванов                                                                             | 06-06-2013  |
| 7 11                             | М- 002 Изд. 07 "Термические испытания"                                                                                                    | TEPMO                | Иван Иванов                                                                             | 06-06-2013  |
| Новый<br>роцедуры, входящие      | ) Редактировать Удал<br>в тесты                                                                                                    | пить                 |                                                                                         |             |
| Новый<br>роцедуры, входящие<br># | ) Редактировать Удал<br>в тестът<br>Наименование                                                                                                    | ить                  | Порядок                                                                                 |             |
| Новый<br>роцедуры, входящие<br># | Редактировать Удал<br>в тесты<br>Наименование<br>1 С                                                                                                    | пить                 | Порядок<br>2                                                                            |             |
| Новый<br>роцедуры, входящие<br># | Редактировать Удал<br>в тесты<br>Наименование<br>1 С<br>2 Mn                                                                                                    | ить                  | Порядок<br>2<br>3                                                                       |             |
| Новый<br>роцедуры, входящие<br># | Редактировать Удал<br>в тестых<br>Наименование<br>1 С<br>2 Мn<br>3 Р                                                                                             | ить                  | Порядок<br>2<br>3<br>4                                                                  |             |
| Новый<br>фоцедуры, входящие<br># | Редактировать Удал<br><b>в тестых</b><br>Наименование<br>1 С<br>2 Мn<br>3 Р<br>4 S                                                                               | пить                 | Порядок<br>2<br>3<br>4<br>5                                                             |             |
| Новый<br>роцедуры, входящие<br># | Редактировать Удал<br>в тесты<br>Наименование<br>1 С<br>2 Mn<br>3 P<br>4 S<br>5 Si                                                                               | пить                 | Порядок<br>2<br>3<br>4<br>5<br>6                                                        |             |
| Новый<br>роцедуры, входящие<br># | Редактировать Удал<br>в тесты<br>Наименование<br>1 С<br>2 Мп<br>3 Р<br>4 S<br>5 SI<br>6 Мо                                                                       | ить                  | Порядок<br>2<br>3<br>4<br>5<br>6<br>7                                                   |             |
| Новый<br>роцедуры, входящие<br># | Редактировать Удал<br>в тесты<br>Наименование<br>1 С<br>2 Мл<br>3 Р<br>4 S<br>5 Si<br>6 Мо<br>7 Ni                                                               | ить                  | Порядок<br>2<br>3<br>4<br>5<br>6<br>7<br>8                                              |             |
| Новый<br>фоцедуры, входящие<br># | Редактировать Удал<br>в тесты<br>Наименование<br>1 С<br>2 Мп<br>3 Р<br>4 S<br>5 Si<br>6 Мо<br>7 Ni<br>8 Cr                                                       | ить                  | Порядок<br>2<br>3<br>4<br>5<br>6<br>7<br>8<br>9<br>9                                    |             |
| Новый<br>роцедуры, входящие<br># | Редактировать Удал<br>в тесты<br>Наименование<br>1 С<br>2 Мл<br>3 Р<br>4 S<br>5 Si<br>6 Мо<br>7 Ni<br>8 Cr<br>9 Cu<br>10 K                                       | ить                  | Порядок<br>2<br>3<br>4<br>5<br>6<br>7<br>8<br>9<br>9<br>10                              |             |
| Новый<br>роцедуры, входящие<br># | Редактировать Удал<br>в тесты<br>Наименование<br>1 С<br>2 Мп<br>3 Р<br>4 S<br>5 SI<br>6 Мо<br>7 Ni<br>8 Сг<br>9 Сц<br>10 V<br>14 SI                              |                      | Порядок<br>2<br>3<br>4<br>5<br>6<br>7<br>8<br>9<br>10<br>11                             |             |
| Новый<br>роцедуры, входящие<br># | Редактировать Удал<br>в тесты<br>Наименование<br>1 С<br>2 Мл<br>3 Р<br>4 S<br>5 SI<br>6 Мо<br>7 Ni<br>8 Сг<br>9 Сц<br>10 V<br>11 АI<br>12 Ті                     | ить                  | Порядок<br>2<br>3<br>4<br>5<br>6<br>7<br>8<br>9<br>10<br>10<br>11<br>12<br>2            |             |
| Новый<br>фоцедуры, входящие<br># | Редактировать Удал<br>в тестых<br>Наименование<br>1 С<br>2 Мn<br>3 Р<br>4 S<br>5 SI<br>6 Мо<br>7 Ni<br>8 Cr<br>9 Cu<br>10 V<br>11 Al<br>12 Ti<br>12 Nib          | ить                  | Порядок<br>2<br>3<br>4<br>5<br>6<br>7<br>8<br>9<br>10<br>11<br>11<br>12<br>13<br>4<br>4 |             |
| Новый<br>роцедуры, входящие<br># | Редактировать Удал<br>в тесты<br>Наименование<br>1 С<br>2 Мл<br>3 Р<br>4 S<br>5 Si<br>6 Мо<br>7 Ni<br>8 Cr<br>9 Cu<br>10 V<br>11 Al<br>12 Ti<br>13 Nb<br>14 CDCC | ить                  | Порядок<br>2<br>3<br>4<br>5<br>6<br>7<br>8<br>9<br>10<br>11<br>12<br>13<br>14           |             |

Рис. 12 Пример добавления подвидов испытаний (процедур)

Для редактирования записи нужно выбрать мышкой из нужной нам таблицы кнопку «Редактировать». Процедура запись И нажать редактирования обеих таблиц. Вид формы для одинакова при редактировании таблицы «Названия тестов» показан на рис. 13.

|                      |                            | Спи                                                                                                    | ІСОК ТЕСТОВ                                                                    |                        |             |
|----------------------|----------------------------|----------------------------------------------------------------------------------------------------|--------------------------------------------------------------------------------|------------------------|-------------|
| азвання т            | естов                      |                                                                                                    |                                                                                |                        |             |
| #                    | Наименова                  | ние                                                                                                    | Краткое наименование                                                           | Пользователь           | Согласовано |
|                      | 1 TTM-05-06.0              | )3 Изд. 01 "Испытание металлов на растя                                                                                                    | РАСТЯЖЕНИЕ                                                                     | Иван Иванов            | 06-06-2013  |
| 0                    | 2 TTM-01-00                | Изд. 10 "Химические испытания металлов" ј                                                                                                    | ХИМ/ОСНОВА                                                                     | Иван Иванов            | 06-06-2013  |
|                      | 3 TTM-02-00                | Изд.10 "Испытания металлов на удар"                                                                                                    | УДАР                                                                           | Иван Иванов            | 06-06-2013  |
|                      | 4 TTM-009 Из               | д. 03 "Испытания на трехточечный изгиб"                                                                                                    | ИЗГИБ                                                                          | Иван Иванов            | 06-06-2013  |
|                      | 5 TTM- 008 V               | зд.04 "Испытания на прочность"                                                                                                    | ПРОЧНОСТЬ                                                                      | Иван Иванов            | 06-06-2013  |
|                      | 6 TTM-003 Из               | д. 02 "Металлографические испытания"                                                                                                    | МЕТАЛЛОГРАФИЯ                                                                  | Иван Иванов            | 06-06-2013  |
|                      | 7 TTM- 002 V               | зд. 07 "Термические испытания"                                                                                                    | TEPMO                                                                          | Иван Иванов            | 06-06-2013  |
| Но<br>роцедуры,<br># | овый<br>, входящие в тесты | Редактировать Удаг<br>Ф Добавить и из                                                                                                    | пить<br>зменить процедуры                                                      |                        |             |
| Но<br>роцедуры,<br># | овый<br>, входящие в тесты | Редактировать Удаг<br>Добавить и и:<br>Наименование: ГМ-01-00                                                                                                    | тить<br>зменить процедуры<br>1 Изд. 10 "Химические испы                        | Х<br>тания металлов" К |             |
| Но<br>роцедуры,<br># | овый                       | Редактировать Удал<br>Ф Добавить и и:<br>Наименование: ПМ-01-00<br>Краткое наименование: ХИМ/ОСІ                                                                             | тить<br>зменить процедуры<br>1 Изд. 10 "Химические испы<br>НОВА                | тания металлов"        |             |
| На<br>роцедуры,<br># | овый                       | Редактировать Удал<br>Ф Добавить и и:<br>Наименование: ГМ-01-00<br>Краткое наименование: ХИМ/ОСІ<br>Редактирование выполнено: Иван Ив                                        | тить<br><b>эменить процедуры</b><br>) Изд. 10 "Химические испы<br>НОВА<br>анов | тания металлов"        |             |
| (НС                  | овый                       | Редактировать Удал<br>Ф Добавить и и:<br>Наименование: ГМ-01-00<br>Краткое наименование: ХИМ/ОСІ<br>Редактирование выполнено: Иван Ив<br>Согласовано: 06-06-2013             | пить<br>зменить процедуры<br>3 Изд. 10 "Химические испы<br>НОВА<br>анов        | тания металлов"        |             |
| нс                   | обый                       | Редактировать Удал<br>Ф Добавить и и:<br>Наименование: ГМ-01-00<br>Краткое наименование: ХИМ/ОС<br>Редактирование выполнено: Иван Ив<br>Согласовано: 06-08-2013<br>Сохранить | пить<br><b>зменить процедуры</b><br>J Изд, 10 "Химические испы<br>НОВА<br>анов | тания металлов" к      |             |

Рис. 13 Форма редактирования процедур или подвидов испытаний

3.3.1.3 Справочник «Процедуры теста»

Справочник «Процедуры теста» предназначен для описания действий персонала лаборатории при выполнении испытаний. Справочник запускается через пункт меню «Процедуры теста» как показано на рис. 14.

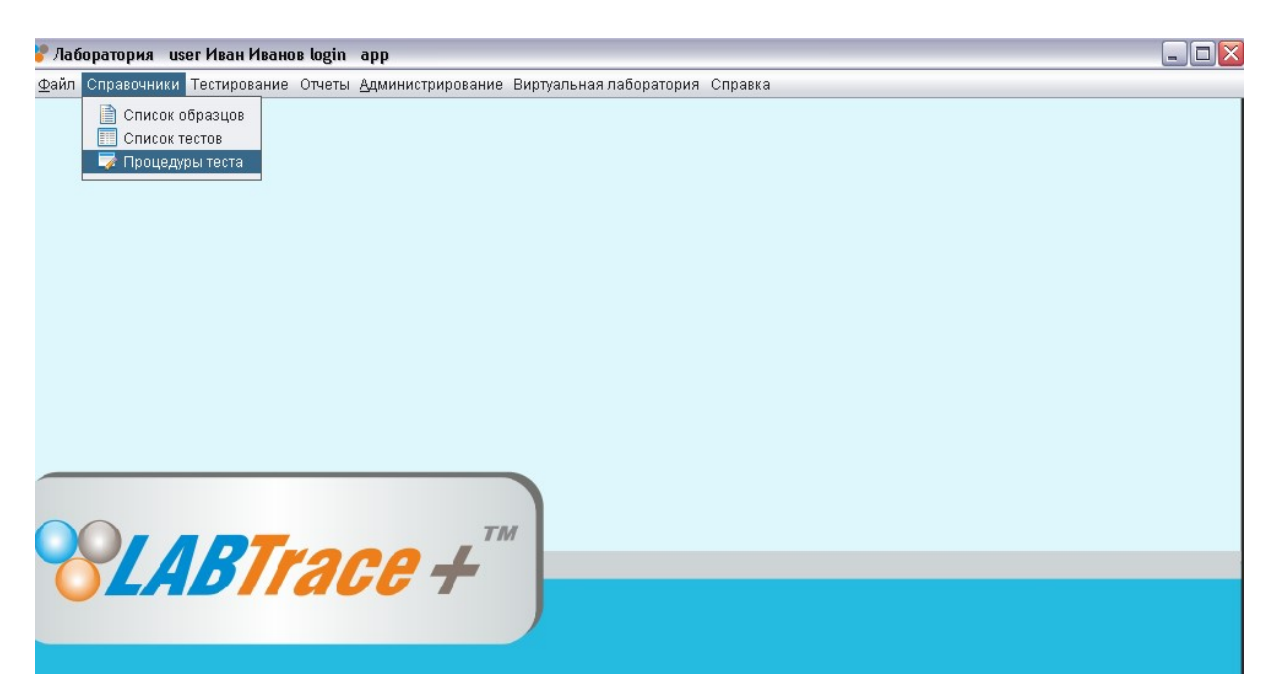

Рис. 14 Главное окно программы: пункт меню «Процедуры теста»

Форма имеет вид, показанный на рис. 15.

В левой части находится окно дерева объектов процедур. В правой части таблица с детальным описанием этих процедур.

При выборе элемента дерева «Испытания» в таблице справа отражены все основные процедуры испытаний.

19

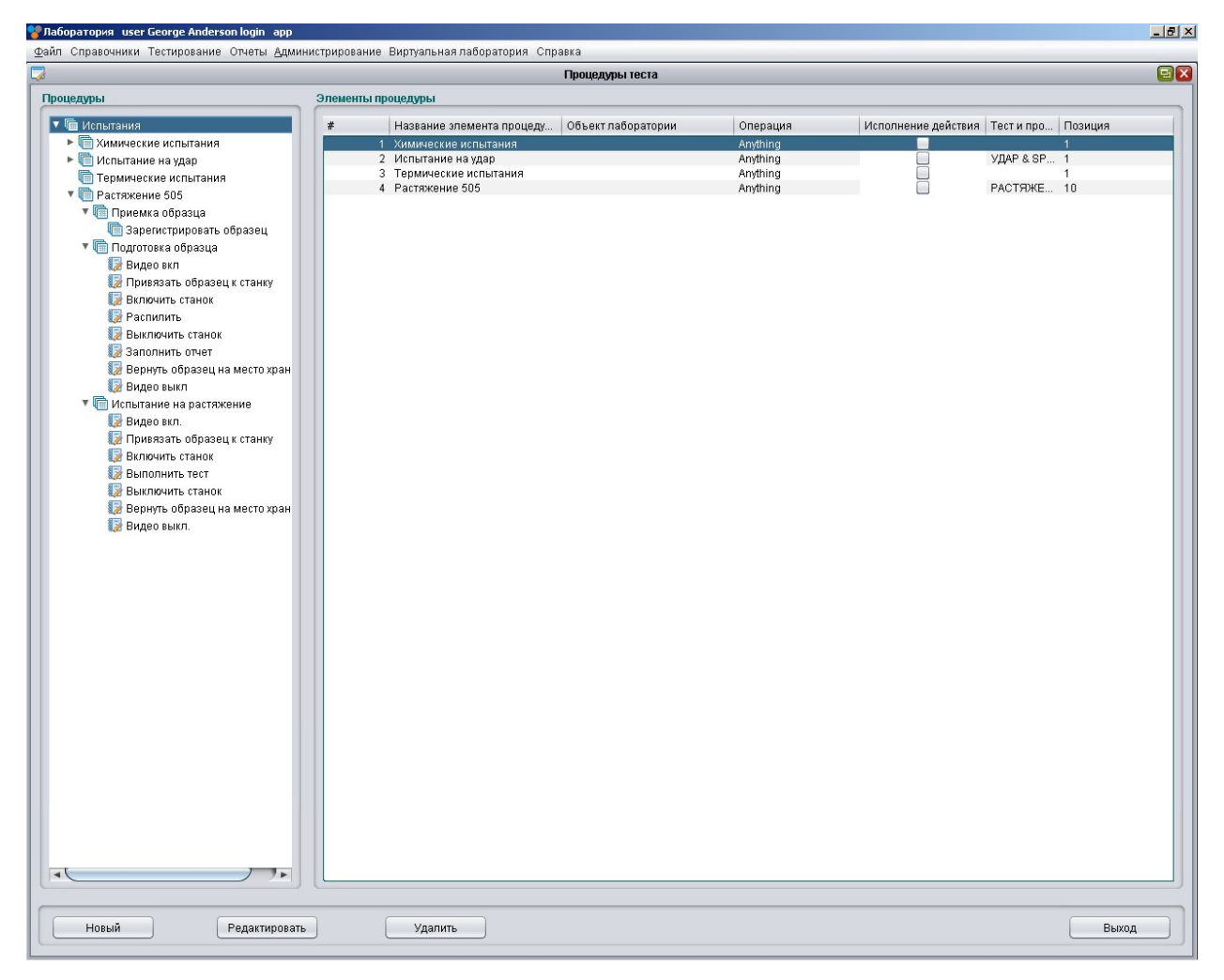

Рис. 15 Фома процедур тестов

При выборе в дереве объектов процедуры испытаний «Растяжение 505», справа в таблице отражены основные части процедуры, состоящей из трех частей: «Приёмка образца», «Подготовка образца» и «Испытание на растяжение». Этих частей может быть произвольное количество (рис. 16).

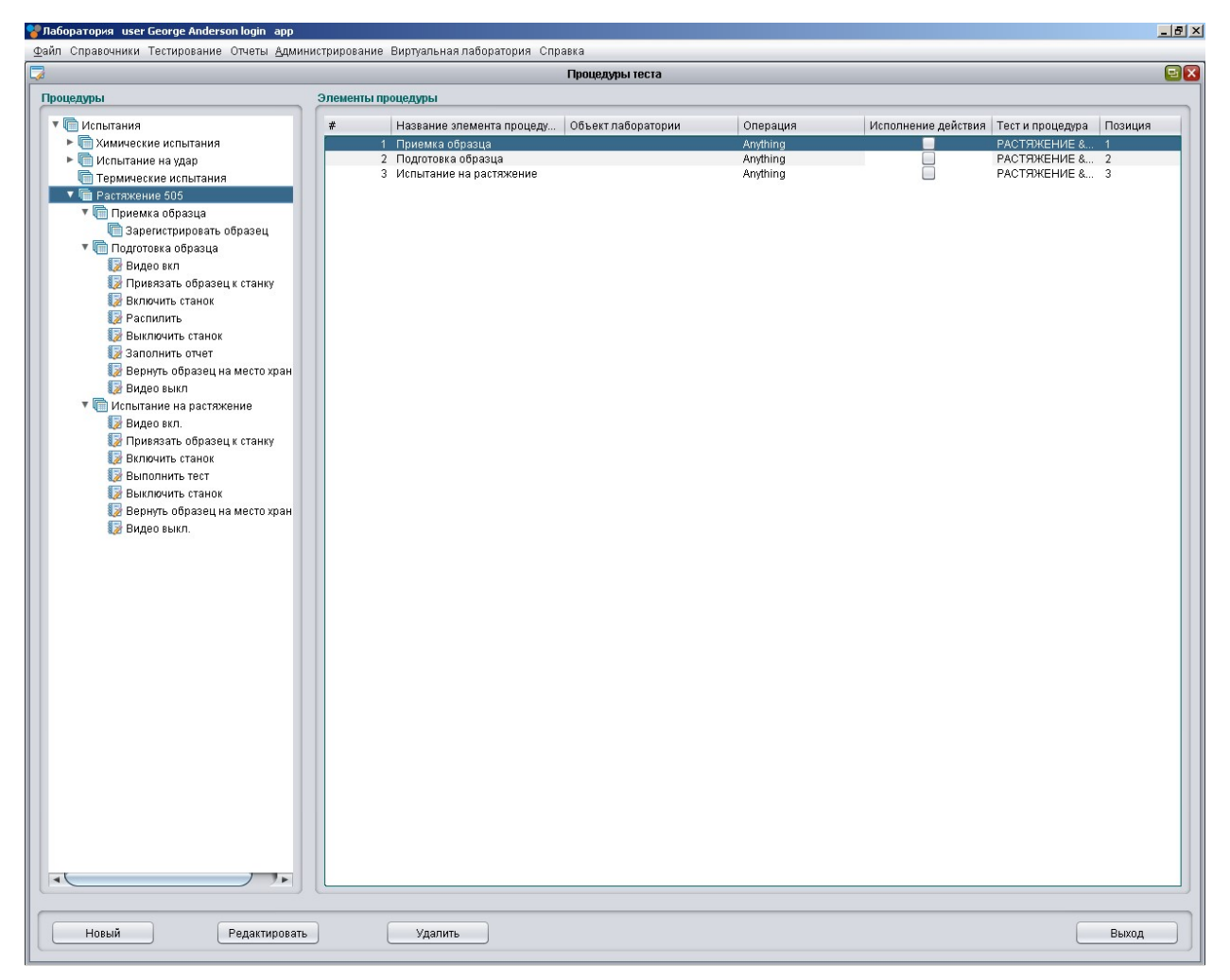

Рис. 16 Фома процедур тестов: испытание «Растяжение 505»

Раскроем узел дерева «Растяжение 505». Одноименные процедуры отображаются в дереве и в таблице (рис. 17).

21

| 😵 Лаборатория user George Anderson login арр             | 1               |                             |                    |          |                     |                  | _ 8 3      |
|----------------------------------------------------------|-----------------|-----------------------------|--------------------|----------|---------------------|------------------|------------|
| <u>Ф</u> айл Справочники Тестирование Отчеты <u>А</u> дл | министрирование | Виртуальная лаборатория Спр | авка               |          |                     |                  |            |
|                                                          |                 |                             | Процедуры теста    |          |                     |                  | <b>E X</b> |
| Процедуры                                                | Элементы п      | роцедуры                    |                    |          |                     |                  |            |
| 🔻 🛅 Испытания                                            | #               | Название элемента процеду   | Объект лаборатории | Операция | Исполнение действия | Тест и процедура | Позиция    |
| Химические испытания                                     |                 | 1 Приемка образца           |                    | Anything |                     | РАСТЯЖЕНИЕ &     | 1          |
| 🕨 🛅 Испытание на удар                                    |                 | 2 Подготовка образца        |                    | Anything |                     | РАСТЯЖЕНИЕ &     | 2          |
| 🛅 Термические испытания                                  | :               | 3 Испытание на растяжение   |                    | Anything |                     | РАСТЯЖЕНИЕ &     | 3          |
| 🔻 🛅 Растяжение 505                                       |                 |                             |                    |          |                     |                  |            |
| Приемка образца                                          |                 |                             |                    |          |                     |                  |            |
| Подготовка образца                                       |                 |                             |                    |          |                     |                  |            |
| Испытание на растяжение                                  |                 |                             |                    |          |                     |                  |            |
|                                                          |                 |                             |                    |          |                     |                  |            |
|                                                          |                 |                             |                    |          |                     |                  |            |
|                                                          |                 |                             |                    |          |                     |                  |            |
|                                                          |                 |                             |                    |          |                     |                  |            |
|                                                          |                 |                             |                    |          |                     |                  |            |
|                                                          |                 |                             |                    |          |                     |                  |            |
|                                                          |                 |                             |                    |          |                     |                  |            |
|                                                          |                 |                             |                    |          |                     |                  |            |
|                                                          |                 |                             |                    |          |                     |                  |            |
|                                                          |                 |                             |                    |          |                     |                  |            |
|                                                          |                 |                             |                    |          |                     |                  |            |
|                                                          |                 |                             |                    |          |                     |                  |            |
|                                                          |                 |                             |                    |          |                     |                  |            |
|                                                          |                 |                             |                    |          |                     |                  |            |
|                                                          |                 |                             |                    |          |                     |                  |            |
|                                                          |                 |                             |                    |          |                     |                  |            |
|                                                          |                 |                             |                    |          |                     |                  |            |
|                                                          |                 |                             |                    |          |                     |                  |            |
|                                                          |                 |                             |                    |          |                     |                  |            |
|                                                          |                 |                             |                    |          |                     |                  |            |
|                                                          |                 |                             |                    |          |                     |                  |            |
|                                                          |                 |                             |                    |          |                     |                  |            |
|                                                          |                 |                             |                    |          |                     |                  |            |
|                                                          |                 |                             |                    |          |                     |                  |            |
|                                                          |                 |                             |                    |          |                     |                  |            |
|                                                          |                 |                             |                    |          |                     |                  |            |
|                                                          |                 |                             |                    |          |                     |                  |            |
|                                                          |                 |                             |                    |          |                     |                  |            |
|                                                          |                 |                             |                    |          |                     |                  |            |
|                                                          |                 |                             |                    |          |                     |                  |            |
|                                                          |                 |                             |                    |          |                     |                  |            |
|                                                          |                 |                             |                    |          |                     |                  |            |
|                                                          |                 |                             |                    |          |                     |                  |            |
| <u></u>                                                  |                 |                             |                    |          |                     |                  |            |
|                                                          | _               |                             |                    |          |                     |                  |            |
| Новыи Редактиров                                         | ать             | Удалить                     |                    |          |                     |                  | Выход      |
|                                                          |                 |                             |                    |          |                     |                  |            |

Рис. 17 Фома процедур тестов: испытание «Растяжение 505» (дерево)

Выделим мышкой узел дерева «Подготовка образца». В таблице справа появится перечень инструкций по действиям персонала при выполнении части теста «Подготовка образца» (рис. 18).

| Лаборатория user George Anderson login арр                                             |          |                               |                    |              |                     |                  |         |
|----------------------------------------------------------------------------------------|----------|-------------------------------|--------------------|--------------|---------------------|------------------|---------|
| дайл Справочники Тестирование Отчеты Администрирование Виртуальная лаборатория Справка |          |                               |                    |              |                     |                  |         |
|                                                                                        |          |                               | Процедуры теста    |              |                     |                  |         |
| Процедуры                                                                              | Элементы | процедуры                     |                    |              |                     |                  |         |
| 🔻 🛅 Испытания                                                                          | #        | Название элемента процеду     | Объект лаборатории | Операция     | Исполнение действия | Тест и процедура | Позиция |
| Химические испытания                                                                   |          | 1 Видеовкл                    | IP Cam             | ON           | <b>V</b>            | РАСТЯЖЕНИЕ &     | 1       |
| Испытание на удар                                                                      |          | 2 Привязать образец к станку  | The machine tool   | Deliver to a | V                   | РАСТЯЖЕНИЕ &     | 2       |
| П Термические испытания                                                                |          | 3 Включить станок             | The machine tool   | ON           | $\checkmark$        | РАСТЯЖЕНИЕ &     | 3       |
|                                                                                        |          | 4 Распилить                   | The machine tool   | To perform   | $\checkmark$        | РАСТЯЖЕНИЕ &     | 4       |
| • Прастяжение 505                                                                      |          | 5 Выключить станок            | The machine tool   | OFF          | $\checkmark$        | РАСТЯЖЕНИЕ &     | 5       |
| Приемка образца                                                                        |          | 6 Заполнить отчет             | Report Model       | To perform   | $\checkmark$        | РАСТЯЖЕНИЕ &     | 6       |
| 🕨 🔎 Подготовка образца                                                                 |          | 7 Вернуть образец на место хр | Cell of storage    | Deliver to a | $\checkmark$        | РАСТЯЖЕНИЕ &     | 7       |
| Испытание на растяжение                                                                |          | 8 Видео выкл                  | IP Cam             | OFF          | $\checkmark$        | РАСТЯЖЕНИЕ &     | 8       |
|                                                                                        |          |                               |                    |              |                     |                  |         |

Рис. 18 Фома процедур тестов: часть теста «Подготовка образца»

Раскрыв узел «Подготовка образца» – в дереве отразится перечень инструкций аналогичный тому, который содержится в таблице (рис. 19).

|                                       |                                                                     | Плоцельны теста                                                                                                    |              |                     |                 |         |
|---------------------------------------|---------------------------------------------------------------------|----------------------------------------------------------------------------------------------------|--------------|---------------------|-----------------|---------|
| елуры Элем                            | енты процелуры                                                      | The state of the state of the s |              |                     |                 |         |
|                                       |                                                                     | Of ant patentanuu                                                                                                    | Openauura    | Managuauna gaŭarong | Tootu anouanina | Пориния |
|                                       | Пазвание элемента процеду                                           | Юовектлаооратории                                                                                                    | операция     | исполнение деиствия | пести процедура | Позиция |
| Алмические испытания                  | <ol> <li>Видео вкл</li> <li>Привазать образовы к стошки.</li> </ol> | The machine teel                                                                                                    | Deliver to a |                     | РАСТЯЖЕНИЕ &    | 3       |
| <ul> <li>испытание на удар</li> </ul> | 2 Привизать образец к станку<br>3 Вклюцить станок                   | The machine tool                                                                                                    | ON           |                     | РАСТЯЖЕНИЕ &    | 3       |
| Термические испытания                 | 4 Распилить                                                         | The machine tool                                                                                                    | To perform   | V                   | РАСТЯЖЕНИЕ &    | 4       |
| 🔻 🔲 Растяжение 505                    | 5 Выключить станок                                                  | The machine tool                                                                                                    | OFF          |                     | РАСТЯЖЕНИЕ &    | 5       |
| 🕨 🗐 Приемка образца                   | 6 Заполнить отчет                                                   | Report Model                                                                                                    | To perform   | $\checkmark$        | РАСТЯЖЕНИЕ &    | 6       |
| 🔻 🛅 Подготовка образца                | 7 Вернуть образец на место хр                                       | Cell of storage                                                                                                    | Deliver to a | $\checkmark$        | РАСТЯЖЕНИЕ &    | 7       |
| 🌄 Видео вкл                           | 8 Видео выкл                                                        | IP Cam                                                                                                    | OFF          | $\checkmark$        | РАСТЯЖЕНИЕ &    | 8       |
| 🌄 Привязать образец к станку          |                                                                     |                                                                                                    |              |                     |                 |         |
| 😺 Включить станок                     |                                                                     |                                                                                                    |              |                     |                 |         |
| Распилить                             |                                                                     |                                                                                                    |              |                     |                 |         |
| Выключить станок                      |                                                                     |                                                                                                    |              |                     |                 |         |
|                                       |                                                                     |                                                                                                    |              |                     |                 |         |
|                                       |                                                                     |                                                                                                    |              |                     |                 |         |
| Вернуть образец на место хран         |                                                                     |                                                                                                    |              |                     |                 |         |
| и видео выкл                          |                                                                     |                                                                                                    |              |                     |                 |         |
| Испытание на растяжение               |                                                                     |                                                                                                    |              |                     |                 |         |
|                                       |                                                                     |                                                                                                    |              |                     |                 |         |
|                                       |                                                                     |                                                                                                    |              |                     |                 |         |
|                                       |                                                                     |                                                                                                    |              |                     |                 |         |
|                                       |                                                                     |                                                                                                    |              |                     |                 |         |
|                                       |                                                                     |                                                                                                    |              |                     |                 |         |
|                                       |                                                                     |                                                                                                    |              |                     |                 |         |
|                                       |                                                                     |                                                                                                    |              |                     |                 |         |
|                                       |                                                                     |                                                                                                    |              |                     |                 |         |
|                                       |                                                                     |                                                                                                    |              |                     |                 |         |
|                                       |                                                                     |                                                                                                    |              |                     |                 |         |
|                                       |                                                                     |                                                                                                    |              |                     |                 |         |
|                                       |                                                                     |                                                                                                    |              |                     |                 |         |
|                                       |                                                                     |                                                                                                    |              |                     |                 |         |
|                                       |                                                                     |                                                                                                    |              |                     |                 |         |
|                                       |                                                                     |                                                                                                    |              |                     |                 |         |
|                                       |                                                                     |                                                                                                    |              |                     |                 |         |
|                                       |                                                                     |                                                                                                    |              |                     |                 |         |
|                                       |                                                                     |                                                                                                    |              |                     |                 |         |
|                                       |                                                                     |                                                                                                    |              |                     |                 |         |
|                                       |                                                                     |                                                                                                    |              |                     |                 |         |
|                                       |                                                                     |                                                                                                    |              |                     |                 |         |
|                                       |                                                                     |                                                                                                    |              |                     |                 |         |
|                                       |                                                                     |                                                                                                    |              |                     |                 |         |
|                                       |                                                                     |                                                                                                    |              |                     |                 |         |
|                                       |                                                                     |                                                                                                    |              |                     |                 |         |
|                                       |                                                                     |                                                                                                    |              |                     |                 |         |
|                                       |                                                                     |                                                                                                    |              |                     |                 |         |
|                                       |                                                                     |                                                                                                    |              |                     |                 |         |
|                                       |                                                                     |                                                                                                    |              |                     |                 |         |
|                                       |                                                                     |                                                                                                    |              |                     |                 |         |
|                                       |                                                                     |                                                                                                    |              |                     |                 |         |
|                                       |                                                                     |                                                                                                    |              |                     |                 |         |

Рис. 19 Фома процедур тестов: часть теста «Подготовка образца» (дерево)

Если выберем в дереве элемент «Видео вкл» – в таблице выделится тот же самый элемент (рис. 20).

Рассмотрим добавления в справочник данных.

|                                     |          |                                                 | Процедуры теста    |                    |                     |                  |         |
|-------------------------------------|----------|-------------------------------------------------|--------------------|--------------------|---------------------|------------------|---------|
| едуры                               | Элементы | процедуры                                       |                    |                    |                     |                  |         |
| Испытания                           | #        | Название элемента процелу                       | Объект паболатолии | Операция           | Исполнение лействия | Тест и процедура | Позиция |
|                                     |          | 1. Ридоо рид                                    | IP Com             | ON                 | J                   |                  | 1       |
|                                     |          | <ol> <li>Привязать образец к станку</li> </ol>  | The machine tool   | Deliver to a place | <b>v</b>            | РАСТЯЖЕНИЕ &     | 2       |
|                                     |          | 3 Включить станок                               | The machine tool   | ON                 | 1                   | РАСТЯЖЕНИЕ &     | 3       |
|                                     |          | 4 Распилить                                     | The machine tool   | To perform work    | $\checkmark$        | РАСТЯЖЕНИЕ &     | 4       |
| Распяжение 505                      |          | 5 Выключить станок                              | The machine tool   | OFF                | $\checkmark$        | РАСТЯЖЕНИЕ &     | 5       |
| <ul> <li>Приемка образца</li> </ul> |          | 6 Заполнить отчет                               | Report Model       | To perform work    | $\checkmark$        | РАСТЯЖЕНИЕ &     | 6       |
| Подготовка образца                  |          | <ol> <li>Вернуть образец на место хр</li> </ol> | Cell of storage    | Deliver to a place | V                   | РАСТЯЖЕНИЕ &     | 7       |
| и видео вкл                         |          | в видео выкл                                    | ir cam             | UFF                |                     | РАСТЯЖЕНИЕ &     | 8       |
| Привязать образец к станку          |          |                                                 |                    |                    |                     |                  |         |
| 💹 Включить станок                   |          |                                                 |                    |                    |                     |                  |         |
| 💹 Распилить                         |          |                                                 |                    |                    |                     |                  |         |
| 💹 Выключить станок                  |          |                                                 |                    |                    |                     |                  |         |
| 🛃 Заполнить отчет                   |          |                                                 |                    |                    |                     |                  |         |
| 😻 Вернуть образец на место хран     |          |                                                 |                    |                    |                     |                  |         |
| 🌄 Видео выкл                        |          |                                                 |                    |                    |                     |                  |         |
| Испытание на растяжение             |          |                                                 |                    |                    |                     |                  |         |
|                                     |          |                                                 |                    |                    |                     |                  |         |
|                                     |          |                                                 |                    |                    |                     |                  |         |
|                                     |          |                                                 |                    |                    |                     |                  |         |
|                                     |          |                                                 |                    |                    |                     |                  |         |
|                                     |          |                                                 |                    |                    |                     |                  |         |
|                                     |          |                                                 |                    |                    |                     |                  |         |
|                                     |          |                                                 |                    |                    |                     |                  |         |
|                                     |          |                                                 |                    |                    |                     |                  |         |
|                                     |          |                                                 |                    |                    |                     |                  |         |
|                                     |          |                                                 |                    |                    |                     |                  |         |
|                                     |          |                                                 |                    |                    |                     |                  |         |
|                                     |          |                                                 |                    |                    |                     |                  |         |
|                                     |          |                                                 |                    |                    |                     |                  |         |
|                                     |          |                                                 |                    |                    |                     |                  |         |
|                                     |          |                                                 |                    |                    |                     |                  |         |
|                                     |          |                                                 |                    |                    |                     |                  |         |
|                                     |          |                                                 |                    |                    |                     |                  |         |
|                                     |          |                                                 |                    |                    |                     |                  |         |
|                                     |          |                                                 |                    |                    |                     |                  |         |
|                                     |          |                                                 |                    |                    |                     |                  |         |
|                                     |          |                                                 |                    |                    |                     |                  |         |
|                                     |          |                                                 |                    |                    |                     |                  |         |
|                                     |          |                                                 |                    |                    |                     |                  |         |
|                                     |          |                                                 |                    |                    |                     |                  |         |
|                                     |          |                                                 |                    |                    |                     |                  |         |
|                                     |          |                                                 |                    |                    |                     |                  |         |
|                                     |          |                                                 |                    |                    |                     |                  |         |
|                                     |          |                                                 |                    |                    |                     |                  |         |
|                                     |          |                                                 |                    |                    |                     |                  |         |
|                                     |          |                                                 |                    |                    |                     |                  |         |
|                                     |          |                                                 |                    |                    |                     |                  |         |
|                                     | (c)      |                                                 |                    |                    |                     |                  |         |

## Рис. 20 Фома процедур тестов: выбор элемента «Виде вкл»

Добавим основную процедуру испытаний или главный элемент, обозначающий всю процедуру испытаний. Назовем его «Новое испытание». Выберем мышкой узел дерева «Испытания» (рис. 21).

| Процедуры теста                 |                           |                    |          |                     |                  |         |
|---------------------------------|---------------------------|--------------------|----------|---------------------|------------------|---------|
| цедуры Элементы процедуры       |                           |                    |          |                     |                  |         |
| Испытания #                     | Название элемента процеду | Объект лаборатории | Операция | Исполнение действия | Тест и процедура | Позиция |
| 📄 Химические испытания          | 1 Химические испытания    |                    | Anything |                     |                  | 1       |
| 🛅 Испытание на удар             | 2 Испытание на удар       |                    | Anything |                     | УДАР & SPEC      | 1       |
| 🛅 Термические испытания         | 3 Термические испытания   |                    | Anything |                     |                  | 1       |
| Растяжение 505                  | 4 Растяжение 505          |                    | Anything |                     | РАСТЯЖЕНИЕ &     | 10      |
| Приемка образца                 |                           |                    |          |                     |                  |         |
| 🔻 🛅 Подготовка образца          |                           |                    |          |                     |                  |         |
| 🌄 Видео вкл                     |                           |                    |          |                     |                  |         |
| 🌆 Привязать образец к станку    |                           |                    |          |                     |                  |         |
| 😺 Включить станок               |                           |                    |          |                     |                  |         |
| 🔯 Распилить                     |                           |                    |          |                     |                  |         |
| 😡 Выключить станок              |                           |                    |          |                     |                  |         |
| 😡 Заполнить отчет               |                           |                    |          |                     |                  |         |
| 👿 Вернуть образец на место хран |                           |                    |          |                     |                  |         |
| 😺 Видео выкл                    |                           |                    |          |                     |                  |         |
| Испытание на растяжение         |                           |                    |          |                     |                  |         |
|                                 |                           |                    |          |                     |                  |         |
|                                 |                           |                    |          |                     |                  |         |
|                                 |                           |                    |          |                     |                  |         |
|                                 |                           |                    |          |                     |                  |         |
|                                 |                           |                    |          |                     |                  |         |
|                                 |                           |                    |          |                     |                  |         |
|                                 |                           |                    |          |                     |                  |         |
|                                 |                           |                    |          |                     |                  |         |
|                                 |                           |                    |          |                     |                  |         |
|                                 |                           |                    |          |                     |                  |         |
|                                 |                           |                    |          |                     |                  |         |
|                                 |                           |                    |          |                     |                  |         |
|                                 |                           |                    |          |                     |                  |         |
|                                 |                           |                    |          |                     |                  |         |
|                                 |                           |                    |          |                     |                  |         |
|                                 |                           |                    |          |                     |                  |         |
|                                 |                           |                    |          |                     |                  |         |
|                                 |                           |                    |          |                     |                  |         |
|                                 |                           |                    |          |                     |                  |         |
|                                 |                           |                    |          |                     |                  |         |
|                                 |                           |                    |          |                     |                  |         |
|                                 |                           |                    |          |                     |                  |         |
|                                 |                           |                    |          |                     |                  |         |
|                                 |                           |                    |          |                     |                  |         |
|                                 |                           |                    |          |                     |                  |         |
|                                 |                           |                    |          |                     |                  |         |
|                                 |                           |                    |          |                     |                  |         |
|                                 |                           |                    |          |                     |                  |         |
|                                 |                           |                    |          |                     |                  |         |
|                                 |                           |                    |          |                     |                  |         |
|                                 |                           |                    |          |                     |                  |         |

Рис. 21 Фома процедур тестов: узел дерева тестов «Испытания»

Нажмем кнопку «Новый» появится форма ввода значений для главной процедуры испытаний (рис. 22).

| •                  | Добавление и редактирование 🛛 🛛 🛛 |
|--------------------|-----------------------------------|
| Название           |                                   |
| Объект лаборатории |                                   |
| Операция           |                                   |
| Испытание          |                                   |
| Процедура*         |                                   |
| Позиция*           | 0 🔹 Исполнение действия           |
|                    |                                   |
| Сохранить          | Отменить                          |

Рис. 22 Форма ввода нового теста

Заполним поле «Название» наименованием «Новое испытание» (рис. 23). Выберем из списка значение справочника «Растяжение» через список «Испытание», и значение справочника «.505» через список «Процедура».

| <b>•••</b>         | Добавление и редактирование | X |
|--------------------|-----------------------------|---|
| Название           | Новое испытание             |   |
| Объект лаборатории |                             |   |
| Операция           |                             |   |
| Испытание          | РАСТЯЖЕНИЕ                  |   |
| Процедура*         | .505                        |   |
| Позиция*           | RST                         |   |
|                    | .505                        |   |
|                    | .250                        |   |
|                    | другие                      |   |
|                    | удлинн                      |   |
| Сохранить          | ТРАНС                       |   |
|                    | спец                        | Ľ |

Рис. 23 Пример заполнения данных нового теста: испытание и процедура

Выберем из списка «Операция» значение «Anything» (рис. 24) – это обозначает что «Новое испытание» является лишь названием группы процедур и не является инструкцией персоналу на выполнение, каких либо действий с испытуемым образцом.

| <b>1</b>           | Добавление и редактирование           | ×               |
|--------------------|---------------------------------------|-----------------|
| Название           | Новое испытание                       |                 |
| Объект лаборатории |                                       | •               |
| Операция           |                                       |                 |
| Испытание          | ON                                    |                 |
| Процедура*         | OFF                                   |                 |
| Позиция*           | To perform work<br>Deliver to a place | пнение действия |
|                    | Anything                              |                 |
|                    | Receive New Sample                    |                 |
|                    |                                       |                 |
| Сохранить          |                                       | Отменить        |

Рис. 24 Пример заполнения нового теста: название группы

Счётчик поля «Позиция» установим в единицу (рис. 25), так как это наша первая позиция в описании тестовой процедуры.

| <b>•</b>         | Добавление и редактирование 🛛 🔀 |
|------------------|---------------------------------|
| Назван           | ие Новое испытание              |
| Объект лаборатор | и                               |
| Операц           | 18                              |
| Испытан          | ие РАСТЯЖЕНИЕ                   |
| Процедур         | a* .505                         |
| Позици           | я* 1 🐳 Исполнение действия      |
|                  |                                 |
| Сохранить        | Отменить                        |

Рис. 25 Пример заполнения нового теста: установка порядкового номера процедуры

Нажмем кнопку «Сохранить» для сохранения данных.

В результате наших действий в форме изменится содержимое дерева и таблицы (рис. 26).

|                                                                 |          |                                       | Процедуры теста    |          |                     |                  |         |
|-----------------------------------------------------------------|----------|---------------------------------------|--------------------|----------|---------------------|------------------|---------|
| цедуры                                                          | Элементь | процедуры                             |                    |          |                     |                  |         |
|                                                                 | #        | Название эпемента процелу             | Объект паболатории | Onensuus | Исполнение лейстрия | Тест и процедура | Пориция |
|                                                                 | -        | 1. Универские недытелния              | оовектласоратории  | Amething | Исполнение деяствия | тестипроцедура   | 1       |
|                                                                 |          | <ol> <li>Испытание на улап</li> </ol> |                    | Anything |                     | VIIAP & SPEC     | 1       |
|                                                                 |          | 3 Новое испытание                     |                    | Anything |                     | РАСТЯЖЕНИЕ &     | 1       |
| Пермические испытания                                           |          | 4 Термические испытания               |                    | Anything |                     |                  | 1       |
|                                                                 |          | 5 Растяжение 505                      |                    | Anything |                     | РАСТЯЖЕНИЕ &     | 10      |
| <ul> <li>Приемка образца</li> <li>Полготорко образио</li> </ul> |          |                                       |                    |          |                     |                  |         |
|                                                                 |          |                                       |                    |          |                     |                  |         |
| Видео вкл<br>Видео вкл<br>В Прихование образование оторина.     |          |                                       |                    |          |                     |                  |         |
| Привязать образецік станку                                      |          |                                       |                    |          |                     |                  |         |
| 💓 Включить станок                                               |          |                                       |                    |          |                     |                  |         |
| 💓 Распилить                                                     |          |                                       |                    |          |                     |                  |         |
| 💹 Выключить станок                                              |          |                                       |                    |          |                     |                  |         |
| 🔯 Заполнить отчет                                               |          |                                       |                    |          |                     |                  |         |
| 💹 Вернуть образец на место хран                                 |          |                                       |                    |          |                     |                  |         |
| 😻 Видео выкл                                                    |          |                                       |                    |          |                     |                  |         |
| 🕨 🛅 Испытание на растяжение                                     |          |                                       |                    |          |                     |                  |         |
| 🛅 Новое испытание                                               |          |                                       |                    |          |                     |                  |         |
|                                                                 |          |                                       |                    |          |                     |                  |         |
|                                                                 |          |                                       |                    |          |                     |                  |         |
|                                                                 |          |                                       |                    |          |                     |                  |         |
|                                                                 |          |                                       |                    |          |                     |                  |         |
|                                                                 |          |                                       |                    |          |                     |                  |         |
|                                                                 |          |                                       |                    |          |                     |                  |         |
|                                                                 |          |                                       |                    |          |                     |                  |         |
|                                                                 |          |                                       |                    |          |                     |                  |         |
|                                                                 |          |                                       |                    |          |                     |                  |         |
|                                                                 |          |                                       |                    |          |                     |                  |         |
|                                                                 |          |                                       |                    |          |                     |                  |         |
|                                                                 |          |                                       |                    |          |                     |                  |         |
|                                                                 |          |                                       |                    |          |                     |                  |         |
|                                                                 |          |                                       |                    |          |                     |                  |         |
|                                                                 |          |                                       |                    |          |                     |                  |         |
|                                                                 |          |                                       |                    |          |                     |                  |         |
|                                                                 |          |                                       |                    |          |                     |                  |         |
|                                                                 |          |                                       |                    |          |                     |                  |         |
|                                                                 |          |                                       |                    |          |                     |                  |         |
|                                                                 |          |                                       |                    |          |                     |                  |         |
|                                                                 |          |                                       |                    |          |                     |                  |         |
|                                                                 |          |                                       |                    |          |                     |                  |         |
|                                                                 |          |                                       |                    |          |                     |                  |         |
|                                                                 |          |                                       |                    |          |                     |                  |         |
|                                                                 |          |                                       |                    |          |                     |                  |         |
|                                                                 |          |                                       |                    |          |                     |                  |         |
|                                                                 |          |                                       |                    |          |                     |                  |         |
|                                                                 |          |                                       |                    |          |                     |                  |         |
|                                                                 |          |                                       |                    |          |                     |                  |         |
|                                                                 |          |                                       |                    |          |                     |                  |         |

#### Рис. 26 Результат добавления нового теста

Внесем далее в полученную процедуру испытаний две группы или два раздела, на которые делится испытание образца. Количество групп не имеет ограничений.

Выберем элемент дерева, внесенный нами ранее «Новое испытание».

Нажмем кнопку «Новый» и появится форма ввода аналогичная предыдущей, которая рассматривалась выше (см. рис. 22).

Поля формы заполняются аналогично с вышеприведенным примером. В поле счётчика позиций установим число «2» (рис. 27). Нажмем кнопку «Сохранить». Изменения на форме отражены на рис. 28.

| Название           | і іодготовка образца |                     |
|--------------------|----------------------|---------------------|
| Объект лаборатории |                      | <b>T</b>            |
| Операция           | Anything             |                     |
| Испытание          |                      | <b>v</b>            |
| Процедура*         |                      |                     |
| Позиция*           | 2                    | Исполнение действия |
|                    |                      |                     |
|                    |                      |                     |

Рис. 27 Пример заполнения группы тестов «Подготовка образца»

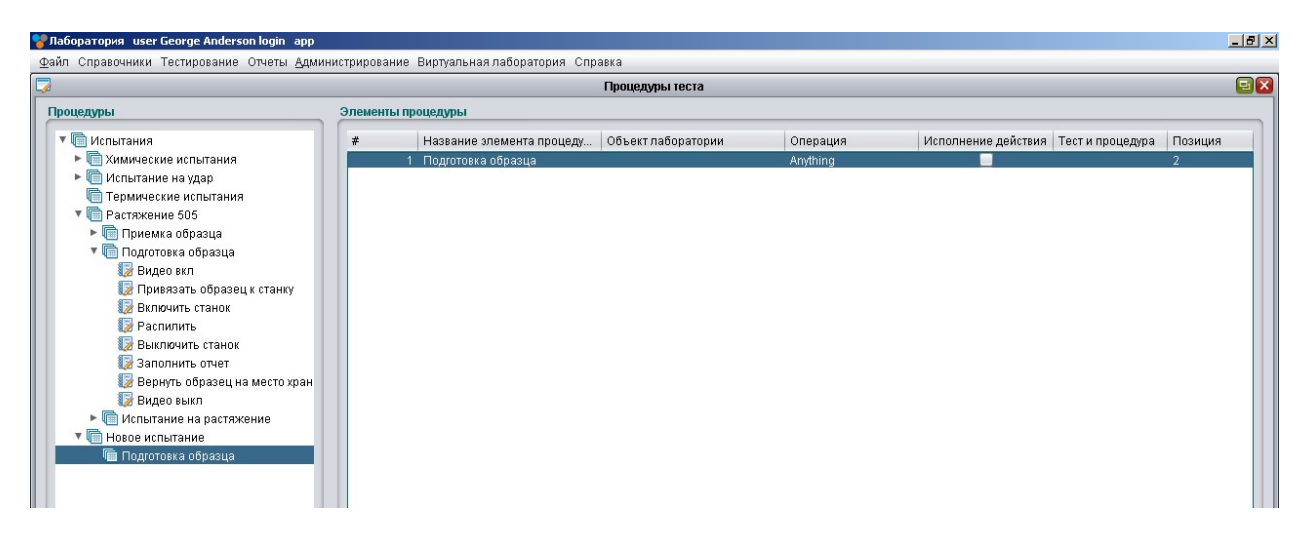

Рис. 28 Результат добавления группы тестов «Подготовка образца»

Раскроем элемент дерева «Новое испытание» и выберем внесенный нами элемент «Подготовка образца».

Внесем следующую группу, которая будет содержать тестовые процедуры. Для этого выберем элемент дерева «Новое испытание» и нажмем кнопку «Новый». Появится форма, описанная выше (см. рис. 22).

Заполним поля данными (рис. 29). Сохраним через кнопку «Сохранить».

|                    | Добавление и редактирование |
|--------------------|-----------------------------|
| Название           | Проведение испытания        |
| Объект лаборатории |                             |
| Операция           | Anything                    |
| Испытание          | РАСТЯЖЕНИЕ                  |
| Процедура*         | .505                        |
| Позиция*           | 3 🛓 Исполнение действия     |
|                    |                             |
| Сохранить          | Отменить                    |

Рис. 29 Пример заполнения группы тестов «Проведение испытания»

Форма отразит изменения как показано на рис. 30.

| Файл. Справочники. Тестирование. Отчеты. Администрирование. Виртуальная лаборатория. Справка |                |         |
|----------------------------------------------------------------------------------------------|----------------|---------|
| 🔽 Процедуры теста                                                                            |                | 9       |
| Процедуры Элементы процедуры                                                                 |                |         |
| Писпытания Название элемента процеду Объект лаборатории Операция Исполнение действия Тест    | ст и процедура | Позиция |
| ▶ 💼 Химические испытания 1 Подготовка образца Алуфіло                                        |                | 2       |
| ▶ 👘 Испытание на удар 2 Проведение испытания Аnything РАС                                    | СТЯЖЕНИЕ &     | 3       |
| 🛅 Термические испытания                                                                      |                |         |
| 🔻 🛅 Растяжение 505                                                                           |                |         |
| ► 🛅 Приемка образца                                                                          |                |         |
| 🔻 🛅 Подготовка образца                                                                       |                |         |
| <b>П</b> Видео вкл                                                                           |                |         |
| 🎲 Привязать образец к станку                                                                 |                |         |
| Включить станок                                                                              |                |         |
| 🕼 Распилить                                                                                  |                |         |
| 💱 Выключить станок                                                                           |                |         |
| 😺 Заполнить отчет                                                                            |                |         |
| 😺 Вернуть образец на место хран                                                              |                |         |
| 🎲 Видео выкл                                                                                 |                |         |
| Испытание на растяжение                                                                      |                |         |
| 🔻 🔚 Новое испытание                                                                          |                |         |
| 🤄 Подготовка образца                                                                         |                |         |
| 🔄 Проведение испытания                                                                       |                |         |
|                                                                                              |                |         |

Рис. 30 Результат добавления группы тестов «Проведение испытания»

Заполним группы «Подготовка образца» и «Проведение испытания» элементами инструкций, которые должны быть выполнены персоналом при проведении испытаний.

Выберем элемент «Подготовка образца» в дереве (рис. 31).

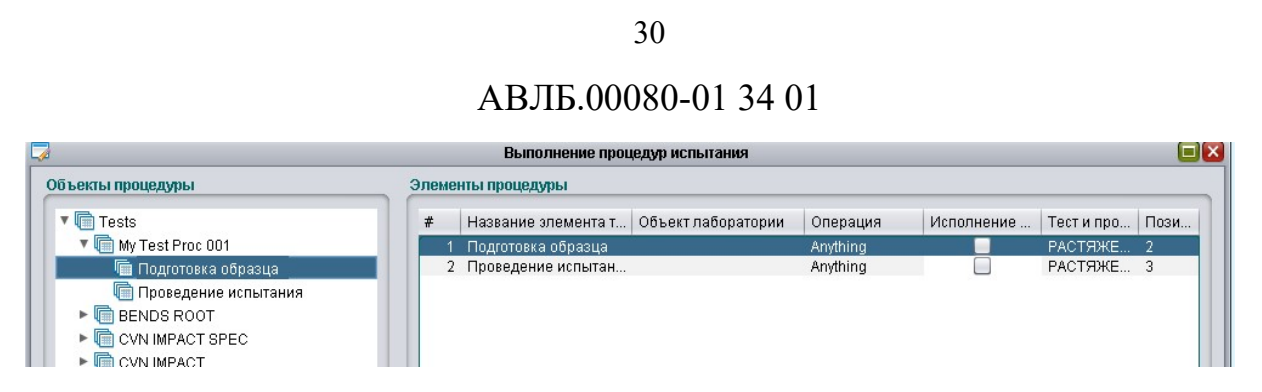

Рис. 31 Выбор элемента «Подготовка образца»

Нажмем кнопку «Новый» откроется форма ввода нового элемента (см. рис. 22).

Введем инструкцию для выполнения персоналом, который производит испытание. В данном случае это будет включение видео камеры. Список «Объект лаборатории» отображает тип оборудования, которое используется в лаборатории и которое отражено в справочнике конфигурации объектов лаборатории.

Выберем «IP Cam» – IP-видеокамеру (рис. 32).

Выберем из списка «Операция» вид действия с видео камерой. Вид действия будет «ОN» включить (рис. 33).

Выберем тестовую процедуру, для которой вносим элементы инструкций (рис. 34).

|                    | Добавление и редактирование |
|--------------------|-----------------------------|
| Название           | Видео вкл                   |
| Объект лаборатории | IP Cam                      |
| Операция           | Room                        |
| Испытание          | The machine tool            |
| Процедура*         | Rack<br>Cell of storage     |
| Позиция*           | Equipment 19                |
|                    | Report Model                |
|                    |                             |
| Сохранить          | Отменить                    |

Рис. 32 Пример заполнения процедуры теста «Видео вкл»: поле «Объект лаборатории»

31

| <b>•</b>           | Добавление и редактировани                        | e 🛛 🛛           |
|--------------------|---------------------------------------------------|-----------------|
| Название           | Видео вкл                                         |                 |
| Объект лаборатории | IP Cam                                            | •               |
| Операция           |                                                   |                 |
| Испытание          | ON                                                |                 |
| Процедура*         | OFF                                               | •               |
| Позиция*           | To perform work<br>Deliver to a place<br>Anything | пнение действия |
|                    | Receive New Sample                                |                 |
| Сохранить          |                                                   | Отменить        |

Рис. 33 Пример заполнения процедуры теста «Видео вкл»: поле «Операция»

|                    | Добавление и редактир | ование              |
|--------------------|-----------------------|---------------------|
| Название           | Видео вкл             |                     |
| Объект лаборатории | IP Cam                | T                   |
| Операция           | ON                    |                     |
| Испытание          |                       |                     |
| Процедура*         | РАСТЯЖЕНИЕ            |                     |
| Позиция*           | ХИМ/ОСНОВА            | Исполнение действия |
|                    | ИЗГИБ                 |                     |
|                    | прочность             |                     |
|                    | МЕТАЛЛОГРАФИЯ         |                     |
| Сохранить          | ТЕРМО                 | Отменить            |

Рис. 34 Пример заполнения процедуры теста «Видео вкл»: поле «Испытание»

Установим значение «Позиция» равным «4» и установим флажок чекбокса «Исполнение действия» (рис. 35). Это означает, что данный элемент является инструкцией. Сохраним значение.

|                    | Добавление и редактирование 🛛 🔀 |
|--------------------|---------------------------------|
| Название           | Видео вкл                       |
| Объект лаборатории | IP Cam                          |
| Операция           | ON 🔹                            |
| Испытание          | РАСТЯЖЕНИЕ                      |
| Процедура*         | .505                            |
| Позиция*           | 4 🐳 Исполнение действия         |
|                    |                                 |
| Сохранить          | Отменить                        |

Рис. 35 Пример заполнения процедуры теста «Видео вкл»: поле «Позиция»

Раскроем элемент дерева «Подготовка образца» и выберем созданный элемент (рис. 36).

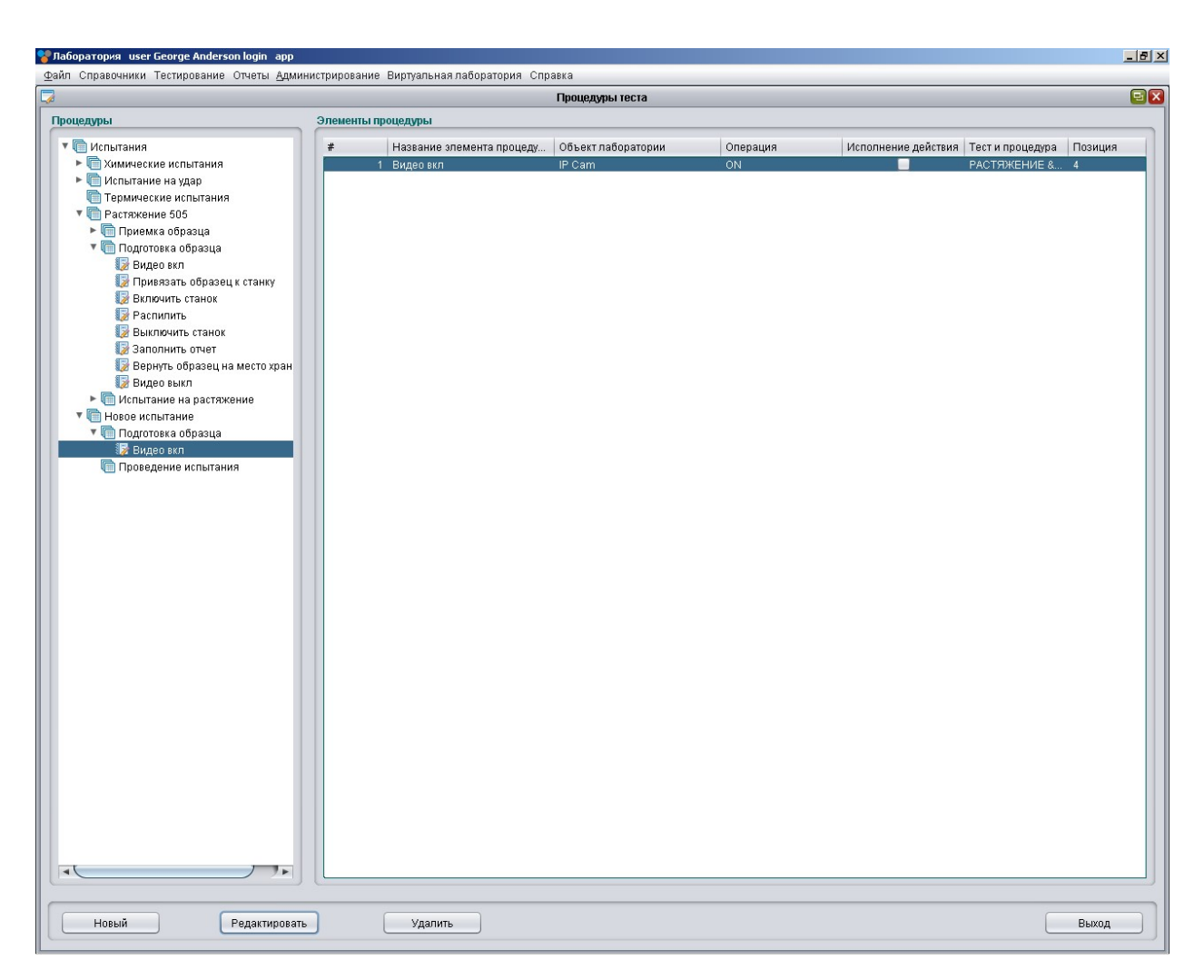

Рис. 36 Результат добавления процедуры теста «Видео вкл»

В таблице справа появился внесенный элемент «Видео вкл».

Для внесения следующего элемента инструкции выберем из дерева «Подготовка образца» и нажмём кнопку «Новый».

Внесена инструкция на перемещение образца к станку для обработки (рис. 37). Сохраним данные (рис. 38).

|                    | дооавление и редактирование |                          |
|--------------------|-----------------------------|--------------------------|
| Название           | Привязать образец к станку  |                          |
| )бъект лаборатории | The machine tool            | <b>T</b>                 |
| Операция           | Deliver to a place          | •                        |
| Испытание          | РАСТЯЖЕНИЕ                  |                          |
| Процедура*         | .505                        | •                        |
| Позиция*           | • d                         | Исполнение действия<br>🗹 |

Рис. 37 Пример заполнения процедуры теста «Привязать образец к станку»

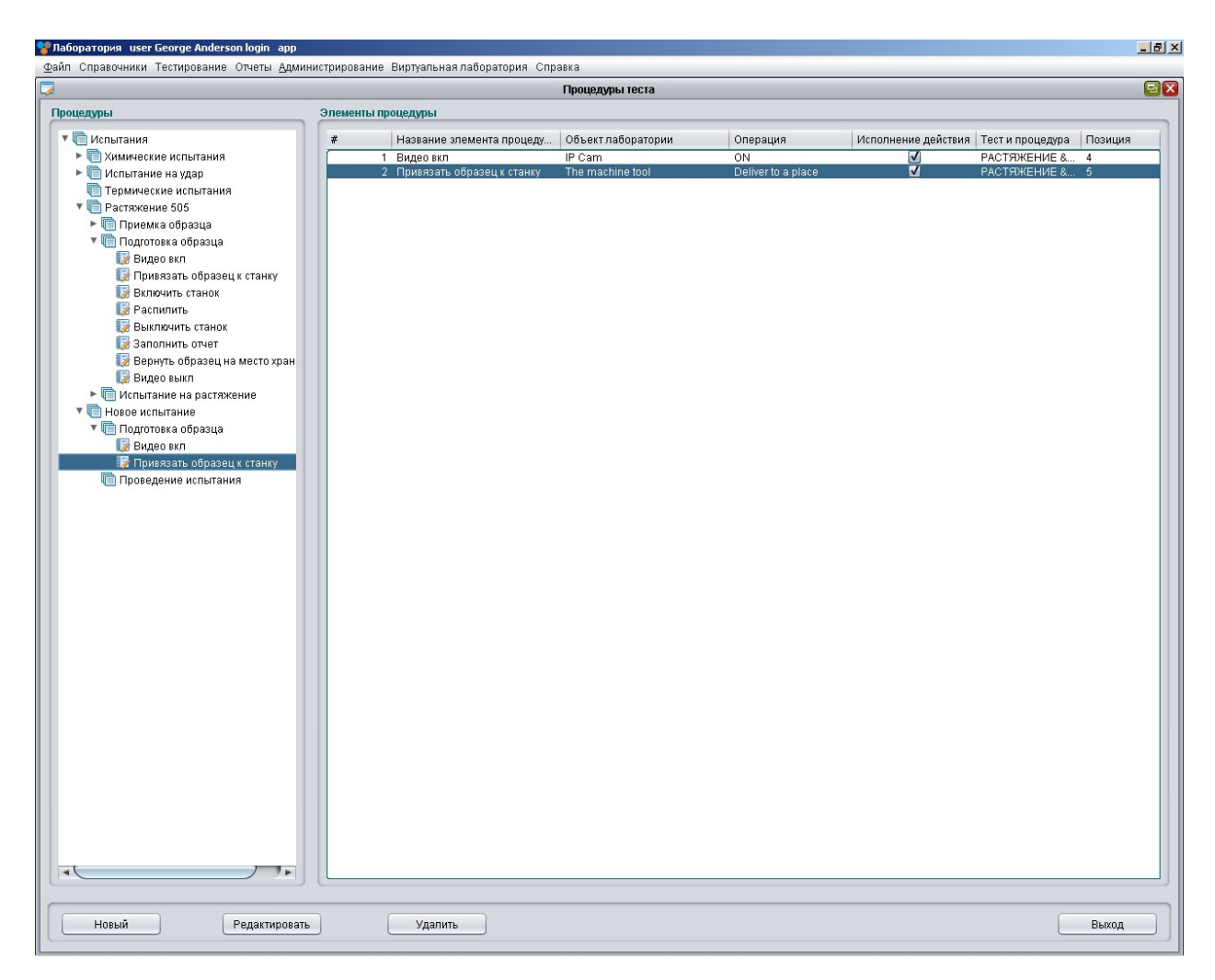

Рис. 38 Результат добавления процедуры теста «Привязать образец к станку»

Внесём инструкцию для подачи напряжения на станок «Включить станок» (рис. 39). Объект лаборатории станок «The Machine tool», операция для выполнения включить питание на станок «ON».

| Добавление и редактирован | ine 🗵                                                                                             |
|---------------------------|---------------------------------------------------------------------------------------------------|
| Включить станок           |                                                                                                   |
| The machine tool          | ▼                                                                                                 |
| ON                        | <b>T</b>                                                                                          |
| РАСТЯЖЕНИЕ                | •                                                                                                 |
| .505                      |                                                                                                   |
| 6                         | Исполнение действия<br>🗹                                                                          |
|                           |                                                                                                   |
|                           |                                                                                                   |
|                           | Отменить                                                                                          |
|                           | Добавление и редактирован<br>Включить станок<br>The machine tool<br>ОN<br>РАСТЯЖЕНИЕ<br>.505<br>6 |

Рис. 39 Пример заполнения процедуры теста «Включить станок»

Аналогично в справочник вносятся все другие действия, которые необходимо выполнить сотрудникам лаборатории при проведении испытания.

## 3.3.2 Модули процесса испытаний

В данном подразделе описан процесс выдачи заданий начальником лаборатории сотрудникам лаборатории. А также пошаговое отражение выполнение испытания в программе.

### 3.3.2.1 Модуль «Создать задание»

Модуль запускается через пункт меню «Создать задание» (рис. 40).

Запущенная форма имеет вид как показано на рис. 41.

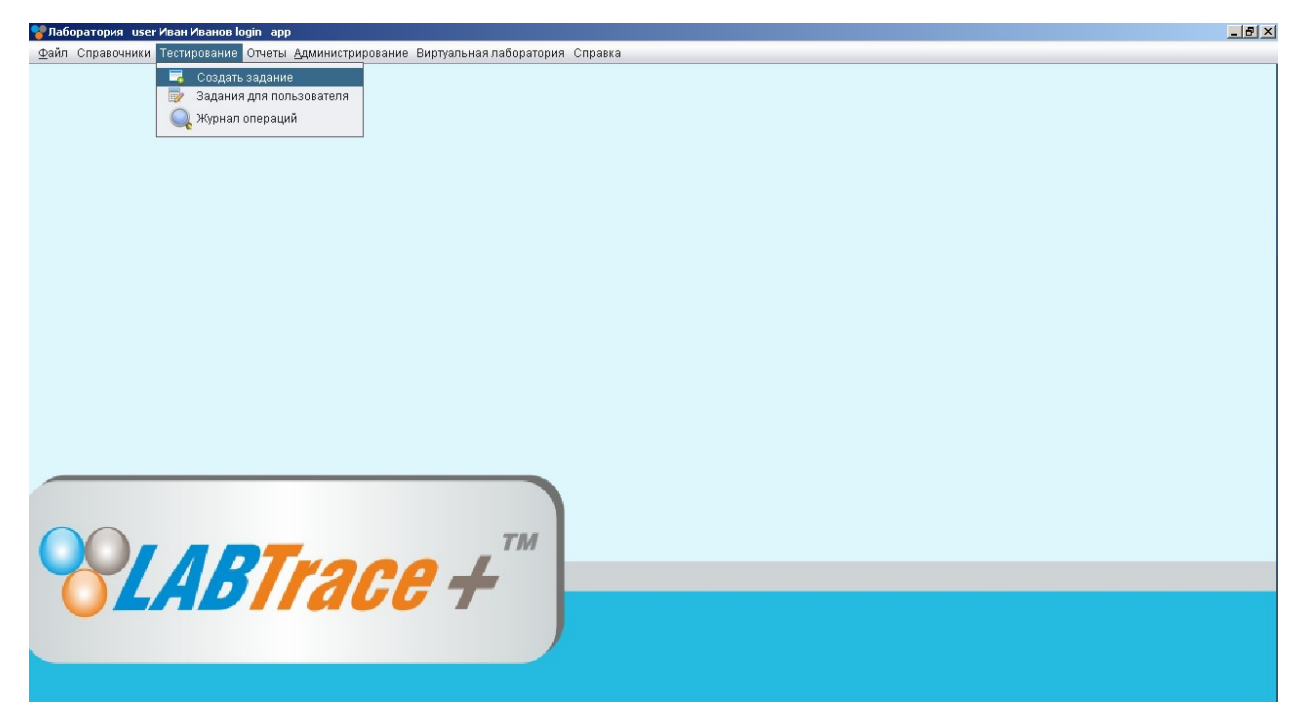

Рис. 40 Главное меню программы: пункт «Создать задание»

|    |                                |                        |             | Окно за       | адач    |             |            |     |                     |
|----|--------------------------------|------------------------|-------------|---------------|---------|-------------|------------|-----|---------------------|
| бл | ица задач                      |                        |             |               |         |             |            |     |                     |
| :  | Уникальн С                     | татус                  | Дата приемк | и Дата        | выполн  | Время созда | Создате    | эль | Выбор тестов        |
|    |                                |                        |             |               |         |             |            |     | Выбор исполнителей  |
|    |                                |                        |             |               |         |             |            |     | Исполнители и тесты |
|    |                                |                        |             |               |         |             |            |     | Исполнители и обор  |
|    |                                |                        |             |               |         |             |            |     |                     |
| p  | обное содержани<br>Сотрудники  | е задания<br>Должность | Теста На    | аименование и | Наимено | вание На    | именование | 3   |                     |
| (p | ообное содержани<br>Сотрудники | е задания<br>Должность | Теста   На  | аименование и | Наимено | вание На    | именование | 3   |                     |
| (p | ообное содержани<br>Сотрудники | е задания<br>Должность | Теста   На  | аименование и | Наимено | вание На    | именование | 3   |                     |
| ųp | ообное содержани               | е задания<br>Должность | Теста   На  | аименование и | Наимено | вание На    | именование | 93  |                     |
| 1p | ообное содержани               | е задания<br>Должность | Теста   На  | аименование и | Наимено | вание На    | именование | 93  | Доставка задания    |

Рис. 41 Форма создания задач

Рассмотрим работу модуля на примере выдачи нового задания. Для выдачи нового задания необходимо нажать кнопку «Новый». В верхней таблице задач появится новая задача (рис. 42).

|           |                              |                          |              | Окно за       | адач     |             |            |                     |
|-----------|------------------------------|--------------------------|--------------|---------------|----------|-------------|------------|---------------------|
| Табл      | ица задач                    |                          |              |               |          |             |            |                     |
| #         | Уникальн                     | Статус                   | Дата приемк  | и Дата        | выполн   | Время созда | Создатель  |                     |
|           | 1 97-13                      | Task Creation            | 06-10-2013 1 | 6:46:49       |          | 06-10-20131 | Иванов Ив  | Выбор тестов        |
|           |                              |                          |              |               |          |             |            | Выбор исполнителей  |
|           |                              |                          |              |               |          |             |            | Исполнители и тесты |
|           |                              |                          |              |               |          |             |            | Исполнители и обор  |
| Подј<br># | робное содержа<br>Сотрудники | ние задания<br>Должность | Теста   На   | аименование и | Наименов | ание Наим   | енование з |                     |
|           |                              |                          |              |               |          |             |            |                     |
|           |                              |                          |              |               |          |             |            |                     |
|           |                              |                          |              |               |          |             |            | Доставка задания    |
| C         | Новый                        | Удалить                  |              |               |          |             | Завершить  | Выход               |

Рис. 42 Результат добавления новой задачи

Далее необходимо выбрать тесты (виды тестов) для данного испытания. Нажмём кнопку «Выбор тестов». Появится вкладка со списком всех тестов, доступных для проведения в данной лаборатории (рис. 43).

| Лаборатория user Иван Иванов login app                                                                                                    | _ 0 > |
|----------------------------------------------------------------------------------------------------|-------|
| <u>р</u> айл Справочники Тестирование Отчеты <u>Ад</u> министрирование Виртуальная лаборатория Справка<br>В Правочники Тестирование Отчеты <u>Ад</u> министрирование Виртуальная лаборатория Справка |       |
|                                                                                                    |       |
|                                                                                                    |       |
| XVINIOC C MILL P S SI MU NI CI CU V XI II NU SPEC                                                                                                    |       |
| РАСТЯЖЕНИЕ                                                                                                    |       |
| РАСТЯЖЕНИЕ RST .505 .250 ДРУГИЕ УДЛИНН ТРАНС СПЕЦ                                                                                                    |       |
| ГРАСТЯЖЕНИЕ Т RST T .505 Т 250 Т ДРУГИЕ Т УДЛИНН Т ТРАНС Т СПЕЦ                                                                                                    |       |
| удар                                                                                                    |       |
| YDAP NO. SETS NO. IN SETS LOCATION TEMP SIZE LONG TRANS SPEC                                                                                                    |       |
| Y YAAP I NO SETS I NO IN SETS I LOCATION I TEMP I SIZE I LONG I TRANS I SPEC                                                                                                    |       |
| ИЗГИБ                                                                                                    |       |
| VISTVIDE ROOT FACE SIDE RING SPEC                                                                                                    |       |
| проиность                                                                                                    |       |
|                                                                                                    |       |
| ПРОЧНОСТЬ НК НК НВ SPEC                                                                                                    |       |
| металлография                                                                                                    |       |
| МЕТАЛЛОГРАФИЯ МАКРО МИКРО ФОТО РАЗМЕР ЧАСТИЦЫ ТРАВЛЕНИЕ                                                                                                    |       |
| МЕТАЛЛОГРАФИЯ Т МАКРО Т ФОТО ГРАЗМЕР ЧАСТИЦЫ Т ТРАВЛЕНИЕ                                                                                                    |       |
| ТЕРМО                                                                                                    |       |
|                                                                                                    |       |
|                                                                                                    |       |
|                                                                                                    |       |
|                                                                                                    |       |
|                                                                                                    |       |
|                                                                                                    |       |
|                                                                                                    |       |
|                                                                                                    |       |
|                                                                                                    |       |
|                                                                                                    |       |
|                                                                                                    |       |
|                                                                                                    |       |
| Сохранить                                                                                                    | Выход |

## Рис. 43 Форма списка тестов

Выбираем нужное испытание, в случае необходимости вводим значение для испытания (рис. 44). Если нет значений для испытания, то оставляем данное поле пустым.

|                          |          |        |             |         |          |         |        |          | D       | Ton tooton             |      |       |        |          |      |      |      |  |
|--------------------------|----------|--------|-------------|---------|----------|---------|--------|----------|---------|------------------------|------|-------|--------|----------|------|------|------|--|
|                          |          |        |             |         |          |         |        |          | БЫ      | DOD LECTOR             |      |       |        |          |      | <br> | <br> |  |
| I/OCHOBA                 |          | 1      | 1           | 1       |          | 1       |        |          | 1       | 1                      |      |       | 1      |          |      |      |      |  |
| 1M/O C<br>1M/OCC         | Mn       | P      | S           | SI      | Mo       | NI      | Ni     | Cr<br>Cr | Cu      |                        | AI   | Π     | Nb     | Nb       | SPEC |      |      |  |
| TOWELINE                 |          |        |             |         |          |         |        |          |         |                        |      |       |        |          |      |      |      |  |
|                          | DOT      |        | 505         | ,       | 250      |         |        | 15       |         |                        | т    |       |        |          |      |      |      |  |
| РАСТЯЖЕНИЕ<br>РАСТЯЖЕНИЕ |          | RST    | .505        |         | .250     | 50      | Дгуги  | PYFILE   | ,<br>,  | філіпп<br>УДЛИНІ       |      | TPAHO |        | СГ       | TEL  |      |      |  |
| <b>,</b>                 |          |        |             |         |          |         |        |          |         |                        |      |       |        |          |      |      |      |  |
| AP                       | NO. SETS | N      | O, IN SETS  | LOCA    | TION     | TEMP    |        | SIZE     |         | LONG                   |      | TRANS |        | SPEC     |      |      |      |  |
| УДАР                     | NO. SE   | TS     | NO. IN SETS |         | CATION   | Т       | MP     |          | SIZE    |                        | ONG  | TR    | ANS    | <u> </u> | PEC  |      |      |  |
| Б                        |          |        |             |         |          |         |        |          |         |                        |      |       |        |          |      |      |      |  |
| гиб                      | F        | 100T   |             | FACE    |          |         | SIDE   |          |         | RING                   |      |       | SPEC   |          |      |      |      |  |
| ИЗГИБ                    |          | F      | ООТ         |         | FACE     |         |        | SIDE     |         |                        | RING |       |        | SPEC     |      |      |      |  |
| ность                    |          |        |             |         |          |         |        |          |         |                        |      |       |        |          |      |      |      |  |
| очность                  | F        | IR     |             | HV      |          |         | Звод   |          |         |                        |      | >     | BPEC   |          |      |      |      |  |
| ПРОЧНОС                  | Ть       |        | HR          |         | HV       |         | 2      | Вве      | дите зн | ачение                 |      |       |        | SPEC     |      |      |      |  |
| аллография               | 1        |        |             |         |          |         | •      |          |         |                        |      |       |        |          |      |      |      |  |
| ТАЛЛОГРАФИ               | 19 N     | ІАКРО  | 1000        | МИКР    | 0        | _       |        |          |         |                        | K C  | тмена | ГРАВЛЕ | ние      | 147  |      |      |  |
| METAUJULE.               | АФИЯ Т   | W.     | AKPU.       |         | MVIKPU   | _       |        |          |         |                        |      |       |        | ABJIEF   |      |      |      |  |
| 10                       |          |        |             |         |          |         |        | 1        |         |                        | 1    |       |        |          |      |      |      |  |
| PMO                      | HAFF     | EBAHNE | TEM         | П ВЫДЕР | ЖКИ В    | BPEM9 B | ЫЛЕРЖИ | (U OX    | ЛАЖДЕ   | ПЕНИЕ                  |      |       | СПЕ    | Ц        |      |      |      |  |
|                          |          |        |             |         | Crisse 4 |         |        |          |         | and an a second second |      |       |        |          |      |      |      |  |
|                          |          |        |             |         |          |         |        |          |         |                        |      |       |        |          |      |      |      |  |
|                          |          |        |             |         |          |         |        |          |         |                        |      |       |        |          |      |      |      |  |
|                          |          |        |             |         |          |         |        |          |         |                        |      |       |        |          |      |      |      |  |
|                          |          |        |             |         |          |         |        |          |         |                        |      |       |        |          |      |      |      |  |
|                          |          |        |             |         |          |         |        |          |         |                        |      |       |        |          |      |      |      |  |
|                          |          |        |             |         |          |         |        |          |         |                        |      |       |        |          |      |      |      |  |
|                          |          |        |             |         |          |         |        |          |         |                        |      |       |        |          |      |      |      |  |
|                          |          |        |             |         |          |         |        |          |         |                        |      |       |        |          |      |      |      |  |
|                          |          |        |             |         |          |         |        |          |         |                        |      |       |        |          |      |      |      |  |
|                          |          |        |             |         |          |         |        |          |         |                        |      |       |        |          |      |      |      |  |

Рис. 44 Форма списка тестов: ввод значения для испытания

Нажмём «Сохранить», на экране появится предупреждение о невозможности внесения последующих изменений (рис. 45).

| Выбор тестов                                                                                                    | 9 |
|----------------------------------------------------------------------------------------------------|---|
| мюснова                                                                                                    |   |
| X/M/O C Mn P S Si Mo Ni Cr Cu V AI TI Nb SPEC                                                                                                    |   |
| unmoctc.t.mn.t.p.t.s.t.si.t.mo.t.ni.t.cr.t.cu.t.v.t.ai.t.ti.t.nb.t.spec                                                                                |   |
| стяжение                                                                                                    |   |
| РАСТЯЖЕНИЕ RST .505 .250 ДРУГИЕ УДЛИНН ТРАНС СПЕЦ                                                                                                    |   |
| РАСТЯЖЕНИЕ К RST 1. 505 Л. 260 1. ДРУГИЕ 1. УДЛИНН 1. ТРАНС 1. СПЕЦ                                                                                    |   |
| AP                                                                                                    |   |
| YDAP NO. SETS NO. IN SETS LOCATION TEMP SIZE LONG TRANS SPEC                                                                                           |   |
|                                                                                                    |   |
|                                                                                                    |   |
| INTERNAL ROOT FACE SIDE RING SPEC                                                                                                    |   |
| очность                                                                                                    |   |
| ПРОЧНОСТЬ HR НV Сообщение                                                                                                    |   |
|                                                                                                    |   |
| таллография                                                                                                    |   |
| МЕТАЛЛОГРАФИЯ МАКРО Да Нет                                                                                                    |   |
|                                                                                                    |   |
| PMO                                                                                                    |   |
| ГЕРМО НАГРЕВАНИЕ ТЕМП ВЫДЕРЖКИ ВРЕМЯ ВЫДЕРЖКИ ОХЛАЖДЕНИЕ ТИП ГАШЕНИЯ СПЕЦ<br>ТЕРМО НАГРЕВАНИЕ ТЕМП ВЫДЕРЖКИ ВРЕМЯ ВЫДЕРЖКИ ОХЛАЖДЕНИЕ ТИП ГАШЕНИЯ СПЕЦ |   |
|                                                                                                    |   |
|                                                                                                    |   |
|                                                                                                    |   |
|                                                                                                    |   |
|                                                                                                    |   |
|                                                                                                    |   |
|                                                                                                    |   |
|                                                                                                    |   |
|                                                                                                    |   |
|                                                                                                    |   |

Рис. 45 Форма списка тестов: предупреждение о невозможности внесения последующих изменений

Далее выбираем исполнителей для всех типов операций, выполняемых в рамках данного испытания. Нажмём кнопку «Выбор исполнителей», на экране появится вкладка «Выбор сотрудников» со списком всех сотрудников, работающих в данной лаборатории (рис. 46).

| <b>**</b> |   |        |                                                            |                         | Окно задач                 |            |                     |
|-----------|---|--------|------------------------------------------------------------|-------------------------|----------------------------|------------|---------------------|
| 1         |   | 2      |                                                            | Выбор сотруд            | ника                       |            |                     |
|           |   | Сотруд | ники                                                       |                         |                            |            |                     |
|           |   | #      | Сотрудники                                                 | Должность               | Примечания                 | Уста Теста | Выбор тестов        |
|           | 1 |        | 1 Иван Иванов                                              | Оператор станков ЧПУ    | Angstrom S-2000 Spectromet |            |                     |
|           |   |        | <ol> <li>Николай Абатур</li> <li>Александр Авде</li> </ol> | Начальник ЦЛ<br>Рабочий |                            | <b>V</b>   | Выбор исполнителей  |
|           |   |        | 4 Сергей Лабутин                                           | Менеджер                |                            |            |                     |
|           |   |        | 5 Юрий Таган                                               | Системный администратор |                            |            |                     |
|           |   |        |                                                            |                         |                            |            | Исполнители и тесты |
|           |   |        |                                                            |                         |                            |            |                     |
|           |   |        |                                                            |                         |                            |            |                     |
|           |   |        |                                                            |                         |                            |            | исполнители и обор  |
|           |   |        |                                                            |                         |                            |            |                     |
| ſ         | 1 |        |                                                            |                         |                            |            |                     |
|           |   |        |                                                            |                         |                            |            |                     |
|           |   |        | Сохранить                                                  |                         | Редактировать Выход        |            |                     |
|           |   |        |                                                            |                         |                            |            |                     |
|           | L |        |                                                            |                         |                            | ]          |                     |
|           |   |        |                                                            |                         |                            |            |                     |
|           |   |        |                                                            |                         |                            |            |                     |
|           |   |        |                                                            |                         |                            |            |                     |
|           |   |        |                                                            |                         |                            |            |                     |
|           |   |        |                                                            |                         |                            |            | Доставка задания    |
|           |   |        |                                                            |                         |                            |            |                     |
|           |   |        |                                                            |                         |                            |            |                     |
|           | C | Новый  | Удалить                                                    | •                       |                            | Завершить  | Выход               |

Рис. 46 Выбор исполнителей

Выбираем исполнителя(ей) посредством проставления чек-бокса в графе «Установить». После этого нажмём кнопку «Сохранить». Далее появится форма с предварительным списком сотрудников, которую можно редактировать посредством нажатия кнопки «Редактировать». В случае отсутствия необходимости внесения изменений, нажать кнопку «Выход».

ПРИМЕЧАНИЕ: Если сотрудник на момент выдачи задания занят другим заданием, то выдача нового задания будет невозможна.

Далее проводим привязку тестов и исполнителей. Для этого необходимо нажать кнопку «Исполнители и тесты». На экране появится форма с таблицей «Список работ» (рис. 47).

|     |        |         |             | Ою              | но задач                     |                    |                       |      |  |  |  |  |
|-----|--------|---------|-------------|-----------------|------------------------------|--------------------|-----------------------|------|--|--|--|--|
| ица | задач  |         |             |                 |                              |                    |                       |      |  |  |  |  |
|     | ø      | 7.5     |             |                 |                              |                    |                       | (7   |  |  |  |  |
| 1   | 00     |         |             |                 | исполнители и тесты          |                    |                       | Ľ    |  |  |  |  |
| 2   | Список | работ   |             |                 |                              |                    |                       |      |  |  |  |  |
|     | #      | Тест    | Сотрудники  | Должность       | Наименование                 | Краткое наименован | Устан Работа          | Уста |  |  |  |  |
|     | 1      | 98-13   | Иван Иванов | Оператор станко | ТТМ-05-06.03 Изд. 01 "Испыта | РАСТЯЖЕНИЕ         | 📃 Приемка образца     |      |  |  |  |  |
|     | 2      | 2 98-13 | Иван Иванов | Оператор станко | ТТМ-05-06.03 Изд. 01 "Испыта | . РАСТЯЖЕНИЕ       | 📃 Подготовка образца  |      |  |  |  |  |
|     | 3      | 3 98-13 | Иван Иванов | Оператор станко | ТТМ-05-06.03 Изд. 01 "Испыта | РАСТЯЖЕНИЕ         | 📃 Испытания на растяж | e 🗌  |  |  |  |  |
| LOF |        |         |             |                 |                              |                    |                       |      |  |  |  |  |
|     |        |         |             |                 |                              |                    |                       |      |  |  |  |  |

Рис. 47 Форма с таблицей «Список работ»

Посредством проставления чек-боксов в крайнем правом столбце происходит привязка исполнителей и тестов (рис. 48).

|       |                                                |                                                                                        | Mana muuna muu aaamu                                                                                                    |                                                                                                    |                                                                                                    |                                                                                                    |                                                                                                    |
|-------|------------------------------------------------|----------------------------------------------------------------------------------------|----------------------------------------------------------------------------------------------------|----------------------------------------------------------------------------------------------------|----------------------------------------------------------------------------------------------------|----------------------------------------------------------------------------------------------------|----------------------------------------------------------------------------------------------------|
| añor  |                                                |                                                                                        | ИСПОЛНИТЕЛИ И ТЕСТЫ                                                                                                    |                                                                                                    |                                                                                                    |                                                                                                    |                                                                                                    |
| Тест  | Сотрудники                                     | Лолжность                                                                              | Наименование                                                                                                    | Краткое наименован                                                                                                    | Устан                                                                                                    | Работа                                                                                                    | Уста                                                                                                    |
| 98-13 | Иван Иванов                                    | Оператор станко                                                                        | ТТМ-05-06.03 Изд. 01 "Испыта                                                                                                    | РАСТЯЖЕНИЕ                                                                                                    |                                                                                                    | Приемка образца                                                                                                    | V                                                                                                    |
| 98-13 | Иван Иванов                                    | Оператор станко                                                                        | TTM-05-06.03 Изд. 01 "Испыта                                                                                                    | РАСТЯЖЕНИЕ                                                                                                    | $\checkmark$                                                                                                    | Подготовка образца                                                                                                    | V                                                                                                    |
| 98-13 | Иван Иванов                                    | Оператор станко                                                                        | ТТМ-05-06.03 Изд. 01 "Испыта                                                                                                    | РАСТЯЖЕНИЕ                                                                                                    | <b>V</b>                                                                                                    | Испытания на растяж                                                                                                    | V                                                                                                    |
|       | <b>aбот</b><br>Tect<br>98-13<br>98-13<br>98-13 | абот<br>Тест Сотрудники<br>98-13 Иван Иванов<br>98-13 Иван Иванов<br>98-13 Иван Иванов | абот<br>Тест Сотрудники Должность<br>98-13 Иван Иванов Оператор станко<br>98-13 Иван Иванов Оператор станко<br>98-13 Иван Иванов Оператор станко | абот<br>Тест Сотрудники Должность Наименование<br>98-13 Иван Иванов Оператор станко ТТМ-05-06.03 Изд. 01 "Испыта<br>98-13 Иван Иванов Оператор станко ТТМ-05-06.03 Изд. 01 "Испыта<br>98-13 Иван Иванов Оператор станко ТТМ-05-06.03 Изд. 01 "Испыта | абот Тест Сотрудники Должность Наименование Краткое наименован 98-13 Иван Иванов Оператор станко ТТМ-05-06.03 Изд. 01 "Испыта РАСТЯЖЕНИЕ 98-13 Иван Иванов Оператор станко ТТМ-05-06.03 Изд. 01 "Испыта РАСТЯЖЕНИЕ 98-13 Иван Иванов Оператор станко ТТМ-05-06.03 Изд. 01 "Испыта РАСТЯЖЕНИЕ | абот<br>Тест Сотрудники Должность Наименование Краткое наименован Устан<br>98-13 Иван Иванов Оператор станко ТТМ-05-06.03 Изд. 01 "Испыта РАСТЯЖЕНИЕ ✓<br>98-13 Иван Иванов Оператор станко ТТМ-05-06.03 Изд. 01 "Испыта РАСТЯЖЕНИЕ ✓ | абот Тест Сотрудники Должность Наименование Краткое наименован Устан Работа 98-13 Иван Иванов Оператор станко ТТМ-05-06.03 Изд. 01 "Испыта РАСТЯЖЕНИЕ ✓ Приемка образца 98-13 Иван Иванов Оператор станко ТТМ-05-06.03 Изд. 01 "Испыта РАСТЯЖЕНИЕ ✓ Подготовка образца 98-13 Иван Иванов Оператор станко ТТМ-05-06.03 Изд. 01 "Испыта РАСТЯЖЕНИЕ ✓ Испытания на растяж |

Рис. 48 Пример привязки исполнителей к задачам

После нажатия кнопки «Сохранить» появится окно сообщения, показанное на рис. 49.

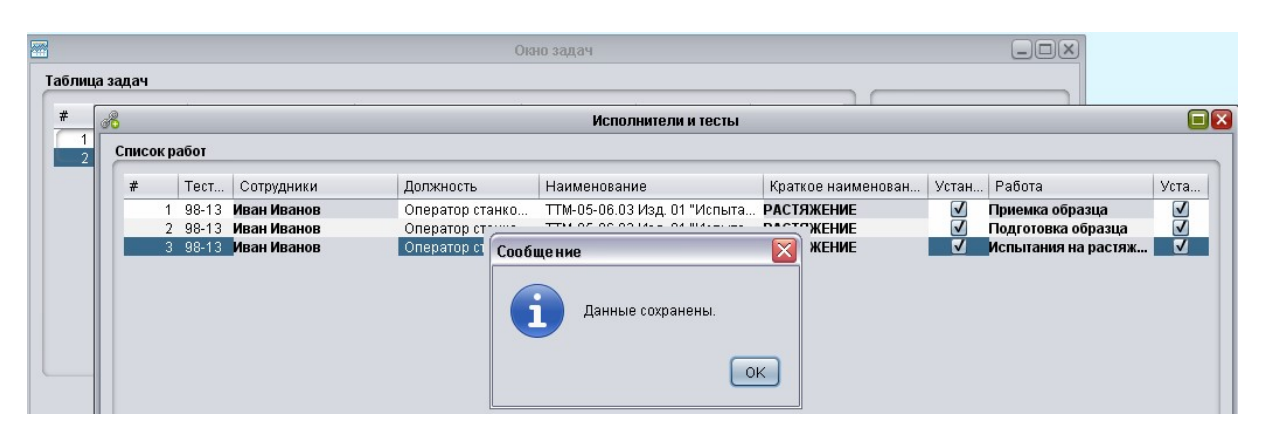

Рис. 49 Окно сообщения при сохранении привязки исполнителей к задаче

Следующим шагом необходимо провести привязку исполнителей и оборудования. Для этого нужно нажать кнопку «Исполнители и оборудование». На экране появится форма с таблицей «Исполнители и оборудование» (рис. 50).

| 🖥<br>Таблица | задач                             |            | Окно задач  |                    |            | (                 |                       |                     |
|--------------|-----------------------------------|------------|-------------|--------------------|------------|-------------------|-----------------------|---------------------|
| #            | 2                                 |            |             | Исполинтоли и обор | VIIODOIIMO |                   |                       |                     |
|              |                                   | -          |             | исполнители и ооор | удование   |                   |                       |                     |
| 2            | 🔻 🚋 Лаборатория                   | Сотрудника | 1           |                    |            |                   |                       |                     |
|              | 🙆 Приёмная                        | #          | Сотрудники  | Должность          | Теста н    | Наименование испы | Наименование          | Наименование задачи |
|              | 🙆 Офис                            | 1          | Иван Иванов | Оператор станко    | 98-13      | РАСТЯЖЕНИЕ        | .505                  | Подготовка образца  |
|              | 🚵 Помещение для регистрации обр   | 2          | Иван Иванов | Оператор станко    | 98-13      | РАСТЯЖЕНИЕ        | .505                  | Испытания на растя  |
|              | 🚵 Помещение для сервера           | 3          | Иван Иванов | Оператор станко    | 98-13      | РАСТЯЖЕНИЕ        | .505                  | Приемка образца     |
|              | 🕨 🚵 Химическая лаборатория        |            |             |                    |            |                   |                       |                     |
|              | 🕨 🙈 Лаборатория механических испь |            |             |                    |            |                   |                       |                     |
|              | 🕨 🚵 Цех механической обработки    |            |             |                    |            |                   |                       |                     |
|              | 🚵 Склад образцов                  |            |             |                    |            |                   |                       |                     |
|              |                                   |            |             |                    |            |                   |                       |                     |
| <u> </u>     |                                   |            |             |                    |            |                   |                       |                     |
|              |                                   |            |             |                    |            |                   |                       |                     |
| Подрос       |                                   |            |             |                    |            |                   |                       |                     |
|              |                                   | Оторудова  | ние         |                    |            |                   |                       |                     |
| # (          |                                   | #          | Сотрудники  | Наименова Наи      | ленова С   | пенифика Примеча  | ния Штрихкол          | ОБорудован          |
| 14           |                                   | -          |             |                    |            |                   | and the second second | erebider and a man  |
| 24           |                                   |            |             |                    |            |                   |                       |                     |
| 34           |                                   |            |             |                    |            |                   |                       |                     |
|              |                                   |            |             |                    |            |                   |                       |                     |
|              |                                   |            |             |                    |            |                   |                       |                     |
|              |                                   |            |             |                    |            |                   |                       |                     |
|              |                                   |            |             |                    |            |                   |                       |                     |
|              |                                   |            |             |                    |            |                   |                       |                     |
|              |                                   |            |             |                    |            |                   |                       |                     |
|              |                                   |            |             |                    |            |                   |                       |                     |
|              |                                   |            |             |                    |            |                   |                       |                     |
|              |                                   |            |             |                    |            |                   |                       |                     |
|              |                                   |            |             |                    |            |                   |                       |                     |
|              |                                   |            |             |                    |            |                   |                       |                     |
|              |                                   | Новый      | )           |                    | Уда        | алить             |                       | Выход               |

Рис. 50 Форма с таблицей «Исполнители и оборудование»

Выбираем сотрудника посредством выбора соответствующей строки в таблице «Сотрудники» и оборудование в дереве справа, на котором будет выполнена операция (рис. 51).

| <b>**</b> |                                                   |        | Окно задач    |                  |              | (                  |              |          |                 |
|-----------|---------------------------------------------------|--------|---------------|------------------|--------------|--------------------|--------------|----------|-----------------|
| Таблица   | задач                                             |        |               |                  |              |                    |              |          |                 |
| #         | <i>i</i>                                          |        |               | Исполнители и об | орудование   |                    |              |          |                 |
| 1         | 🔻 🚵 Лаборатория                                   | Сотруд | ники          |                  |              |                    |              |          |                 |
|           | 🚳 Приёмная                                        | #      | Сотрудники    | Должность        | Теста н      | Наименование испы  | Наименование | Наим     | енование задачи |
|           | 🙆 Офис                                            |        | 1 Иван Иванов | Оператор станко  | o 98-13      | РАСТЯЖЕНИЕ         | .505         | Подг     | отовка образца  |
|           | Помещение для регистрации оор                     |        | 2 Иван Иванов | Оператор станко  | 0 98-13      | РАСТЯЖЕНИЕ         | .505         | Испы     | тания на растя  |
|           | Помещение для сервера • Эхимическая паборатория   |        | з иван иванов | Оператор станко  | ) 98-13      | РАСТЯЖЕНИЕ         | .505         | трие     | мка образца     |
|           | <ul> <li>Лаборатория механических испь</li> </ul> |        |               |                  |              |                    |              |          |                 |
|           | Растанок Tinius Olsen 120 КІР                     |        |               |                  |              |                    |              |          |                 |
|           | Цех механической обработки                        |        |               |                  |              |                    |              |          |                 |
|           | 🚵 Склад образцов                                  |        |               |                  |              |                    |              |          |                 |
|           |                                                   |        |               |                  |              |                    |              |          |                 |
| Полроб    |                                                   |        |               |                  |              |                    |              |          |                 |
|           |                                                   | Оборуд | ование        |                  |              |                    |              |          |                 |
| # 0       |                                                   | #      | Сотрудники    | Наименование за  | Наименование | е ста Спецификация | Примеча      | Штрихкод | ОБорудование    |
| 1 4       |                                                   |        |               |                  |              |                    |              |          |                 |
| 31        |                                                   |        |               |                  |              |                    |              |          |                 |
|           |                                                   |        |               |                  |              |                    |              |          |                 |
|           |                                                   |        |               |                  |              |                    |              |          |                 |
|           |                                                   |        |               |                  |              |                    |              |          |                 |
|           |                                                   |        |               |                  |              |                    |              |          |                 |
|           |                                                   |        |               |                  |              |                    |              |          |                 |
|           |                                                   | _      |               |                  |              |                    |              |          |                 |
|           |                                                   |        |               |                  |              |                    |              |          |                 |
|           |                                                   | _      |               |                  | _            |                    |              |          |                 |
|           | •                                                 | Новь   | ій            |                  | Уда          | лить               |              | Выхо     | рд              |

Рис. 51 пример выбора сотрудника

Для подтверждения привязки нажмём кнопку «Новый» (рис. 52).

| -       |                                                                                                    |          | Окно задач                                           |                                    |                    | (                        |              |              |                                 |
|---------|----------------------------------------------------------------------------------------------------|----------|------------------------------------------------------|------------------------------------|--------------------|--------------------------|--------------|--------------|---------------------------------|
| Таблица | задач                                                                                                    |          |                                                      |                                    |                    |                          |              |              |                                 |
| #       | il in the second second |          |                                                      | Исполнители и об                   | орудование         |                          |              |              |                                 |
| 1       | 🔻 🟠 Лаборатория                                                                                                    | Сотру,   | дники                                                |                                    |                    |                          |              |              |                                 |
|         | 🚳 Приёмная                                                                                                    | #        | Сотрудники                                           | Должность                          | Теста н            | Наименование испы        | Наименование | Наил         | менование задачи                |
|         | 🙆 Офис                                                                                                    |          | 1 Иван Иванов                                        | Оператор станко                    | o 98-13            | РАСТЯЖЕНИЕ               | .505         | Подг         | отовка образца                  |
|         | Помещение для регистрации об,<br>Помещение для сервера                                                                                                    |          | <ol> <li>Иван Иванов</li> <li>Иван Иванов</li> </ol> | Оператор станко<br>Оператор станко | o 98-13<br>o 98-13 | РАСТЯЖЕНИЕ<br>РАСТЯЖЕНИЕ | .505         | Испь<br>Прия | ытания на растя<br>емка образца |
|         | Химическая лаборатория                                                                                                    |          |                                                      | 1 - 1                              |                    |                          |              |              |                                 |
|         | <ul> <li>Маборатория механических испь</li> <li>Станок Tinius Olsen 120 К/Р</li> </ul>                                                                                                    |          |                                                      |                                    |                    |                          |              |              |                                 |
|         | <ul> <li>Цех механической обработки</li> </ul>                                                                                                    |          |                                                      |                                    |                    |                          |              |              |                                 |
|         | 🌠 Пила Marvel серия 8                                                                                                    |          |                                                      |                                    |                    |                          |              |              |                                 |
|         | 🛃 Токарный станок Southbend 1<br>🛃 Фрезерный станок bridgeport (                                                                                                    | _        |                                                      |                                    |                    |                          |              |              | ]                               |
| Подроб  | 😰 Шлифовальный станок Dayton                                                                                                    | Обору    | лование                                              |                                    |                    |                          |              |              |                                 |
| # (     | Шлифовально-полировальны<br>Склая образиов                                                                                                    | <b>*</b> | Сотрудники                                           | Наименование за                    | Наименорание       | ста Спонификания         | Примеца      | Штриукол     | ОБорудование                    |
| 1 1     | Les Cionad Sobastion                                                                                                    | 1        | Иван Иванов                                          | Подготовка образца                 | Станок Tinius (    | Olse для проведения      | И            | MT0000036    | оворудование                    |
| 3 4     |                                                                                                    |          |                                                      |                                    |                    |                          |              |              |                                 |
|         |                                                                                                    |          |                                                      |                                    |                    |                          |              |              |                                 |
|         |                                                                                                    |          |                                                      |                                    |                    |                          |              |              |                                 |
|         |                                                                                                    |          |                                                      |                                    |                    |                          |              |              |                                 |
|         |                                                                                                    |          |                                                      |                                    |                    |                          |              |              |                                 |
|         |                                                                                                    |          |                                                      |                                    |                    |                          |              |              | ]                               |
|         |                                                                                                    |          |                                                      |                                    |                    |                          |              |              |                                 |
|         |                                                                                                    |          | -                                                    |                                    | _                  |                          |              |              |                                 |
|         |                                                                                                    | Нов      | ый                                                   |                                    | Уда                | лить                     |              | Вых          | од                              |

Рис. 52 Пример подтверждения привязки сотрудника

С помощью кнопки «Удалить» можно удалить неверно выполненную привязку.

После нажатия кнопки «Выход» на экране появится окно, показанное на рис. 53.

|                                                                               |                                                                                                    |                                           | Окн                                                                    | о задач                         |                                       |                                                        |                     |
|-------------------------------------------------------------------------------|----------------------------------------------------------------------------------------------------|-------------------------------------------|------------------------------------------------------------------------|---------------------------------|---------------------------------------|--------------------------------------------------------|---------------------|
| лица задач                                                                    |                                                                                                    |                                           |                                                                        |                                 |                                       |                                                        |                     |
| 4 Уникальн                                                                    | Статус                                                                                             | Дата при                                  | емки Да                                                                | та выполн                       | Время созда                           | Создатель                                              |                     |
| 1 97-13                                                                       | Performance                                                                                        | 06-10-201                                 | 13 18:13:16                                                            |                                 | 06-10-2013 1                          | Иванов Ив                                              | Выбор тестов        |
| 2 98-13                                                                       | Task Creation                                                                                      | 06-10-201                                 | 13 18:35:55                                                            |                                 | 06-10-2013 1                          | Иванов Ив                                              |                     |
|                                                                               |                                                                                                    |                                           |                                                                        |                                 |                                       |                                                        |                     |
|                                                                               |                                                                                                    |                                           |                                                                        |                                 |                                       |                                                        | Выбор исполнителей  |
|                                                                               |                                                                                                    |                                           |                                                                        |                                 |                                       |                                                        | Исполнители и тесты |
|                                                                               |                                                                                                    |                                           |                                                                        |                                 |                                       |                                                        |                     |
|                                                                               |                                                                                                    |                                           |                                                                        |                                 |                                       |                                                        | Исполнители и овор  |
| аробное содер                                                                 | ожание задания                                                                                     | Тегта                                     | Наименование                                                           | Наимено                         | вание Наим                            |                                                        | исполнители и овор  |
| <b>дробное содер</b><br>Сотрудники                                            | ожание задания<br>1 Должность                                                                      | Теста                                     | Наименование и                                                         | 1   Наимено<br>505              | вание Наим                            | енование з                                             |                     |
| дробное содер<br>• Сотрудники<br>1 Иван Иванс<br>2 Иван Иванс                 | ожание задания<br>1 Должность<br>08 Оператор станко.<br>09 Оператор станко.                        | Теста<br>                                 | Наименование и<br>РАСТЯЖЕНИЕ<br>РАСТЯЖЕНИЕ                             | Наимено<br>.505                 | вание Наим<br>Подго<br>Испыс          | енование з<br>товка обра<br>тания на па                |                     |
| дробное содер<br>• Сотрудники<br>1 Иван Ивано<br>2 Иван Ивано<br>3 Иван Ивано | ожание задания<br>1 Должность<br>ов Оператор станко.<br>ов Оператор станко.<br>ов Оператор станко. | Теста<br>98-13<br>98-13<br>98-13<br>98-13 | Наименование и<br>РАСТЯЖЕНИЕ<br>РАСТЯЖЕНИЕ<br>РАСТЯЖЕНИЕ<br>РАСТЯЖЕНИЕ | Наимено<br>.505<br>.505<br>.505 | вание Наим<br>Подго<br>Испыт<br>Приет | енование з<br>товка обра<br>гания на ра<br>мка образца | исполнители и овор  |

Рис. 53 Результат добавления задания

Выберем задание для выдачи в верхней таблице, кликнув мышкой по строке таблице, далее нажмём кнопку «Доставка задания». На экране появится сообщение об успешной выдаче задания (рис. 54).

|    |                    |                        |                                            | Окно задач  |                              |                        |                     |
|----|--------------------|------------------------|--------------------------------------------|-------------|------------------------------|------------------------|---------------------|
| бл | ица задач          |                        |                                            |             |                              |                        |                     |
| #  | Уникальн           | Статус                 | Дата приемки                               | Дата выполн | Время созда                  | Создатель              | [                   |
| C  | 1 97-13<br>2 98-13 | Performance<br>Waiting | 06-10-2013 18:13:16<br>06-10-2013 18:35:55 |             | 06-10-2013 1<br>06-10-2013 1 | Иванов Ив<br>Иванов Ив | Выбор тестов        |
|    |                    |                        |                                            |             |                              |                        | Выбор исполнителей  |
|    |                    |                        |                                            |             |                              |                        | Исполнители и тесты |
|    |                    |                        | Сообщение                                  |             | ×                            |                        | Исполнители и обор  |
| дp | обное содержа      | ание задания           | <b>i</b> 3a,                               | дача выдана |                              |                        |                     |
| ¥  | Сотрудники         | Должность              | Тест                                       |             | — Наим                       | енование з             |                     |
| 1  | Иван Иванов        | Оператор станко        | 98-1                                       |             | ОК Подго                     | товка обра             |                     |
| 2  | Иван Иванов        | Оператор станко        | 98-1                                       |             | Испы                         | тания на ра            |                     |
| 3  | иван иванов        | оператор станко        | 98-13 PACIAMEN                             | IVIE .505   | трие                         | мка ооразца            |                     |
|    |                    |                        |                                            |             |                              |                        | Доставка задания    |
|    | Новый              | Улапить                |                                            |             |                              | Завелшить              | Buyon               |

Рис. 54 Сообщение об успешной выдаче задания

Нажмите «ОК» и «Выход».

После выдачи задания исполнители смогут видеть задачи для выполнения на вкладке «Тестирование/ Задания для выполнения».

3.3.2.2 Модуль "Выполнение задания"

Модуль запускается через пункт меню «Задания для пользователя» (рис. 55).

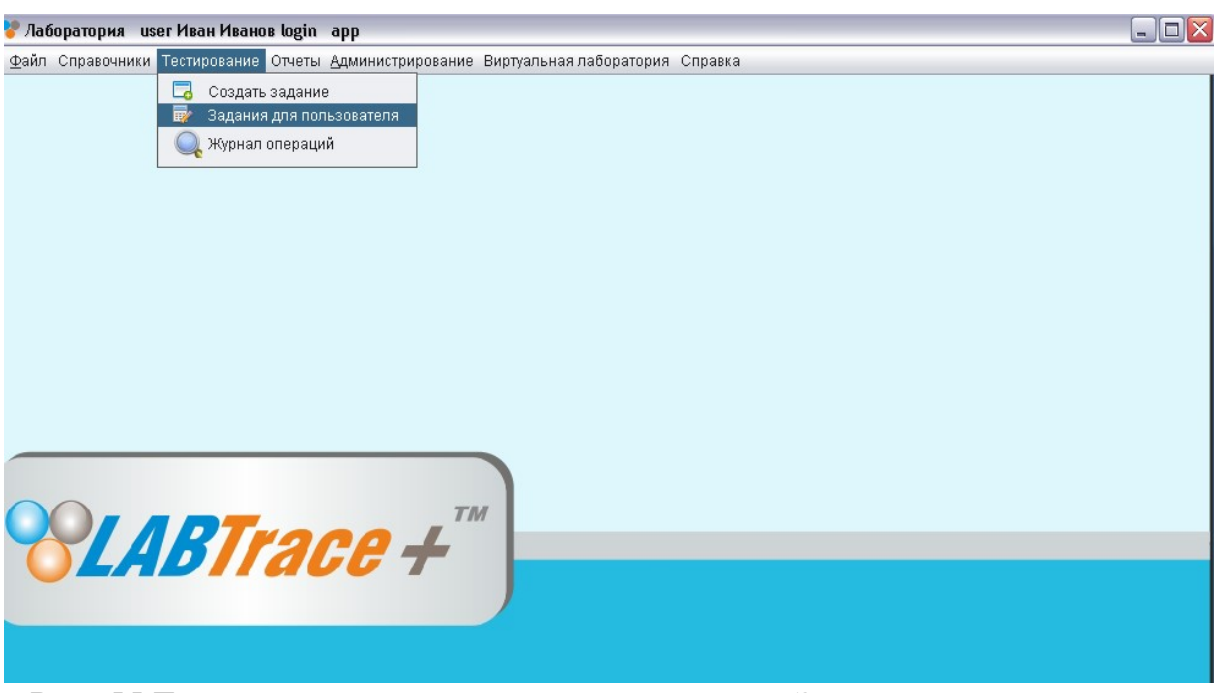

Рис. 55 Главное окно программы: пункт меню «Задания для пользователя»

Форма выполнения задания приведена на рис. 56.

| адан | RN   |           |             |           |              |             |                     |              |            |          |
|------|------|-----------|-------------|-----------|--------------|-------------|---------------------|--------------|------------|----------|
| #    |      | Теста нет | Наименовани | е испыта  | Наименование | Наименовани | Дата приемки        | Дата выполне | Статус     | вкл/выкл |
|      | 1    | 98-13     | РАСТЯЖЕН    | ИE        | .505         | Приемка обр | 06-10-2013 18:58:06 | 82.          | Waiting    | Выкл     |
|      | 2    | 98-13     | РАСТЯЖЕН    | ИE        | .505         | Подготовка  | 06-10-2013 18:58:06 |              | Waiting    | Выкл     |
|      | 3    | 98-13     | РАСТЯЖЕН    | ИE        | .505         | Испытания   | 06-10-2013 18:58:06 |              | Waiting    | Выкл     |
| eme  | ны з | иа Пата   | плиемки     | Типобъект | а Опе        | пации       | Пействие            | Станок       | Пата вылол | Base     |
|      |      |           |             |           |              |             |                     |              |            |          |

Рис. 56 Форма выполнения задания

Исполнитель задания приступает к приемке образца. Нажмем кнопку «Выкл.» в строке #1 таблицы (рис. 57).

|                     |    |                              |                                      |                      | Выполнение за       | дания исполните.      | лем Geo                 | orge Anderson                |              |          |                |
|---------------------|----|------------------------------|--------------------------------------|----------------------|---------------------|-----------------------|-------------------------|------------------------------|--------------|----------|----------------|
| дания               | я  |                              |                                      |                      |                     |                       |                         |                              |              |          |                |
| ¥                   |    | № теста                      | Наименова                            | ние испыта           | Наименование        | Наименование з        | адачи                   | Дата приемки                 | Дата выполне | Статус   | вкл/выкл       |
|                     | 1  | 104-13                       | TENSILE                              |                      | RST                 | Received New S        | ample                   | 07-08-2013 09:4              | ÷.           | Въщо     | Вкл            |
|                     | 2  | 104-13                       | TENSILE                              |                      | RST                 | Preparation Sar       | nple                    | 07-08-2013 09:4              |              | Waiting  | Выкл           |
|                     | 3  | 104-13                       | TENSILE                              |                      | RST                 | Test Make             |                         | 07-08-2013 09:4              |              | Waiting  | Выкл           |
|                     |    |                              |                                      |                      |                     |                       |                         |                              |              |          | Buyo           |
| емен                | пы | задания и                    | сполнителя                           |                      |                     |                       |                         |                              |              | 12       | Выхо           |
| емен<br>±           | на | задания и                    | сполнителя<br>а приемки              | Тип объект           | a One               | рации                 | Дейсті                  | вие Ста                      | анок         | Дата вып | Выхо           |
| емен<br>≠<br>1      | на | задания и<br>ича Дата        | сполнителя<br>а приемки              | Тип объект<br>IP Cam | a One<br>ON         | рации                 | Дейсти<br>VIDE          | вие Ста<br>О О <b>Л</b>      | анок         | Дата вып | Выхо<br>о Заве |
| емен<br>≠<br>1<br>2 | на | задания и<br>ича Дата<br>000 | <mark>сполнителя</mark><br>а приемки | Тип объект<br>IP Cam | ra One<br>ON<br>Rec | рации<br>eive New Sam | Дейсти<br>VIDE<br>Recei | вие Ста<br>О ON<br>ve Sample | анок         | Дата вып | Выхо<br>о Заве |

Рис. 57 Окно выполнения задания: начало выполнения #1

Приемка образца состоит из трех пунктов: включить IP камеры, заполнить форму приемки, выключить IP камеры. В строке #1 таблицы «Элементы задания исполнителя» включим кнопку «Начать» (см. рис. 57).

Выберем IP камеру слева в дереве (рис. 58).

| <b>2</b>                                                                                                    | Видео ю                  | онтроль                         |                          |
|----------------------------------------------------------------------------------------------------|--------------------------|---------------------------------|--------------------------|
| Объекты лаборатории                                                                                                    |                          | IPCAM Receving                  |                          |
| <ul> <li>✓ A Laboratory</li> <li>✓ A Door 1</li> <li>✓ A Corridor</li> <li>✓ A Mechanical Lab</li> <li>✓ Tinius Oisen 400</li> <li>✓ Tinius Oisen 120</li> <li>✓ A Warehouse #1</li> <li>✓ A Machine Shop</li> <li>✓ Band Saw</li> <li>✓ Band Saw</li> <li>✓ Shipping / Receiv</li> <li>✓ PCAM Receving</li> <li>✓ Room 11</li> <li>✓ Test Room #1</li> <li>✓ Warehouse Example</li> </ul> |                          | время                           |                          |
|                                                                                                    | Выбранные IP видеокамеры | N                               |                          |
|                                                                                                    | # Наименование IP камеры | Название файла                  | Время начала Время оконч |
|                                                                                                    | 1 IPCAM Receiing         | IPCAM Receiring_20130708-094803 | 2013-07-08 0             |
|                                                                                                    | Привязать Отсоедини      | гь Включить видео Пр            | инять Выход              |

Рис. 58 Окно управления ІР-видеокамер: включение

Нажмем кнопку «Привязать». Если необходимо выберем еще IP камеры. После выбора IP камер нажмем кнопку «Включить видео». По окончании всех операций включения нажмем кнопку «Принять».

В первой строке таблицы «Элементы задания исполнителя» в столбцах «Начать» и «Завершить» установятся галочки (рис. 59).

| дания       | (                                  |                                                              |                      |                    |                                         |                   |             |                        |                    |
|-------------|------------------------------------|--------------------------------------------------------------|----------------------|--------------------|-----------------------------------------|-------------------|-------------|------------------------|--------------------|
| #           | № тес                              | та Наименова                                                 | ние испыт            | Наименован         | Наименование задачи                     | 1 Дата приемки    | Дата выполн | Статус і               | вкл/вык.           |
| Ì           | l 104-1                            | 3 TENSILE                                                    |                      | RST                | Received New Sam                        | 07-08-2013 09:    |             | Вышо                   | Вкл                |
| 2           | 2 104-1                            | 3 TENSILE                                                    |                      | RST                | Preparation Sample                      | 07-08-2013 09:    |             | Waiti                  | Выкл               |
| 3           | 3 104-1                            | 3 TENSILE                                                    |                      | RST                | Test Make                               | 07-08-2013 09:    |             | Waiti                  | Выкл               |
|             |                                    |                                                              |                      |                    |                                         |                   |             |                        | Вых                |
| темент      | ы задан                            | ия исполнителя                                               |                      |                    |                                         |                   |             |                        | Выхо               |
| темент<br># | <b>ы задан</b><br>Нач [            | ия исполнителя<br>ата приемки<br>7 09 2013 00                | Тип объект           | a One              | рации Дейс                              | вие Ста           | нок         | Дата выпо              | Выхо<br>р, Зав     |
| темент<br># | <b>ы задан</b><br>Нач Д            | ия исполнителя<br>ата приемки<br>7-08-2013 09                | Тип объект<br>IP Cam | a One<br>ON        | рации Дейс<br>VIDI                      | твие Ста<br>СО ОN | нок         | Дата выпо<br>07-08-20. | Выхо<br>о, Зав<br> |
| темент<br># | <mark>ъ задан</mark><br>Нач Д<br>О | <b>ия исполнителя</b><br>ата приемки<br>7- <b>08-2013 09</b> | Тип объект<br>IP Cam | a One<br>ON<br>Rec | рации Дейс<br>VIDI<br>eive New Sam Rece | твие Ста<br>CON   | нок         | Дата вып<br>07-08-20   |                    |

Рис. 59 Окно выполнения задания: результат выполнения 1-го пункта задания

Включим в строке 2 столбца кнопку «Начать». Должна отобразиться форма приемки образца (рис. 60). Выберем клиента или введем нового. Нажмем кнопку «Принять».

Перейдем на вкладку «Информация об образце» (рис. 61). Заполним информацию об образце и сохраним ее. Загрузим фото образца через кнопку «Load Photo».

Нажмем кнопку «Принять» на форме приемки образца, перейдем на вкладку «Общая информация» (рис. 62). Распечатаем штрих код через кнопку «Печать» из региона «Печать штрих кода».

|                                                                                                   |                                                                                                    | 100112012                                                 |                                                                                                    |                                                                          | In the second second second second second second second second second second second second second second second    |                                                                                                    |                              |                                                                                                    |                                                                                                    |                                                                                                    | _ |  |
|---------------------------------------------------------------------------------------------------|----------------------------------------------------------------------------------------------------|-----------------------------------------------------------|----------------------------------------------------------------------------------------------------|--------------------------------------------------------------------------|----------------------------------------------------------------------------------------------------|----------------------------------------------------------------------------------------------------|------------------------------|----------------------------------------------------------------------------------------------------|----------------------------------------------------------------------------------------------------|----------------------------------------------------------------------------------------------------|---|--|
| адктир                                                                                            | ровать данн                                                                                                    | њіе о і                                                   | клиенте                                                                                                    |                                                                          |                                                                                                    |                                                                                                    |                              |                                                                                                    |                                                                                                    |                                                                                                    | _ |  |
| *ФИО к                                                                                            | клиента                                                                                                    | C&J                                                       | Energy Services, Ir                                                                                                    | 10.                                                                      |                                                                                                    |                                                                                                    |                              |                                                                                                    |                                                                                                    |                                                                                                    |   |  |
| Адрес 1<br>Адрес 2                                                                                |                                                                                                    | 500 1                                                     | 500 North Shoreline, Suite 350 Corpus Christi, United States                                                                                                    |                                                                          |                                                                                                    |                                                                                                    |                              |                                                                                                    |                                                                                                    |                                                                                                    |   |  |
|                                                                                                   |                                                                                                    | 5604                                                      | 5604 Medco Drive Marshall , TX 75672 United States                                                                                                    |                                                                          |                                                                                                    |                                                                                                    |                              |                                                                                                    |                                                                                                    |                                                                                                    |   |  |
|                                                                                                   | Индекс                                                                                                    | 7840                                                      | 1                                                                                                    | Телефон                                                                  | +1 (903) 938-94                                                                                                    | 183                                                                                                    | Мобильнь                     |                                                                                                    | ный тлф                                                                                                    |                                                                                                    |   |  |
|                                                                                                   | Факс                                                                                                    | +1 (9                                                     | 03) 938-8987                                                                                                    | Е                                                                        | <b>іл.почта</b> раоі                                                                                               | o.smith@gmail.                                                                                                    | com                          |                                                                                                    |                                                                                                    |                                                                                                    |   |  |
|                                                                                                   | Для кого                                                                                                    | Paolo                                                     | o Smith                                                                                                    |                                                                          |                                                                                                    |                                                                                                    |                              |                                                                                                    |                                                                                                    |                                                                                                    |   |  |
|                                                                                                   |                                                                                                    |                                                           |                                                                                                    |                                                                          | Соуранить                                                                                                    |                                                                                                    | Очистить                     | Ϋ́                                                                                                    |                                                                                                    |                                                                                                    |   |  |
|                                                                                                   |                                                                                                    |                                                           |                                                                                                    |                                                                          | Corpannino                                                                                                    |                                                                                                    |                              | 1                                                                                                    |                                                                                                    |                                                                                                    |   |  |
|                                                                                                   | 2                                                                                                    |                                                           |                                                                                                    |                                                                          |                                                                                                    | l.                                                                                                    | <u></u>                      |                                                                                                    |                                                                                                    |                                                                                                    |   |  |
| иенты                                                                                             |                                                                                                    |                                                           | Annos 1                                                                                                    | Amor 2                                                                   | Idunovo                                                                                                    | Tagahau                                                                                                    | Moßugun                      |                                                                                                    |                                                                                                    | 440                                                                                                    | Ĩ |  |
| тиенты<br># *                                                                                     | і<br>ФИО клиент                                                                                                    | та                                                        | Адрес 1                                                                                                    | Адрес 2                                                                  | Индекс                                                                                                    | Телефон                                                                                                    | Мобильны                     | Факс                                                                                                    | Эл.почта                                                                                                    | Attn                                                                                                    |   |  |
| <b>пиенты</b><br># *•<br>1 А                                                                      | і<br>ФИО клиент<br>VAI LLC                                                                                                    | та                                                        | Адрес 1<br>701A Bear Cat                                                                                                    | Адрес 2<br>Addres 2                                                      | Индекс<br>76008                                                                                                    | Телефон<br>+1 (888) 8                                                                                                    | Мобильны                     | Факс<br>+1 (817                                                                                                    | Эл.почта<br>danny                                                                                                    | Attn<br>Danny Gilbert                                                                                                    |   |  |
| <b>иенты</b><br># *•<br>1 А<br>2 А                                                                | і<br>ФИО клиент<br>AAI LLC<br>Advanced We                                                                                                    | та  <br>ell                                               | Адрес 1<br>701A Bear Cat<br>1515 Arapahoe                                                                                                    | Адрес 2<br>Addres 2<br>1515 Arapahoe                                     | Индекс<br>76008<br>80202                                                                                           | Телефон<br>+1 (888) 8<br>+1 303.47                                                                                                    | Мобильны                     | Факс<br>+1 (817<br>+1 303                                                                                              | Эл.почта<br>danny<br>charles                                                                                                   | Attn<br>Danny Gilbert<br>Charles Miller                                                                                                    |   |  |
| <b>иенты</b><br># *<br>1 А<br>2 А<br>3 А                                                          | и<br>ФИО клиент<br>Adl LLC<br>Advanced We<br>Amkin Techn                                                                                                    | та  <br>ell                                               | Адрес 1<br>701 А Bear Cat<br>1515 Arapahoe<br>10608 Tower О                                                                                                    | Адрес 2<br>Addres 2<br>1515 Arapahoe                                     | Индекс<br>76008<br>80202<br>77070                                                                                  | Телефон<br>+1 (888) 8<br>+1 303.47<br>+1 281-25<br>1 260-25                                                                                              | Мобильны                     | Факс<br>+1 (817<br>+1 303<br>+1 281                                                                                    | Эл.почта<br>danny<br>charles<br>ryan.col                                                                                       | Attn<br>Danny Gilbert<br>Charles Miller<br>Ryan Colter                                                                                                    |   |  |
| <b>иенты</b><br># *<br>1 А<br>2 А<br>3 А<br>4 Е                                                   | ФИО клиен<br>AAI LLC<br>Advanced We<br>Amkin Techn<br>Заker Hughe<br>200 Балаг                                                                                                    | та  <br>ell<br>ol<br>es                                   | Agpec 1<br>701A Bear Cat<br>1515 Arapahoe<br>10608 Tower O<br>5500 NW Centr                                                                                                    | Адрес 2<br>Addres 2<br>1515 Arapahoe                                     | Индекс<br>76008<br>80202<br>77070<br>77092                                                                         | Телефон<br>+1 (888) 8<br>+1 303.47<br>+1 281-25<br>+1 713-89                                                                                             | Мобильны                     | Факс<br>+1 (817<br>+1 303<br>+1 281<br>+1 713<br>+1 72-                                                                | Эл.почта<br>danny<br>charles<br>ryan.col<br>george                                                                             | Attn<br>Danny Gilbert<br>Charles Miller<br>Ryan Colter<br>George Baker                                                                                                    |   |  |
| <b>женты</b><br>1 А<br>2 А<br>3 А<br>4 Е<br>5 Е                                                   | тФИО клиент<br>AAI LLC<br>Advanced We<br>Amkin Techn<br>Зaker Hughe<br>3WI Eagle                                                                                                    | та<br>ell<br>ol<br>is                                     | Адрес 1<br>701А Веаг Сат<br>1515 Arapahoe<br>10608 Tower О<br>5500 NW Centr<br>105 Bonnie Driv<br>500 Nod Car                                                                                                    | Адрес 2<br>Addres 2<br>1515 Arapahoe                                     | Индекс<br>76008<br>80202<br>77070<br>77092<br>16002<br>20404                                                       | Телефон<br>+1 (888) 8<br>+1 303.47<br>+1 281-25<br>+1 713-89<br>+1 724-28<br>-1 700 2                                                                    | Мобильны                     | Факс<br>+1 (817<br>+1 303<br>+1 281<br>+1 713<br>+1 724<br>+1 7002                                                     | Эл.почта<br>danny<br>charles<br>ryan.col<br>george<br>sandy.j                                                                  | Attn<br>Danny Gilbert<br>Charles Miller<br>Ryan Colter<br>George Baker<br>Sandy Jesteadt                                                                                                    |   |  |
| иенты<br># *<br>1 А<br>2 А<br>3 А<br>4 Е<br>5 Е<br>6 С                                            | I<br>ФИО клиент<br>AAI LLC<br>Advanced We<br>Amkin Techn<br>Зaker Hughe<br>3WI Eagle<br>S&J Energy S<br>SOVI Ee                                                                                             | Ta  <br>ell<br>ol<br>es<br>Ber                            | Адрес 1<br>701 А Веаг Сат<br>1515 Arapahoe<br>10608 Tower O<br>5500 NW Centr<br>105 Bonnie Driv<br>500 North Shor<br>1030 Benkie D                                                                                           | Адрес 2<br>Addres 2<br>1515 Arapahoe<br>5604 Medco Dri                   | Индекс<br>76008<br>80202<br>77070<br>77092<br>16002<br>                                                            | Телефон<br>+1 (888) 8<br>+1 303.47<br>+1 281-25<br>+1 713-89<br>+1 724-28<br>+1 (203) 9<br>+1 203 9.1                                                    | Мобильны                     | Факс<br>+1 (817<br>+1 303<br>+1 281<br>+1 713<br>+1 724<br>+1 291                                                      | Эл.почта<br>danny<br>charles<br>ryan.col<br>george<br>sandy.j<br>paolo.s<br>bauso.t                                            | Attn<br>Danny Gilbert<br>Charles Miller<br>Ryan Colter<br>George Baker<br>Sandy Jesteadt<br>Paolo Smith<br>Pauco Torrill                                                                       |   |  |
| иенты<br># *<br>1 А<br>2 А<br>3 А<br>4 В<br>5 В<br>6 С<br>7 С                                     | I<br>ФИО клиент<br>AAI LLC<br>Advanced We<br>Amkin Techn<br>Зaker Hughe<br>3WI Eagle<br>SAJ Energy S<br>DOYLES<br>Элогор Eavite                                                                             | ra  <br>ell<br>ol<br>es<br>Ber                            | Адрес 1<br>701А Bear Cat<br>1515 Arapahoe<br>10608 Tower O<br>5500 NW Centr<br>105 Bonnie Driv<br>500 North Shor<br>1920 Rankin R<br>1920 Rankin R                                                                           | Адрес 2<br>Addres 2<br>1515 Arapahoe<br>5604 Medco Dri                   | Индекс<br>76008<br>80202<br>77070<br>77092<br>16002<br>78401<br>77073<br>77094                                     | Телефон<br>+1 (888) 8<br>+1 303.47<br>+1 281-25<br>+1 713-89<br>+1 724-28<br>+1 (903) 9<br>+1 281-21<br>+1 281-21                                        | Мобильны                     | Факс<br>+1 (817<br>+1 303<br>+1 281<br>+1 713<br>+1 724<br>+1 (903<br>+1 281<br>+1 712                                 | Эл.почта<br>danny<br>charles<br>ryan.col<br>george<br>sandy.j<br>paolo.s<br>broket.f.                                          | Attn<br>Danny Gilbert<br>Charles Miller<br>Ryan Colter<br>George Baker<br>Sandy Jesteadt<br>Paolo Smith<br>Bruce Terrill<br>Pobby Salcor                                                       |   |  |
| иенты<br># *<br>1 А<br>2 А<br>3 А<br>4 Е<br>5 Е<br>6 С<br>7 С<br>8 Е                              | I<br>ФИО клиент<br>AAI LLC<br>Advanced We<br>Amkin Techn<br>Jaker Hughe<br>J&VI Eagle<br>C&J Energy S<br>DOYLES<br>Energy Equip<br>MC Competent                                                             | Ta  <br>ell<br>el<br>el<br>es<br>Ser<br>etion             | Agpec 1<br>701A Bear Cat<br>1515 Arapahoe<br>15608 Tower O<br>5500 NW Centr.<br>155 Ronnie Driv<br>500 North Shor<br>1920 Rankin R<br>4703 Creekmo                                                                           | Адрес 2<br>Addres 2<br>1515 Arapahoe<br>5604 Medco Dri                   | Индекс<br>76008<br>80202<br>77070<br>77092<br>16002<br>78401<br>77073<br>77091<br>80601                            | Телефон<br>+1 (888) 8<br>+1 303.47<br>+1 281-25<br>+1 713-89<br>+1 724-28<br>+1 (903) 9<br>+1 281-21<br>+1 713-31<br>+1 312.85                           | Мобильны                     | Факс<br>+1 (817<br>+1 303<br>+1 281<br>+1 713<br>+1 724<br>+1 281<br>+1 281<br>+1 212                                  | Эл.почта<br>danny<br>charles<br>ryan.col<br>george<br>sandy.j<br>paolo.s<br>bruce.t<br>borby.f<br>brian th                     | Attn<br>Danny Gilbert<br>Charles Miller<br>Ryan Colter<br>George Baker<br>Sandy Jesteadt<br>Paolo Smith<br>Bruce Terrill<br>Bobby Falcon<br>Brian Thomas                                       |   |  |
| женты<br># *<br>1 А<br>2 А<br>3 А<br>4 Е<br>5 Е<br>6 С<br>7 С<br>8 Е<br>9 Г<br>10 С               | 1<br>ФИО клиент<br>AAI LLC<br>Advanced We<br>Amkin Techn<br>Baker Hughe<br>SWI Eagle<br>CuJ Energy E<br>DOYLES<br>Energy Equip<br>"MC Corpora<br>Sale I AhTro                                               | Ta  <br>ol<br>ol<br>es<br>Ber<br>om<br>ation              | Agpec 1<br>701A Bear Cat<br>1515 Arapahoe<br>10608 Tower O<br>5500 NotV Centr<br>105 Bonnie Driv<br>500 Notth Shor<br>1920 Rankin R<br>4703 Creekmo<br>200 E. Randolp<br>2000 Poct Ock                                       | Адрес 2<br>Addres 2<br>1515 Arapahoe<br>5604 Medco Dri<br>6677 North Ges | Индекс<br>76008<br>80202<br>77070<br>77092<br>16002<br>78401<br>77073<br>77091<br>60601<br>77056                   | Телефон<br>+1 (888) 8<br>+1 303.47<br>+1 281-25<br>+1 713-89<br>+1 724-28<br>+1 (903) 9<br>+1 281-21<br>+1 281-21<br>+1 312-86                           | Мобильны                     | Факс<br>+1 (817<br>+1 303<br>+1 281<br>+1 713<br>+1 724<br>+1 281<br>+1 713<br>+1 713<br>+1 713                        | Эл.почта<br>danny<br>charles<br>ryan.col<br>george<br>sandy.j<br>paolo.s<br>bruce.t<br>bobby.f<br>brian.th                     | Attn<br>Danny Gilbert<br>Charles Miller<br>Ryan Colter<br>George Baker<br>Sandy Jesteadt<br>Paolo Smith<br>Bruce Terrill<br>Bobby Falcon<br>Brian Thomas                                       |   |  |
| иенты<br># *<br>1 А<br>2 А<br>3 А<br>4 Е<br>5 Е<br>6 С<br>7 С<br>8 Е<br>9 F<br>10 С               | *ФИО клиент<br>AAI LLC<br>Advanced We<br>Amkin Techn<br>Baker Hughe<br>BWI Eagle<br>SWI Eagle<br>SWI Eagle<br>SU Energy Equip<br>TMC Corpora<br>Sale LAbTrac<br>Jess Corpor                                 | ra  <br>ol<br>ol<br>es<br>Ber<br>ation<br>ce<br>ati       | Agpec 1<br>701A Bear Cat<br>1515 Arapahoe<br>10608 Tower O<br>5500 NWC Centr<br>105 Bonnie Driv<br>500 North Shor<br>1920 Rankin R<br>4703 Creekmo<br>200 E. Randolp<br>2000 Post Oak<br>2000 Post Oak                       | Адрес 2<br>Addres 2<br>1515 Arapahoe<br>5604 Medco Dri<br>6677 North Ges | Индекс<br>76008<br>80202<br>77070<br>77092<br>16002<br>78401<br>77091<br>60601<br>77056<br>10036                   | Телефон<br>+1 (888) 8<br>+1 303.47<br>+1 281-25<br>+1 713-89<br>+1 724-28<br>+1 724-28<br>+1 293.9<br>+1 281-21<br>+1 713-31<br>+1 312-86<br>+0011-212-  | Мобильны                     | Факс<br>+1 (817<br>+1 303<br>+1 281<br>+1 713<br>+1 724<br>+1 724<br>+1 281<br>+1 281<br>+1 281<br>+1 713<br>NA        | Эл.почта<br>danny<br>charles<br>yan.col<br>george<br>sandy.j<br>bruce.t<br>bobby.f<br>brian.th<br>kennet                       | Attn<br>Danny Gilbert<br>Charles Miller<br>Ryan Colter<br>George Baker<br>Sandy Jesteadt<br>Paolo Smith<br>Bruce Terrill<br>Bobby Falcon<br>Brian Thomas<br>Kenneth Clark                      |   |  |
| <b>#</b> *<br>1 А<br>2 А<br>3 А<br>4 Е<br>5 Е<br>6 С<br>7 С<br>8 Е<br>9 Г<br>10 С<br>11 С<br>12 Л | ФИО клиент<br>Advanced We<br>Advanced We<br>Amkin Techn<br>Заker Hughe<br>3WI Eagle<br>Courtes<br>Energy Equip<br>Energy Equip<br>Energy Equip<br>Energy Equip<br>MC Corpora<br>3ale LAbTrac<br>Hess Corpor | ra  <br>ol<br>es<br>Ber<br>om<br>ation<br>ce<br>rati<br>G | Адрес 1<br>701 А Веаг Сат<br>1616 Агараћое<br>10608 Tower O<br>5500 NW Centr<br>105 Bonnie Driv<br>500 North Shor<br>1920 Rankin R<br>200 E. Randolp<br>2000 E. Randolp<br>2000 Post Oak<br>1185 Avenue of<br>Industriestr 1 | Адрес 2<br>Addres 2<br>1515 Arapahoe<br>5604 Medco Dri<br>6677 North Ges | Индекс<br>76008<br>80202<br>77070<br>77092<br>16002<br>78401<br>77073<br>77091<br>60601<br>77056<br>10036<br>68973 | Телефон<br>+1 (888) 8<br>+1 303.47<br>+1 281-25<br>+1 713-89<br>+1 724-28<br>+1 724-28<br>+1 281-21<br>+1 713-31<br>+1 312-86<br>+00 1-212<br>+43 (55) 7 | Мобильны<br>NA<br>+43 (55) 7 | Факс<br>+1 (817<br>+1 303<br>+1 303<br>+1 281<br>+1 713<br>+1 713<br>+1 281<br>+1 713<br>+1 713<br>NA<br>NA<br>+43 (55 | Эл.почта<br>danny<br>charles<br>yan.col<br>george<br>sandy.j<br>paolo.s<br>bruce.t<br>bobby.f<br>brian.th<br>kennet<br>geraldi | Attn<br>Danny Gilbert<br>Charles Miller<br>Ryan Colter<br>George Baker<br>Sandy Jesteadt<br>Paolo Smith<br>Bruce Terrill<br>Bobby Falcon<br>Brian Thomas<br>Kenneth Clark<br>Geraldine Steiner |   |  |

Рис. 60 Окно формы приемки образца: информация о клиенте

|                                                                                                    | Приём образца                                                                                                    |
|----------------------------------------------------------------------------------------------------|----------------------------------------------------------------------------------------------------|
| Информация о клиенте 錔 🗍 Информация об                                                                                                    | і образце 🚮 Общая информация 📗                                                                                                    |
| уппы образцов Редактировать данны                                                                                                    | sie oŭ oŭpasue                                                                                                    |
| улны торазцов<br>> Меtal detail:<br>> Сталевз<br>> Цаtches<br>> Цаtches<br>> Цаtches<br>> Цаtches<br>> Цаtches<br>> Цаtches<br>> Цаtches<br>> Цаtches<br>> Цаtches<br>> Цаtches<br>> Цаtches<br>> Цаtches<br>> Цаtches<br>> Цаtches<br>> Цаtches<br>> Цаtches<br>> Цаtches<br>> Цаtches<br>> Цаtches<br>> Цата посту<br>> През 40<br>> През 40<br>> През 40<br>> Паименование<br>> Идентификация<br>Соответствие<br>* Плавка №<br>* Заказ №<br>- Хаказ №<br>- Х | Рірез d 300'<br>С&J Energy Services, Inc.<br>лления 07.08.2013 П Дата выполнения<br>Рірез<br>Steel<br>Steel<br>Stel 000111-0098-99<br>ISO 0000-0000-011<br>Соответствует спецификации<br>12-0111<br>6754-009999<br>564-09<br>20 Ширина, см 15 Высота, см 3 Диаметр, см 0.0 Вес, кг<br>р 104-13 Приемцик: George Anderson |

Рис. 61 Окно формы приемки образца: информация об образце

|       | 00000 01 | 24.01 |
|-------|----------|-------|
| ADJID | 10-06000 | 34 01 |

51

|                       |                         | Приём образца                 |                                  |                    |
|-----------------------|-------------------------|-------------------------------|----------------------------------|--------------------|
| нформация о клиенте 錔 | Информация об образце 🚮 | Общая информация 🖺            |                                  |                    |
| ветственные           |                         |                               |                                  |                    |
| Свидетель             | George Anderson         | Переработка                   | Кем принят образец Ge            | orge Anderson 💌    |
| (ем заполнена форма   | George Anderson         | Дата приемки 2013.07.08 👻     | Ред/Выпуск                       |                    |
| Print WorkSheet       |                         |                               |                                  |                    |
|                       |                         |                               |                                  |                    |
|                       |                         |                               |                                  |                    |
| чать штрих-кода       |                         | Планируемая процедура испытан | ия                               |                    |
|                       |                         | # Наименование и Наи          | именование Наименование за       | а Сотрудники       |
| 10.00000<br>10        | M                       | 1 TENSILE RST                 | T Preparation Samp               | le George Anderson |
|                       |                         | 3 TENSILE RST                 | T Test Make<br>T Received New Sa | George Anderson    |
| Печать                | Обновить Испытание      |                               |                                  |                    |
|                       |                         |                               |                                  |                    |
| стоположение образца  |                         |                               |                                  |                    |
|                       |                         |                               |                                  |                    |
| Lell Store #1-3       |                         |                               |                                  |                    |
|                       |                         |                               |                                  |                    |
|                       | 1471                    |                               |                                  |                    |
| Обнов                 | MIB J                   |                               |                                  |                    |
| Обнов                 | WIB .                   |                               |                                  |                    |
| Обнов                 |                         |                               |                                  |                    |

Рис. 62 Окно формы приемки образца: общая информация

Выполним все операции по приемке образца на терминале, после чего в секции «Местоположение образца» нажмем кнопку «Обновить», в текстовом поле региона отобразиться надпись места хранения образца (см. рис. 62). Заполним регион формы «Ответственные» для формирования листа сопровождения образца, через кнопку «Print WorkSheet» распечатаем лист сопровождения (рис. 63, 64).

52

|                                                                                             |                                                                                             |                                                                                    | HM                                                        | IL LAB WO                              | ORK | SHEET      |        |                  |                               |                              |             |         |
|---------------------------------------------------------------------------------------------|---------------------------------------------------------------------------------------------|------------------------------------------------------------------------------------|-----------------------------------------------------------|----------------------------------------|-----|------------|--------|------------------|-------------------------------|------------------------------|-------------|---------|
| TO: C&J En<br>Shorelin<br>5604 M<br>States P<br>ATTN: Paolo Sr<br>MATERIAL/D<br>IDENTIFICAT | ergy Servic<br>he, Suite 350<br>edco Drive<br>hone:+1 (90<br>nith<br>ESCRIPTO<br>TON: Stell | es, Inc. 7840<br>O Corpus Chr<br>Marshall , T2<br>J3) 938-9483<br><b>DR:</b> Steel | 1 500 Nor<br>isti, Unite<br>X 75672 U<br>Fax:+1 (<br>8-99 | th<br>ed States<br>Jnited<br>903) 938- |     |            |        | TE:<br>P.O<br>DA | ST NO: 1<br>0. NO: 6<br>TE: 0 | 04-13<br>5754-00<br>17.08.20 | 9999<br>113 |         |
| Witness                                                                                     |                                                                                             | Overtime                                                                           | Re                                                        | ceived By                              |     | Logged     | By     | Date             | Received                      | R                            | eview/I     | Release |
| George Ander                                                                                | son                                                                                         |                                                                                    | Geor                                                      | ge Andersor                            | 1 ( | George And | lerson | 07-              | 08-2013                       |                              |             |         |
| CHEM/ C<br>BASE                                                                             | Mn                                                                                          | P S                                                                                | Si                                                        | Mo                                     | Ni  | Cr         | Cu     | v                | Al                            | Ti                           | Nb          | SPEC    |
| CHEM/ C<br>WELD                                                                             | Mn                                                                                          | P S                                                                                | Si                                                        | Мо                                     | Ni  | Cr         | Cu     | V                | Al                            | Ti                           | Nb          | SPEC    |
| TENSILE                                                                                     | RST                                                                                         | .5                                                                                 | 05                                                        | .250                                   |     | OTHER      | 1      | LONG             | TR                            | ANS                          | s           | PEC     |
| YES                                                                                         | X                                                                                           |                                                                                    | 0                                                         |                                        |     | V          | 1      |                  |                               |                              |             |         |
| CVN<br>IMPACTS                                                                              | NO. SETS                                                                                    | NO. IN SET                                                                         | S LOCA                                                    |                                        | EMP | p S        | IZE    | LON              | G                             | TRANS                        |             | SPEC    |
|                                                                                             |                                                                                             |                                                                                    | _                                                         |                                        | 1   |            |        |                  |                               |                              |             |         |

## Рис. 63 Пример листа сопровождения: часть 1

| rkSheet107082013_095357 WorkSheet                                                                                                    | 207082013_095357                                                    | ×       |                                                 |                      |
|----------------------------------------------------------------------------------------------------|---------------------------------------------------------------------|---------|-------------------------------------------------|----------------------|
|                                                                                                    | HML LAB WO                                                          | RKSHEET |                                                 |                      |
| <ul> <li>C&amp;J Energy Services, Inc. 78401 50<br/>Shoreline, Suite 350 Corpus Christi<br/>5604 Medco Drive Marshall, TX 7:<br/>States Phone:+1 (903) 938-9483 Fa</li> <li>ATTN: Paolo Smith</li> <li>MATERIAL/DESCRIPTOR: Steel</li> <li>IDENTIFICATION: Stell 000111-0098-9</li> </ul> | 00 North<br>, United States<br>5672 United<br>ux:+1 (903) 938-<br>9 |         | TEST NO: 104-1<br>P.O. NO: 6754-<br>DATE: 07.08 | 3<br>009999<br>.2013 |
|                                                                                                    | Date                                                                | Initial | Date                                            | Initial              |
| PHOTOGRAPHY (AS RECEIVED)                                                                                                    | 1                                                                   |         |                                                 |                      |
| PHOTOGRAPHY (AS MAPPED)                                                                                                    |                                                                     |         |                                                 |                      |
| PHOTOGRAPHY (AS MACHINED)                                                                                                    |                                                                     |         |                                                 |                      |
| PHOTOGRAPHY (AS TESTED)                                                                                                    |                                                                     |         |                                                 |                      |
| CHEMISTRY                                                                                                    |                                                                     |         |                                                 |                      |
| HARDNESS                                                                                                    |                                                                     |         |                                                 |                      |
| MICRO-HARDNESS                                                                                                    |                                                                     |         |                                                 |                      |
| TENSILES                                                                                                    |                                                                     |         |                                                 |                      |
| BENDS                                                                                                    | X                                                                   |         |                                                 |                      |
|                                                                                                    |                                                                     |         |                                                 |                      |
| CVNS                                                                                                    |                                                                     | 6       |                                                 |                      |

Рис. 64 Пример листа сопровождения: часть 2

По окончании всех действий нажмем кнопку «Принять» (см. рис. 62). Нажмем кнопку «ОК» в появившемся окне сообщения и ждем закрытия формы. Вид форма выполнения задания приведен на рис. 65.

|           |                    | № теста                                     | Наименовани                                              | е испыта             | Наименование       | Наименование за          | дачи                      | Дата приемки               | Дата выполне | Статус                             | вкл/выкл                         |
|-----------|--------------------|---------------------------------------------|----------------------------------------------------------|----------------------|--------------------|--------------------------|---------------------------|----------------------------|--------------|------------------------------------|----------------------------------|
|           | 1                  | 104-13                                      | TENSILE                                                  |                      | RST                | Received New Sa          | mple                      | 07-08-2013 09:4            | ž            | Вышол                              | Вкл                              |
|           | 2                  | 104-13                                      | TENSILE                                                  |                      | RST                | Preparation Sam          | ple                       | 07-08-2013 09:4            |              | Waiting                            | Выкл                             |
|           | 3                  | 104-13                                      | TENSILE                                                  |                      | RST                | Test Make                |                           | 07-08-2013 09:4            |              | Waiting                            | Выкл                             |
|           |                    |                                             |                                                          |                      |                    |                          |                           |                            |              |                                    | Выхо                             |
| пеме      | енты               | задания ис                                  | полнителя                                                |                      |                    |                          |                           |                            |              | 1-                                 | Выхо,                            |
| пеме<br># | нты                | задания ис                                  | <b>полнителя</b><br>а приемки                            | Тип объект           | a One              | рации                    | Действ                    | ие Ст                      | анок         | Дата вып                           | Выхо,<br>ол Заве.                |
| пеме<br># | нты<br>  Н<br>1 _  | задания и<br>ачать Дат<br>от-               | :полнителя<br>1а приемки<br>08-2013 09:5                 | Тип объект<br>IP Cam | a One<br>ON        | рации                    | Действ<br>VIDE0           | ие Ст<br>О ОN              | анок         | Дата выпл<br>07-08-20              | Выхо,<br>ол Заве<br>13 💽         |
| пеме<br># | нты<br>Н<br>1<br>2 | задания и<br>ачать Дат<br>О7-<br>О7-<br>07- | :полнителя<br>1а приемки<br>08-2013 09:5<br>08-2013 10:0 | Тип объект<br>IP Cam | a One<br>ON<br>Rec | рации<br>eive New Sample | Действ<br>VIDE(<br>Receiv | ие Ст<br>О ON<br>re Sample | анок         | Дата вып<br>07-08-20:<br>07-08-20: | Выхо,<br>ол Заве<br>13 🔗<br>13 🤗 |

Рис. 65 Окно выполнения задания: результат выполнения 2-го пункта задания

Следующий пункт задания в строке 3 – выключение IP камер. Нажмем кнопку в столбце «Начать» в строке 3. Появится форма управления IP камерами (рис. 66).

| 23                                                                                                    | Видео ю                  | онтроль           |                           | E |
|----------------------------------------------------------------------------------------------------|--------------------------|-------------------|---------------------------|---|
| Объекты лаборатории                                                                                                    |                          | IPCAM Receving    |                           | X |
| <ul> <li>✓ Caboratory</li> <li>✓ Corritor</li> <li>✓ Corritor</li> <li>✓ Mechanical Lab</li> <li>✓ Tinius Olsen 40</li> <li>✓ Tinius Olsen 12</li> <li>✓ Warehouse #1</li> <li>✓ Machine Shop</li> <li>✓ Shipping / Rece</li> <li>✓ IPCAM Receving</li> <li>✓ Receving</li> <li>✓ Receving</li> <li>✓ Test Room #1</li> <li>✓ Warehouse Examp</li> </ul> |                          | в Время           |                           |   |
|                                                                                                    | Выбранные IP видеокамеры |                   |                           | _ |
|                                                                                                    | # Наименование IP камеры | Название файла    | Время начала Время оконч. |   |
|                                                                                                    |                          |                   |                           |   |
|                                                                                                    | Привязать Отсоедини      | ть Включить видео | Іринять Выход             |   |

Рис. 66 Окно управления ІР-видеокамер: выключение

Остановим запись от IP-камер. Нажмем кнопку «Выход». Форма должна закрыться. Форма выполнения задания примет вид как показано на рис. 67.

| цан       | ия                 |                                                              |                                                                |                      |                     |                          |                          |                         |              |                                     |                                 |
|-----------|--------------------|--------------------------------------------------------------|----------------------------------------------------------------|----------------------|---------------------|--------------------------|--------------------------|-------------------------|--------------|-------------------------------------|---------------------------------|
| #         |                    | № теста                                                      | Наименовани                                                    | ие испыта            | Наименование        | Наименование за          | адачи                    | Дата приемки            | Дата выполне | Статус                              | вкл/выкл                        |
|           | 1                  | 104-13                                                       | TENSILE                                                        |                      | RST                 | Received New Sa          | ample                    | 07-08-2013 09:4         | i            | Вышол                               | Вкл                             |
|           | 2                  | 104-13                                                       | TENSILE                                                        |                      | RST                 | Preparation San          | nple                     | 07-08-2013 09:4         | l            | Waiting                             | Выкл                            |
|           | 3                  | 104-13                                                       | TENSILE                                                        |                      | RST                 | Test Make                |                          | 07-08-2013 09:4         | 1            | Waiting                             | Выкл                            |
|           |                    |                                                              |                                                                |                      |                     |                          |                          |                         |              |                                     |                                 |
| леме      | нты                | задания і                                                    | исполнителя                                                    |                      |                     |                          |                          |                         |              | 12                                  | Вых                             |
| леме<br># | янты :<br>Н        | задания і<br>ачать Д                                         | исполнителя<br>ата приемки                                     | Тип объект           | a One               | рации                    | Действ                   | ие                      | Станок       | Дата выпо                           | Вых                             |
| леме<br># | нты<br>  Н<br>1    | задания<br>ачать Д                                           | исполнителя<br>ата приемки<br>7-08-2013 09:5                   | Тип объект<br>IP Cam | a One<br>ON         | рации                    | Действ<br>VIDE           | ine<br>O ON             | Станок       | Дата выло<br>07-08-201              | Выхі<br>ол Заве<br>І <b>3 С</b> |
| леме<br># | нты<br>Н<br>1<br>2 | задания<br>ачать Д<br>Оборования<br>Оборования<br>Оборования | исполнителя<br>ата приемки<br>7-08-2013 09:5<br>7-08-2013 10:0 | Тип объект<br>IP Cam | a One<br>ON<br>Rece | рации<br>eive New Sample | Дейсте<br>VIDE<br>Receiv | ие<br>О ON<br>ve Sample | Станок       | Дата выпо<br>07-08-203<br>07-08-203 | Вых<br>ол Заве<br>13 С<br>13    |

Рис. 67 Окно выполнения задания: результат выполнения #1

Выполним следующее задание по подготовке образца к испытанию. В данном задании следует выпилить образец из листа металла по раскрою и обработать до определенных размеров. Включим кнопку в строке 2 в столбце «вкл/выкл» таблицы «Задания» (рис. 68).

| _   |                                        |                                                                                 |                                          |                                                                                                    | выполнение                                                                      | задания исполнител                                                                       | IEM George Anderson                                                                                                    |                                                        |            |         |
|-----|----------------------------------------|---------------------------------------------------------------------------------|------------------------------------------|----------------------------------------------------------------------------------------------------|---------------------------------------------------------------------------------|------------------------------------------------------------------------------------------|----------------------------------------------------------------------------------------------------|--------------------------------------------------------|------------|---------|
| ан  | я                                      |                                                                                 |                                          |                                                                                                    |                                                                                 |                                                                                          |                                                                                                    |                                                        |            |         |
|     |                                        | № теста                                                                         | а Наименова                              | ние испыта                                                                                                    | Наименование                                                                    | е Наименование                                                                           | Дата приемки                                                                                                    | Дата выполнен                                          | Статус     | вкл/вык |
|     | 1                                      | 104-13                                                                          | TENSILE                                  |                                                                                                    | RST                                                                             | Received New                                                                             | 07-08-2013 09:44:06                                                                                                    | 07-08-2013 10                                          | Ended      | OK      |
|     | 2                                      | 104-13                                                                          | TENSILE                                  |                                                                                                    | RST                                                                             | Preparation S                                                                            | 07-08-2013 09:44:06                                                                                                    |                                                        | Выполнение | Вкл     |
|     | 3                                      | 104-13                                                                          | TENSILE                                  | )]                                                                                                    | RST                                                                             | Test Make                                                                                | 07-08-2013 09:44:06                                                                                                    |                                                        | Waiting    | Выкл    |
|     |                                        |                                                                                 |                                          |                                                                                                    |                                                                                 |                                                                                          |                                                                                                    |                                                        |            |         |
|     |                                        |                                                                                 |                                          |                                                                                                    |                                                                                 |                                                                                          |                                                                                                    |                                                        |            |         |
|     |                                        |                                                                                 |                                          |                                                                                                    |                                                                                 |                                                                                          |                                                                                                    |                                                        |            |         |
|     |                                        |                                                                                 |                                          |                                                                                                    |                                                                                 |                                                                                          |                                                                                                    |                                                        |            |         |
|     |                                        |                                                                                 |                                          |                                                                                                    |                                                                                 |                                                                                          |                                                                                                    |                                                        |            |         |
|     |                                        |                                                                                 |                                          |                                                                                                    |                                                                                 |                                                                                          |                                                                                                    |                                                        |            |         |
|     |                                        |                                                                                 |                                          |                                                                                                    |                                                                                 |                                                                                          |                                                                                                    |                                                        |            | Выхо    |
| Me  | нты                                    | задания                                                                         | исполнителя                              |                                                                                                    |                                                                                 |                                                                                          |                                                                                                    |                                                        |            | Выхо    |
| ме  | нты :<br>  Н                           | задания<br>Іачать Д                                                             | <b>исполнителя</b><br>Цата приемки       | Тип объекта                                                                                                    | On                                                                              | ерации                                                                                   | Действие                                                                                                    | Станок                                                 | Дата выпол | Выхо    |
| eme | нты :<br>  H<br>1 <b>[</b>             | задания<br>Іачать Д                                                             | исполнителя<br>Іата приемки              | Тип объекта<br>IP Cam                                                                                             | On                                                                              | ерации                                                                                   | Действие<br>Video on                                                                                                    | Станок                                                 | Дата выпол | Выхо    |
| eme | нты :<br>H                             | задания<br>Іачать Д                                                             | <b>исполнителя</b><br>цата приемки       | Тип объекта<br>IP Cam<br>The machine                                                                              | On<br>ON<br>e tool De                                                           | ерации<br>i<br>liver to a place                                                          | Действие<br>Video on<br>To Machine Tools                                                                                 | Станок<br>Band Saw                                     | Дата выпол | Выхс    |
| eme | нты :<br>H                             | задания<br>Іачать Д<br>00                                                       | <mark>исполнителя</mark><br>Цата приемки | Тип объекта<br>IP Cam<br>The machine<br>The machine                                                               | On<br>ON<br>e tool De<br>e tool ON                                              | ерации<br>I<br>liver to a place<br>I                                                     | Действие<br>Video on<br>To Machine Tools<br>ON POWER                                                                     | Станок<br>Band Saw<br>Band Saw                         | Дата выпол | Выхс    |
| eme | нты<br>Н<br>1<br>2<br>3                | задания<br>Іачать Д<br>00                                                       | исполнителя<br>Цата приемки              | Тип объекта<br>IP Cam<br>The machine<br>The machine<br>The machine                                                | On<br>ON<br>e tool De<br>e tool ON<br>e tool To                                 | ерации<br>i<br>liver to a place<br>i<br>perform work                                     | Действие<br>Video on<br>To Machine Tools<br>ON POWER<br>To Saw                                                           | Станок<br>Band Saw<br>Band Saw<br>Band Saw             | Дата выпол | Выхо    |
| 2M6 | нты :<br>H                             | задания<br> ачать Д<br>())<br>())<br>())                                        | исполнителя<br>Цата приемки              | Тип объекта<br>IP Cam<br>The machine<br>The machine<br>The machine<br>The machine                                 | On<br>ON<br>e tool De<br>e tool ON<br>e tool To<br>e tool OF                    | ерации<br>i<br>liver to a place<br>i<br>perform work<br>F                                | Действие<br>Video on<br>To Machine Tools<br>ON POWER<br>To Saw<br>Off Power                                              | Станок<br>Band Saw<br>Band Saw<br>Band Saw<br>Band Saw | Дата выпол | Выхс    |
| eme | HT51 3<br>H11<br>2<br>3<br>4<br>5<br>6 | задания<br>Іачать Д<br>()<br>()<br>()<br>()<br>()<br>()<br>()                   | исполнителя<br>Цата приемки              | Тип объекта<br>IP Cam<br>The machine<br>The machine<br>The machine<br>The machine<br>Cell of stora                | On<br>ON<br>e tool De<br>e tool ON<br>e tool To<br>e tool OF<br>nge De          | ерации<br>i<br>liver to a place<br>i<br>perform work<br>F<br>liver to a place            | Действие<br>Video on<br>To Machine Tools<br>ON POWER<br>To Saw<br>Off Power<br>To move the sampl                         | Станок<br>Band Saw<br>Band Saw<br>Band Saw<br>Band Saw | Дата выпол | Выхо    |
| 2MC | HT61 1<br>2<br>3<br>4<br>5<br>6<br>7   | задания<br>Іачать Д<br>()<br>()<br>()<br>()<br>()<br>()<br>()<br>()<br>()<br>() | исполнителя<br>Цата приемки              | Тип объекта<br>IP Cam<br>The machine<br>The machine<br>The machine<br>The machine<br>Cell of stora<br>Report Mode | On<br>ON<br>e tool De<br>e tool ON<br>e tool To<br>e tool OF<br>nge De<br>el To | ерации<br>liver to a place<br>f<br>perform work<br>F<br>liver to a place<br>perform work | Действие<br>Video on<br>To Machine Tools<br>ON POWER<br>To Saw<br>Off Power<br>To move the sampl<br>To fill the report f | Станок<br>Band Saw<br>Band Saw<br>Band Saw<br>Band Saw | Дата выпол | Выхо    |

Рис. 68 Окно выполнения задания: начало выполнения #2

Пошаговое выполнение задания перечислено в таблице «Элементы задания»: 1 – включить IP камеры, 2 – принести образец к станку «Band Saw», 3 – подать напряжение на станок, 4 – выполнить необходимую работу по обработке образца, 5 – отключить питание станка, 6 – поместить образец в ячейку хранения, 7 – заполнить отчет данными, 8 – выключить IP камеры.

Позиции 2, 3, 4, 5, 6 выполняются с помощью терминала. Позиции 1, 7, 8 выполняются непосредственно в программе. Выполнение позиций 1 и 8 были уже рассмотрены раннее. Во всех заданиях, где они присутствуют, действия по включению/выключению IP камер выполняются аналогично описанному выше.

Нажмем кнопку в строке 7 таблицы «Элементы задания исполнителя» столбец «Начать» (см. рис. 68). Откроется форма заполнения отчета (рис. 69).

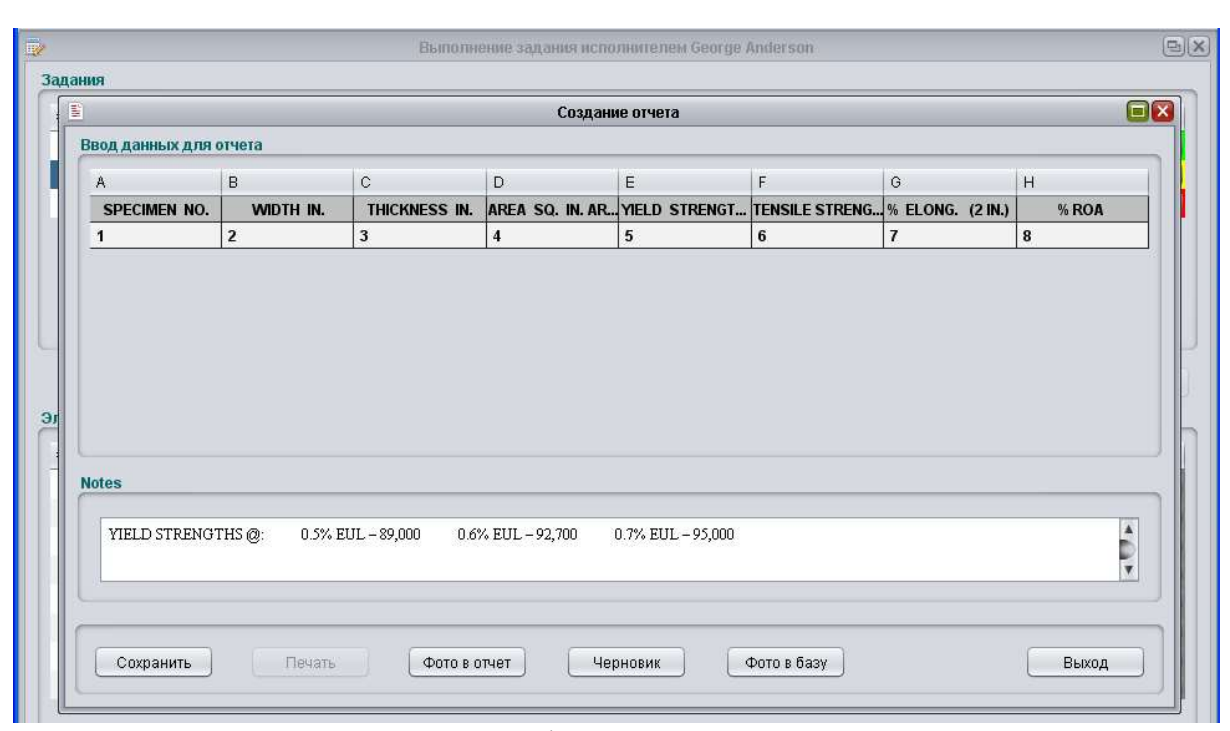

Рис. 69 Окно формы заполнения отчета

Заполним нужные ячейки отчета. Загрузим фотографии подготовленных образцов в базу через кнопку «Фото в базу». Через кнопку «Фото в отчет» добавим фотографии, которые будут отображаться в отчете (рис. 70).

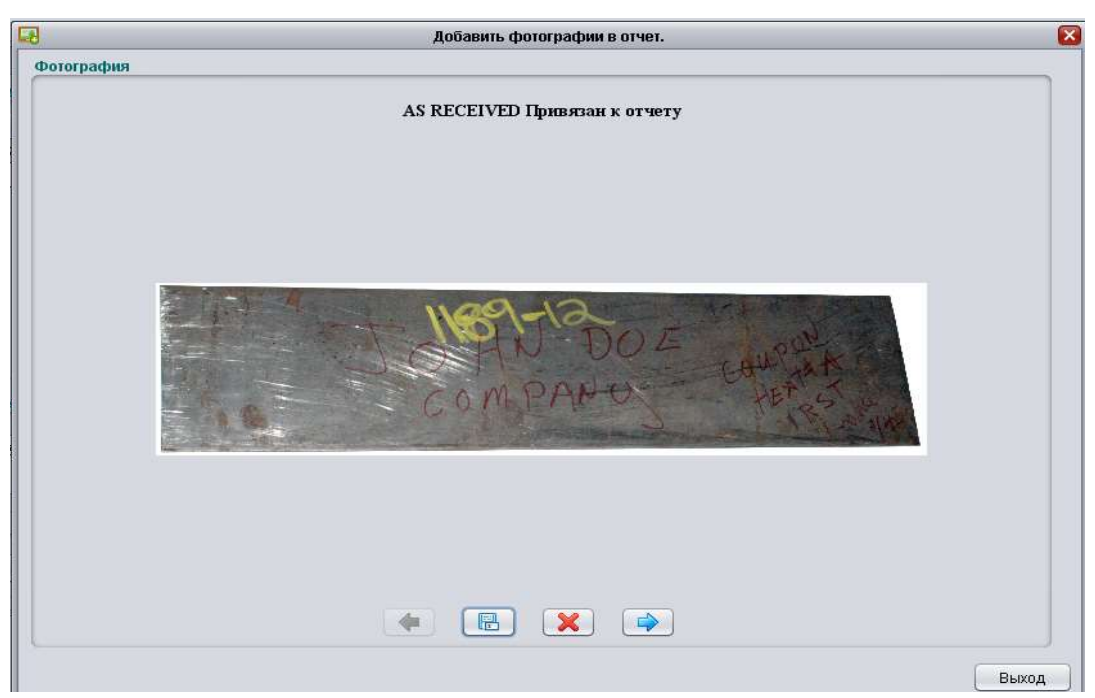

Рис. 70 Окно формы добавления фотографий к отчету

Привязка выбранных фотографий к отчету производится через кнопку 📧 . Удаление из отчета через кнопку 🔀 .

В форме «Создание отчета» нажмем кнопку «Сохранить» (см. рис. 69). Откроется отчет (рис. 71).

|    | - 🖄 📝 🗵 📮 🖊 🛛 Find 🕅 🕅                                                                                                    |
|----|----------------------------------------------------------------------------------------------------|
|    | Houston 2400 Central Parkway, Suite R<br>Metallurgical Houston, TX 77092-7712<br>Laboratory Inc. Phone: (713) 688-2777<br>Fax: (713) 688-2818<br>Email: hml@houstonmetlab.com                                                                                                    |
|    | TO:         C&J Energy Services, Inc. 78401 500 North<br>Shoreline, Suite 350 Corpus Christi, United States<br>5604 Medco Drive Marshall, TX 75672 United<br>States Phone:+1 (903) 938-9483 Fax:+1 (903) 938-         TEST NO: 104-13<br>P.O. NO: 6754-009999<br>DATE: 07.08.2013           ATTN: Paolo Smith         DATE:         07.08.2013                                                                                                    |
|    | DATE OF TEST: 07.08.2013<br>REPORT OF REDUCED SECTION TENSILE TEST                                                                                                    |
|    | MATERIAL/DESCRIPTION: Steel         IDENTIFICATION: Stell 000111-0098-99         DATE RECEIVED: 07.08.2013         PROCEDURE: HML-TTM-05-06.03 REVISION 01 "T         SPECIFICATIONS: ISO 0000-0000-0000-11         TEST EQUIPMENT:                                                                                                    |
|    | REDUCED SECTION TENSILE TEST RESULTS                                                                                                    |
|    | SPECIMEN       WIDTH IN.       THICKNESS       AREA SQ.       YIELD       TENSILE       % ELONG.       % ROA         NO. 104-13       IN.       IN. AREA       STRENGTH       STRENGTH       (2 IN.)         SQ. IN.       PSI .2%       PSI         OFFSET       OFFSET                                                                                                    |
|    | 1 2 3 4 5 6 7 8                                                                                                    |
|    | YIELD STRENGTHS @:         0.5% EUL 89,000         0.6% EUL 92,700         0.7% EUL 95,000           AS RECEIVED         AS MAPPED         Image: Comparison of the second second sec |
|    | CONCRAPTO - HE STAN                                                                                                    |
| ۲. | AS MACHINED                                                                                                    |

Рис. 71 Окно сформированного отчета

Все работы по тестированию #3 выполняются аналогично описанному выше.

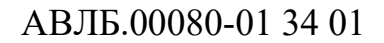

### 3.3.2.3 Модуль "Журнал операций"

Модуль запускается через пункт меню «Журнал операций» (рис. 72).

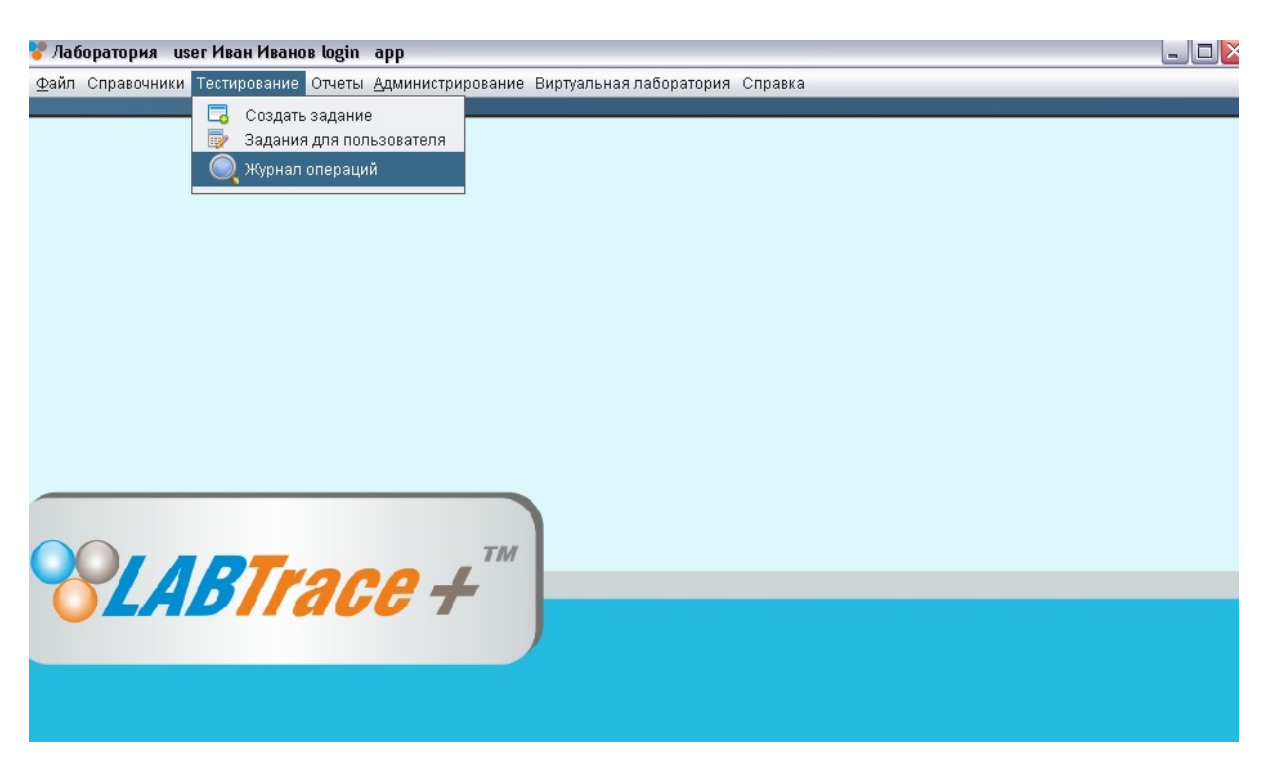

Рис. 72 Главное окно программы: пункт меню «Журнал операций»

Модуль «Журнал операций» предназначен для отображения всех операций (рис. 73). В верхней таблице отображается выполнение испытания попроцедурно. Зелёным цветом выделены выполненные операции, красным цветом выделены операции, ожидающие исполнения.

В нижней таблице представлен журнал, отображающий пошаговое выполнение испытания.

В обеих таблицах указан номер образца, дата выполнения, время выполнения, описание выполняемой операции.

| <u>.</u>                                                                                                    | Журнал операций                                                                                                    |
|----------------------------------------------------------------------------------------------------|----------------------------------------------------------------------------------------------------|
| роцедуры теста                                                                                                    |                                                                                                    |
| 97.13 DACTRWEHME 505                                                                                                    | Присциа облазиа 06.10.2013 18:15:07 06.10.2013 18:27:05 Ended Александр Авлеев                                                                                                    |
| 97.13 DACTRIKEHUE 505                                                                                                    | Полготоризации области в 16-2013 16-15-07 06-10-2013 10-16-103 Енисен Александр Авдеев                                                                                                    |
| 97 13 DACTEWEHNE 505                                                                                                    | High of back of pack of the construction of the construction of th      |
| 98-13 PACTSWEHNE 505                                                                                                    | Douewka ofipasia 06.10.2013 18-58-06 Waiting Waiting Manage                                                                                                    |
| 98-13 PACTRIKEHUE .505                                                                                                    | Donrotorka obpasta do 10.2013 18:58:06 Waiting Mean Meanor                                                                                                    |
| 98-13 PACTRIKEHNE .505                                                                                                    | Испытания на растяжения 06-10-2013 18:58:06 Waiting Иван Иванов                                                                                                    |
|                                                                                                    |                                                                                                    |
|                                                                                                    |                                                                                                    |
|                                                                                                    |                                                                                                    |
|                                                                                                    | -                                                                                                    |
|                                                                                                    |                                                                                                    |
| аименование процедуры                                                                                                    |                                                                                                    |
| Іаименование процедуры                                                                                                    |                                                                                                    |
| аименование процедуры                                                                                                    | Amthing senergernymenen, efinesey . 06 10 2013 19:27:01                                                                                                    |
| аименование процедуры<br>97-13 06-10-2013 18:19:30<br>97 13 06 10 2013 18:33:3                                                                                                    | 6 Апуthing зарегистрировать образец 06-10-2013 18:27:04                                                                                                    |
| аименование процедуры<br>97-13 06-10-2013 18:19:3(<br>97-13 06-10-2013 18:33:3<br>97-13 06-10-2013 18:33:3                                                                                                    | 6 Апуthing зарегистрировать образец 06-10-2013 18:27:04<br>2 IP Cam ON видео вкл 06-10-2013 18:34:55<br>2 The median tables of the alexe of a supervision of the supervision of the supervisi |
| аименование процедуры<br>97-13 06-10-2013 18:19:3(<br>97-13 06-10-2013 18:33:3;<br>97-13 06-10-2013 18:35:2;<br>33                                                                                                    | 6 Anything зарегистрировать образец 06-10-2013 18:27:04<br>2 IP Cam ON видео вкл 06-10-2013 18:34:55<br>8 The machine tool Deliver to a place привязка образца к станку Пила Marvel серия 8 06-10-2013 18:35                                                                                                    |
| аименование процедуры<br>97-13 06-10-2013 18:19:3(<br>97-13 06-10-2013 18:33:3<br>97-13 06-10-2013 18:35:2:<br>23<br>97 13 06-10-2013 19:36-3                                                                                                    | 6 Апуthing зарегистрировать образец 06-10-2013 18:27:04<br>2 IP Cam ON видео вкл 06-10-2013 18:34:55<br>3 The machine tool Deliver to a place привязка образца к станку Пила Marvel серия 8 06-10-2013 18:35<br>4 The machine tool To perform work, распилить Пила Мариеl серия 9, 06 10 2013 18:37:17                                                                                                    |
| аименование процедуры<br>97-13 06-10-2013 18:19:3(<br>97-13 06-10-2013 18:33:3<br>97-13 06-10-2013 18:35:2:<br>23<br>97-13 06-10-2013 18:36:2:<br>7 13 06-10-2013 18:36:2:                                                                                                    | 6 Anything зарегистрировать образец 06-10-2013 18:27:04<br>2 IP Cam ON видео вкл 06-10-2013 18:34:55<br>3 The machine tool Deliver to a place привязка образца к станку Пила Marvel серия 8 06-10-2013 18:35<br>3 The machine tool To perform work распилить Пила Marvel серия 8 06-10-2013 18:37:17<br>1 The machine tool OFE в исполнить станог Пила Marvel серия 8 06-10-2013 18:37:17                                                                                                    |
| аименование процедуры<br>97-13 06-10-2013 18:19:30<br>97-13 06-10-2013 18:33:33<br>97-13 06-10-2013 18:35:23<br>97-13 06-10-2013 18:36:23<br>97-13 06-10-2013 19:02:24<br>97-13 06-10-2013 19:02:24                                                                                                    | 6 Anything зарегистрировать образец 06-10-2013 18:27:04<br>2 IP Cam ON видео вкл 06-10-2013 18:34:55<br>3 The machine tool Deliver to a place привязка образца к станку Пила Marvel серия 8 06-10-2013 18:35<br>3 The machine tool To perform work распилить Пила Marvel серия 8 06-10-2013 18:37:17<br>4 The machine tool OFF выключить станок Пила Marvel серия 8 06-10-2013 19:02:24<br>4 The machine tool OFF выключить станок Пила Marvel серия 8 06-10-2013 19:02:24                                                                                                    |
| аименование процедуры<br>97-13 06-10-2013 18:19:3<br>97-13 06-10-2013 18:33:3<br>97-13 06-10-2013 18:35:2<br>23<br>97-13 06-10-2013 18:36:2<br>97-13 06-10-2013 19:02:24<br>97-13 06-10-2013 19:02:1<br>97-13 06-10-2013 19:03:1                                                                                                    | 5 Anything зарегистрировать образец 06-10-2013 18:27:04<br>2 IP Cam ON видео вкл 06-10-2013 18:34:55<br>3 The machine tool Deliver to a place привязка образца к станку Пила Marvel серия 8 06-10-2013 18:35<br>9 The machine tool To perform work распилить Пила Marvel серия 8 06-10-2013 18:37:17<br>9 The machine tool OFF выключить станок Пила Marvel серия 8 06-10-2013 19:02:24<br>9 The machine tool ON включить станок Пила Marvel серия 8 06-10-2013 19:02:24<br>9 The machine tool ON включить станок Пила Marvel серия 8 06-10-2013 19:02:24                                                                                                    |
| аименование процедуры<br>97-13 06-10-2013 18:19:36<br>97-13 06-10-2013 18:33:3<br>97-13 06-10-2013 18:35:2<br>23<br>97-13 06-10-2013 18:36:2<br>97-13 06-10-2013 19:02:24<br>97-13 06-10-2013 19:03:1<br>97-13 06-10-2013 19:03:21<br>97-13 06-10-2013 19:03:21                                                                                                    | <ul> <li>Anything зарегистрировать образец. 06-10-2013 18:27:04</li> <li>IP Cam ON видео вкл. 06-10-2013 18:34:55</li> <li>The machine tool Deliver to a place привязка образца к станку Пила Marvel серия 8 06-10-2013 18:35</li> <li>The machine tool To perform work распилить Пила Marvel серия 8 06-10-2013 18:37:17</li> <li>The machine tool OFF выключить станок Пила Marvel серия 8 06-10-2013 19:02:24</li> <li>The machine tool ON включить станок Пила Marvel серия 8 06-10-2013 19:02:24</li> <li>The machine tool ON включить станок Пила Marvel серия 8 06-10-2013 19:03:11</li> <li>Report Model Anything заполнить отчет 06-10-2013 19:03:35</li> </ul>                                                                                                    |
| Раименование процедуры           97-13         06-10-2013         18:19:36           97-13         06-10-2013         18:35:22           97-13         06-10-2013         18:35:22           97-13         06-10-2013         18:35:22           97-13         06-10-2013         18:36:22           97-13         06-10-2013         18:36:22           97-13         06-10-2013         19:02:24           97-13         06-10-2013         19:03:21           97-13         06-10-2013         19:03:22           97-13         06-10-2013         19:03:21           97-13         06-10-2013         19:03:22           97-13         06-10-2013         19:03:22           97-13         06-10-2013         19:03:22           97-13         06-10-2013         19:03:22           97-13         06-10-2013         19:03:25           97-13         06-10-2013         19:03:55           97-13         06-10-2013         19:03:55 | <ul> <li>Anything зарегистрировать образец 06-10-2013 18:27:04</li> <li>IP Cam ON видео вкл 06-10-2013 18:34:55</li> <li>The machine tool Deliver to a place привязка образца к станку Пила Marvel серия 8 06-10-2013 18:35</li> <li>The machine tool To perform work распилить Пила Marvel серия 8 06-10-2013 18:37:17</li> <li>The machine tool OFF выключить станок Пила Marvel серия 8 06-10-2013 19:02:24</li> <li>The machine tool O включить станок Пила Marvel серия 8 06-10-2013 19:02:24</li> <li>The machine tool O включить станок Пила Marvel серия 8 06-10-2013 19:03:11</li> <li>Report Model Anything заполнить отчет 06-10-2013 19:03:35</li> <li>Cell of storage Deliver to a place вернуть образец на место хранения 06-10-2013 19:03:55</li> </ul>                                                                                                    |

Рис. 73 Форма журнала операций

## 3.3.2.4 Модуль "Видеослежение"

Модуль запускается через пункт меню «Видеослежение» (рис. 74).

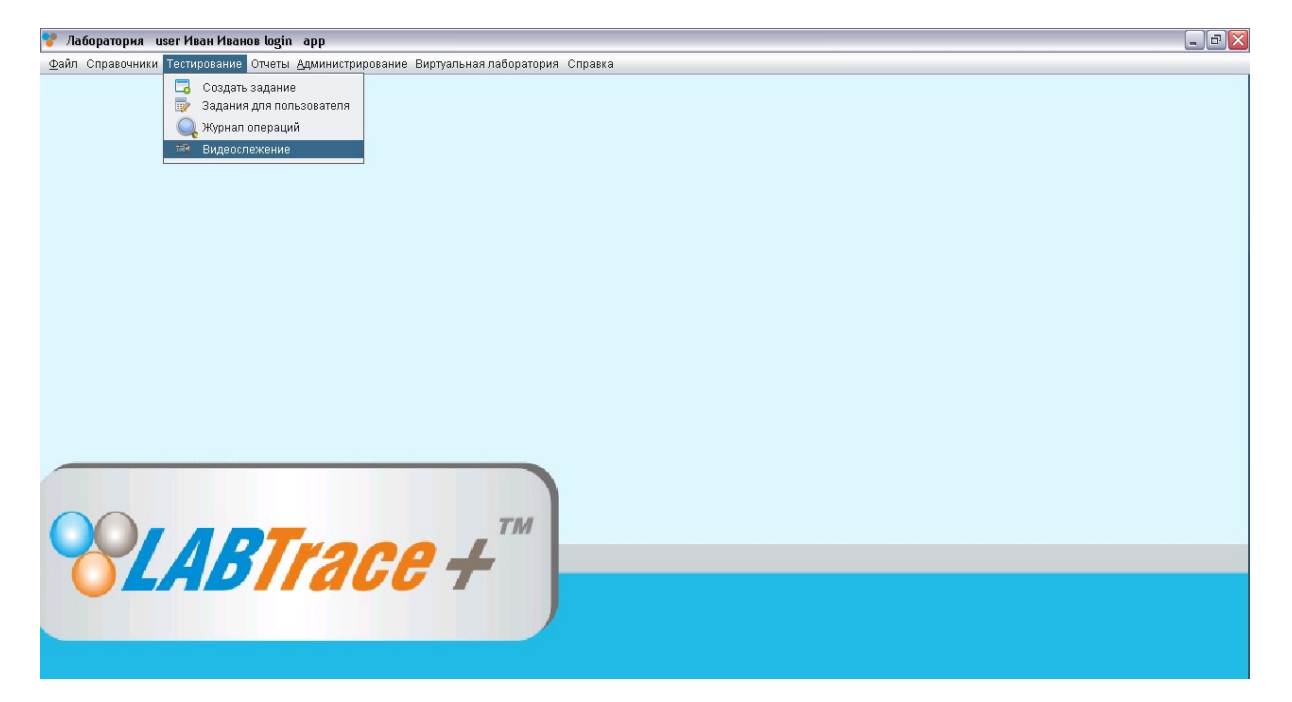

Рис. 74 Главное окно программы: пункт меню «Видеослежение»

Модуль «Видеослежение» (рис. 75) предназначен для видеослежения с камер, установленных в лаборатории. Для начала видеотрансляции необходимо выбрать камеры в дереве слева и нажать кнопку «Включить видео».

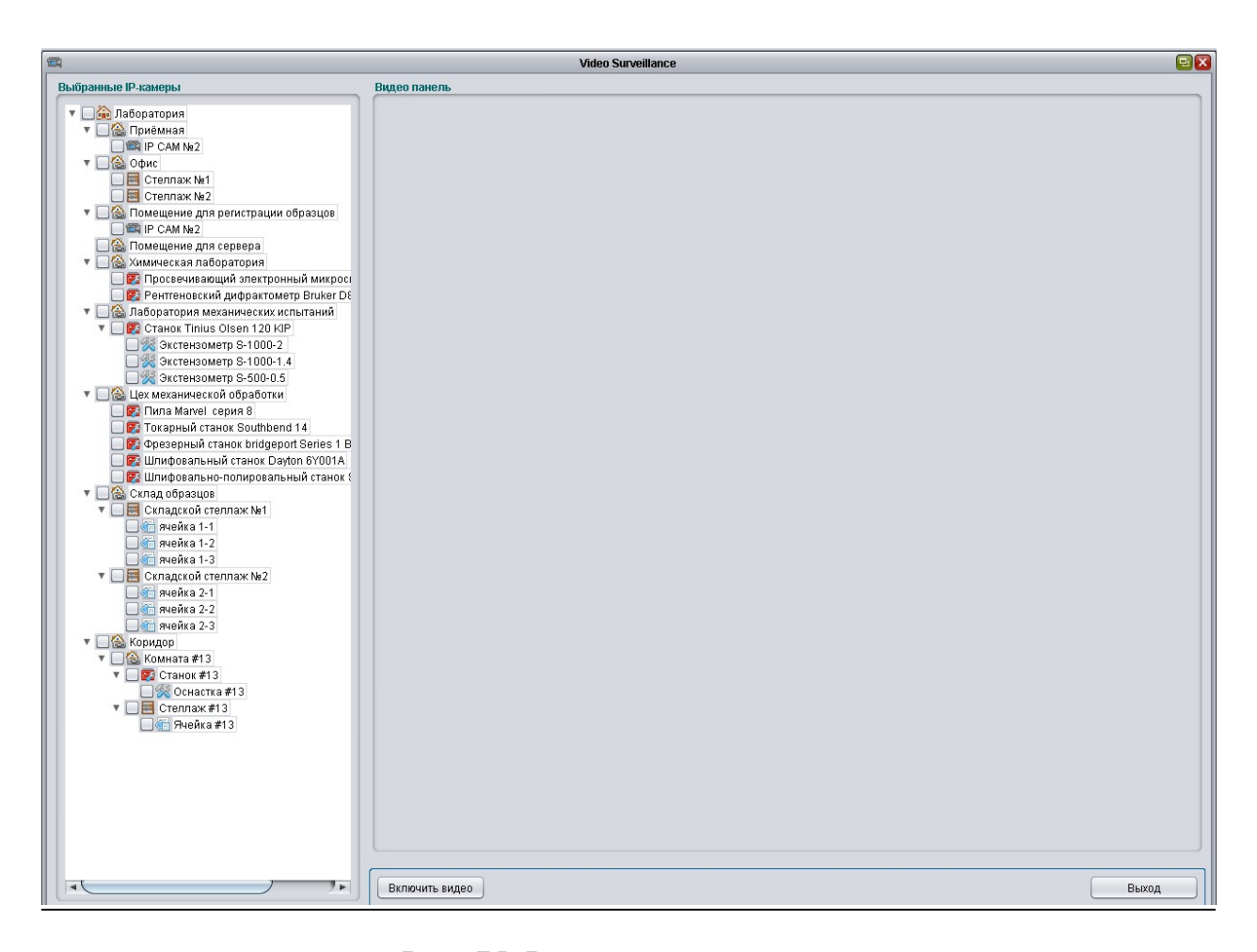

Рис. 75 Форма видеослежения

#### 3.3.3 Модуль «Отчёты»

Форма создания модели отчёта предназначена для создания шаблона отчёта по испытанию и дальнейшего использования модели данных для ввода информации о результатах испытаний. Форма запускается через пункт меню «Редактор отчётов» (рис. 76).

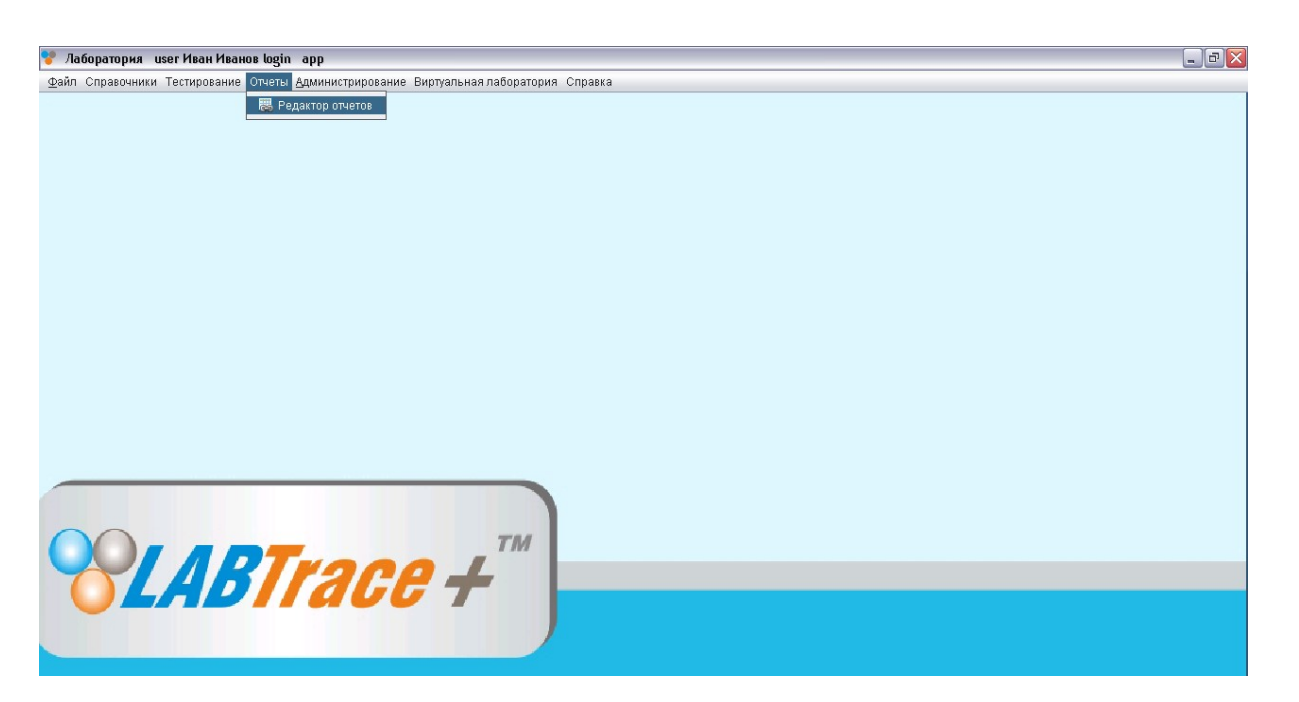

Рис. 76 Главное окно программы: пункт меню «Модель отчётов»

Запущенная форма имеет вид, показанный ниже на рис. 77.

Все процедуры испытаний, какие есть в программе, отображаются в левой части окна формы – в дереве объектов. Отображаются только названия процедур, названия групп и тип пользовательского объекта.

Рассмотрим работу формы на примере процедуры испытаний «Растяжение 505». Раскроем элемент дерева «Растяжение 505» и выделим элемент «Заполнить отчет».

Для создания модели отчёта для нашего испытания нажмём кнопку «Новый». В правой части формы станут доступными поля ввода данных (рис. 78).

|                                                                                                    | Редактор отчетов                                                                                                    |      |
|----------------------------------------------------------------------------------------------------|----------------------------------------------------------------------------------------------------|------|
| <ul> <li>Процедуры</li> <li>Слытания</li> <li>Слимические испытания</li> <li>Новое испытание</li> <li>Испытание на удар</li> <li>Пермические испытания</li> <li>Пермические испытания</li> <li>Растяжение 505</li> <li>Приемка образца</li> <li>Подготовка образца</li> <li>Заполнить отчет</li> <li>Испытание на растяжение</li> </ul> | Редактор отчетов Шаблон отчета Таблица отчета                                                                                                    |      |
|                                                                                                    | Примечания<br>Название отчета<br>Название таблицы<br>Количество колонок 1 - Количество строк 1 - Повери<br>Объект лаборатории Report Model Операция Anything<br>Название файла с отчетом | нуть |
| Новый Редактировать                                                                                                    | Удалить Сохранить Просмотр Выход                                                                                                    |      |

## Рис. 77 Выбор элемента «Заполнить отчет»

| <b>R</b>                                                                                                    | Редактор отчетов                                                                                                    |       |
|----------------------------------------------------------------------------------------------------|----------------------------------------------------------------------------------------------------|-------|
| <ul> <li>Процедуры</li> <li>Сприсалуры</li> <li>Слимические испытания</li> <li>Слимические испытания</li> <li>Новое испытание</li> <li>Новое испытание</li> <li>Новое испытание</li> <li>Подрад</li> <li>Термические испытания</li> <li>Пермические испытания</li> <li>Пермические испытания<!--</td--><td>Редактор отчетов Шаблон отчета А</td><td></td></li></ul> | Редактор отчетов Шаблон отчета А                                                                                                    |       |
| Новый Редактировать                                                                                                    | Примечания<br>Название отчета<br>Название таблицы<br>Количество колонок 1 Количество строк 1 С Сохранить Пове<br>Объект лаборатории Report Model Операция Anything<br>Название файла с отчетом<br>Удалить Сохранить Просмотр Выход | рнуть |

Рис. 78 Добавление модели отчёта к выбранной процедуре

В поле «Название отчета» вносится название отчёта, и это название будет отображаться в шаблоне отчёта (рис. 79). В поле «Название таблицы» вносится заголовок таблицы, которая будет содержать данные по результатам испытаний. Счётчик количества столбцов «Количество колонок» задает нужное количество столбцов для таблицы отчёта. Счётчик количества строк «Количество строк» задает нужное количество строк для таблицы отчёта. Поле чек бокса «Повернуть» служит для поворота таблицы на 90 градусов таблицы столбцов отображаться влево, если V заголовки должны вертикально. По умолчанию, заголовки отображаются горизонтально. Список «Объект лаборатории» служит для выбора объекта «Report Model», список «Операция» служит для выбора значения «Anything». В поле «Название файла с отчетом» вносится название файла отчёта, который будет создаваться при формировании отчёта в формате PDF. В поле «Примечания» вносится примечание к таблице отчёта.

Заполним поля данных в соответствии с назначением полей ввода.

|                                                                                    |                    | Редактор отчетов     |           |         |              |   |             |
|------------------------------------------------------------------------------------|--------------------|----------------------|-----------|---------|--------------|---|-------------|
| Процедуры                                                                          | Шаблон отчета      |                      |           |         |              |   |             |
| <ul> <li>Испытания</li> <li>У Химические испытания</li> <li>У Испытания</li> </ul> | Таблица отчета     |                      |           |         |              |   |             |
| <ul> <li>новое испытание</li> <li>Испытание на удар</li> </ul>                     | A B                | С                    | D         | E       | F            | G | Н           |
| 🔄 Термические испытания                                                            |                    |                      | _         |         |              | _ |             |
| 🔻 📴 Растяжение 505                                                                 |                    |                      |           | 0.2     |              |   |             |
| 🧧 Приемка образца                                                                  |                    |                      |           |         |              |   |             |
| <ul> <li>Подготовка образца</li> <li>Заполнить отчет</li> </ul>                    |                    |                      |           |         |              |   |             |
| 🌄 Отчет о растяжении образца                                                       |                    |                      |           |         |              |   |             |
| 🔄 Испытание на растяжение                                                          |                    |                      |           |         |              |   |             |
|                                                                                    |                    |                      |           |         |              |   |             |
|                                                                                    |                    |                      |           |         |              |   |             |
|                                                                                    |                    |                      |           |         |              |   |             |
|                                                                                    |                    |                      |           |         |              |   |             |
|                                                                                    |                    |                      |           |         |              |   |             |
|                                                                                    |                    |                      |           |         |              |   |             |
|                                                                                    | Примечания         |                      |           |         |              |   |             |
|                                                                                    | Название отчета    | Отчет о растяжении   | เกริกลรแล |         |              |   |             |
|                                                                                    |                    | or for o patrimentin | oopaoqa   |         |              |   |             |
|                                                                                    | Название таблицы   | Результаты испыта    | ний       |         |              |   |             |
|                                                                                    | Количество колонок | 8 🛊                  | Количеств | о строк | 2            |   | 🗌 Повернуть |
|                                                                                    | Объект лаборатори  | и Report Model       |           | 🔹 Опера | ция Anything |   | V           |
|                                                                                    | Название файла с о | пчетом               |           |         |              |   |             |
|                                                                                    |                    |                      |           |         |              |   | ]           |
|                                                                                    |                    |                      |           |         |              |   |             |
| Новый Редактировать                                                                | Удалить            | ,                    | Сохранит  | •       | Просмотр     |   | Выход       |

Рис. 79 Пример заполнения полей модели отчёта

Отчёт может содержать произвольное количество строк и столбцов. Пользователь может задавать количество столбцов в поле «Количество колонок», количество строк в поле «Количество строк».

Для примера, установим количество столбцов равным восьми. Установим количество строк равным двум (см. рис. 79).

В первую строку таблицы внесём заголовки для таблицы нашего отчёта. Для этого выделим мышкой нужную ячейку верхней строки таблицы и внесём название (рис. 80).

Если требуется информация в строках, то внесём её точно так же, как и в заголовки.

| <b>R</b>                                                                                                    | Редактор отчетов                                                                                                    |      |
|----------------------------------------------------------------------------------------------------|----------------------------------------------------------------------------------------------------|------|
| Процедуры                                                                                                    | Шаблон отчета                                                                                                    |      |
| <ul> <li>Сиспытания</li> <li>Химические испытания</li> <li>Приемка образца</li> <li>Подготовить образец</li> <li>Заполнить отчет</li> <li>Заполнить отчет</li> <li>Выполнить испытание</li> <li>Новое испытание</li> </ul>                                                                                                    | A       B       C       D       E       F       G       H         SPECIME       WIDTH IN.       THICKNES       AREA SQ       YIELD ST       TENSILE S       % ELONG       % ROA         1       2       3       4       5       6       7       8 |      |
| <ul> <li>Подготовка образца</li> <li>Проведение испытания</li> <li>Испытание на удар</li> <li>Испытание</li> <li>Испытание</li> <li>Рермические испытания</li> <li>Растяжение 505</li> <li>Приемка образца</li> <li>Подготовка образца</li> <li>Эполнить отчет</li> <li>Отчет о растяжении образца</li> <li>Испытание на растяжение</li> </ul> |                                                                                                    |      |
|                                                                                                    | Примечания YIELD STRENGTHS @: 0.5% EUL - 89,000 0.6% EUL - 92,700 0.7% EUL - 95,000                                                                                                    |      |
|                                                                                                    | Название отчета REPORT OF REDUCED SECTION TENSILE TEST                                                                                                    |      |
|                                                                                                    | Название таблицы REDUCED SECTION TENSILE TEST RESULTS                                                                                                    |      |
|                                                                                                    | Количество колонок 8 🔹 Количество строк 2 🔹                                                                                                    | нуть |
|                                                                                                    | Объект лаборатории Report Model Операция Anything                                                                                                    | •    |
|                                                                                                    | Название файла с отчетом REPORT_OF_REDUCED_SECTION_TENSILE_TEST_01                                                                                                    |      |
| Новый Редактировать                                                                                                    | Удалить Сохранить Просмотр Выход                                                                                                    |      |

Рис. 80 Пример заполнения полей модели отчёта

Если нужно перевернуть таблицу установим чек-бокс в поле «Повернуть», таблица изменит вид.

После установки нужного расположения таблицы отчёта выберем значения из списков «Объект лаборатории» и «Операция». Дадим название файлу отчёта. Название файла может состоять из букв и цифр. Расширение файла не вносится.

Сохраним созданную модель отчёта через кнопку «Сохранить».

Для просмотра созданного отчёта нажмём кнопку «Просмотр», после чего отчёт отображается в виде открытого PDF файла (рис. 81).

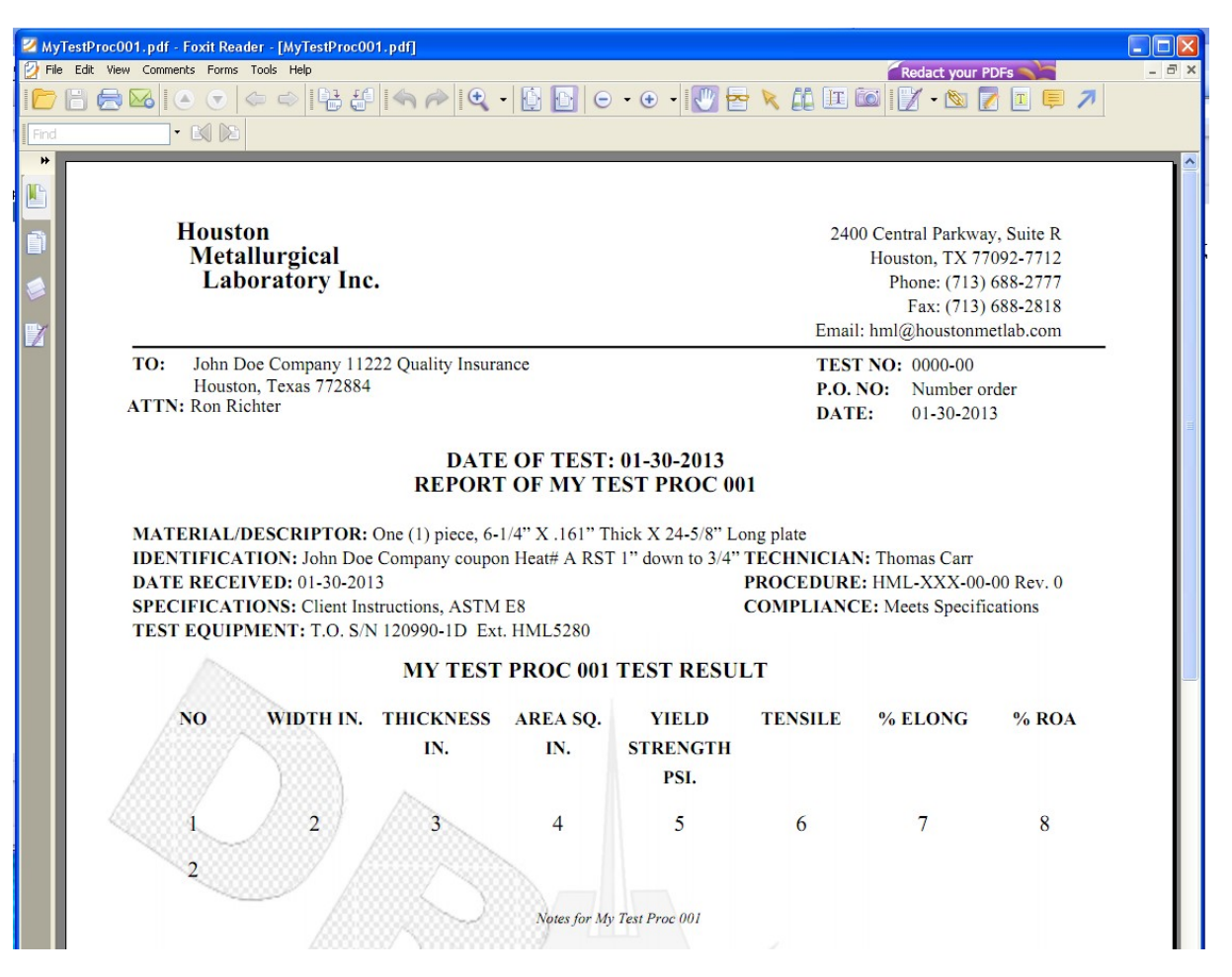

Рис. 81 Пример выполнения отчёта

Для редактирования модели отчёта служит кнопка «Редактировать». Перед редактированием нужно выбрать в дереве элемент, который будет редактироваться. Форма в режиме редактирования показана на рис. 82. Поля

недоступные для редактирования отображаются серым цветом. Для сохранения результатов редактирования нужно нажать кнопку «Сохранить». Для удаления модели отчёта нужно выбрать из дерева элемент и нажать кнопку «Удалить».

| 2                                                                                                    | Ред                                                                   | актор отчетов                                |                                    |                  |
|----------------------------------------------------------------------------------------------------|-----------------------------------------------------------------------|----------------------------------------------|------------------------------------|------------------|
| Процедуры                                                                                                    | Шаблон отчета                                                         |                                              |                                    |                  |
| <ul> <li>Испытания</li> <li>Испытания</li> <li>Приемка образца</li> <li>Подготовить образец</li> <li>Заполнить отчет</li> <li>Заполнить отчет</li> </ul>                                                                                                    | Таблица отчета<br>А<br>Заголовок 1                                    | В Заголовок 2                                | С Заголовок 3                      | D<br>Заголовок 4 |
| <ul> <li>Выполнить испытание</li> <li>Новое испытание</li> <li>Подготовка образца</li> <li>Проведение испытания</li> <li>Испытание на удар</li> <li>Испытание</li> <li>Испытание</li> <li>Термические испытания</li> <li>Растяжение 505</li> <li>Подготовка образца</li> <li>Подготовка образца</li> <li>Заполнить отчет</li> <li>Отчет о растяжение образца</li> <li>Испытание на растяжение</li> </ul> | Примечания                                                            |                                              |                                    |                  |
|                                                                                                    | Название отчета Отче<br>Название таблицы Резу                         | л о растяжении образца<br>ильтаты испытаний  |                                    |                  |
|                                                                                                    | Количество колонок<br>Объект лаборатории R<br>Название файла с отчето | 4 💽 Количес<br>eport Model<br>м ТЕЗТТЕЗТТЕЗТ | ство строк 4 🔹<br>Операция Anythin | Повернуть<br>g   |

Рис. 82 Форма редактирования модели отчёта

#### 3.4 Завершение работы программы

Для завершения работы программы необходимо закрыть её окно, для этого нужно нажать на кнопку в виде крестика «Х» в правом верхнем углу окна или щёлкнуть правой кнопкой мыши по значку программы на «Панели задач» и в контекстном меню выбрать «Закрыть». Так же, находясь в данном окне, можно просто нажать комбинацию клавиш «Alt»+«F4» и окно будет закрыто.

## 4 СООБЩЕНИЯ ОПЕРАТОРУ

#### 4.1 Сообщение об отсутствии связи с базой данных

При отсутствии связи с базой данных, во время запуска программы появляется соответствующее предупреждение (рис. 83).

| 1мя пользователя |                     | <b>&gt;</b>        |
|------------------|---------------------|--------------------|
|                  | 🗹 Вход п            | о отпечатку пальца |
| Имя пользователя |                     |                    |
| Пароль           |                     |                    |
| Администратор    | ОК                  | Выход              |
| Отсутст          | вует соединение с I | БД                 |

Рис. 83 Окно входа в программу при отсутствии связи с базой

Необходимо снять чек бокс в поле «Вход по отпечатку пальца». Разблокируются два поля ввода логина и пароля, кнопка «Администратор». Ввести логин и пароль администратора, нажать кнопку «Администратор».

После входа в программу настроить соединение с базой данных (см. п. 3.3.1.2 руководства оператора АВЛБ.00080-01 34 06 «Руководство администратора»).

### 4.2 Сообщение «Нажать кнопку добавить»

Данная ошибка (рис. 84) появляется при нажатии кнопки «Сохранить» во время внесения новых данных, если до заполнения полей информацией не была нажата кнопка «Добавить».

| -    |                                                                        | учетн                                                                                                    |                                                                                                    |
|------|------------------------------------------------------------------------|----------------------------------------------------------------------------------------------------|----------------------------------------------------------------------------------------------------|
| Реда | актировать                                                             |                                                                                                    |                                                                                                    |
|      | Логин Nac                                                              | уа                                                                                                    | Пароль *****                                                                                                    |
|      | Пользователь                                                           |                                                                                                    | Должность                                                                                                    |
|      | Блок.                                                                  | 🔹 🗆 Отпе                                                                                                    | ечаток пальца Отсканировать отпечаток пальца                                                                                                    |
|      |                                                                        |                                                                                                    |                                                                                                    |
|      |                                                                        |                                                                                                    |                                                                                                    |
|      | Добавить                                                               | Сохранить                                                                                                    | Удалить Выход                                                                                                    |
| _    |                                                                        |                                                                                                    |                                                                                                    |
| Спис | сок учетных записей                                                    |                                                                                                    |                                                                                                    |
|      |                                                                        |                                                                                                    |                                                                                                    |
| #    | Логин                                                                  | Пользователь                                                                                                    | Должность Блок. Отпечаток                                                                                                    |
| #    | Логин<br>1 alex                                                        | Пользователь<br>Александр Авдеев                                                                                        | Должность Блок. Отпечаток<br>Рабочий NO                                                                                                    |
| #    | Логин<br>1 alex<br>2 alex123<br>3 app                                  | Пользователь<br>Александр Авдеев<br>Александр Михеев<br>Иван Иванов                                                     | Должность Блок. Отпечаток<br>Рабочий NO                                                                                                    |
| #    | Логин<br>1 alex<br>2 alex123<br>3 app<br>4 pick                        | Пользователь<br>Александр Авдеев<br>Александр Михеев<br>Иван Иванов<br>Николай Абатуров                                 | Должность Блок. Отпечаток<br>Рабочий NO                                                                                                    |
| #    | Логин<br>1 alex<br>2 alex123<br>3 app<br>4 nick<br>5 sergev            | Пользователь<br>Александр Авдеев<br>Александр Михеев<br>Иван Иванов<br>Николай Абатуров<br>Сергей Лабутин               | Должность Блок. Отпечаток<br>Рабочий NO П<br>Мене<br>Опер<br>Нача<br>Мене Не все поля заполнены                                                               |
| #    | Логин<br>1 alex<br>2 alex123<br>3 app<br>4 nick<br>5 sergey<br>6 yurii | Пользователь<br>Александр Авдеев<br>Александр Михеев<br>Иван Иванов<br>Николай Абатуров<br>Сергей Лабутин<br>Юрий Таган | Должность Блок. Отпечаток<br>Рабочий NO<br>Мене<br>Опер<br>Нача<br>Мене<br>Систе<br>Не все поля заполнены<br>ог                                               |
| #    | Логин<br>1 alex<br>2 alex123<br>3 app<br>4 nick<br>5 sergey<br>6 yurii | Пользователь<br>Александр Авдеев<br>Александр Михеев<br>Иван Иванов<br>Николай Абатуров<br>Сергей Лабутин<br>Юрий Таган | Должность Блок. Отпечаток<br>Рабочий NO Мене Опер Нача Мене Систе Не все поля заполнены ог Не забудьте нажать кнопку "Добавить" перед внесением новой записи. |

Рис. 84 Окно сообщения об ошибке «Нажать кнопку добавить»

Необходимо закрыть окно сообщения об ошибке нажатием кнопки «ОК».

Нажать кнопку «Добавить» и повторно ввести необходимую информацию. Для сохранения данных нажать кнопку «Сохранить».

### 4.3 Сообщение «Не все поля заполнены»

Данная ошибка (рис. 85) появляется при нажатии кнопки «Сохранить» после внесении новых данных или изменения имеющихся, если не все поля заполнены данными.

| Реда                                                                                                    |                  |                  |                                                                    |
|----------------------------------------------------------------------------------------------------|------------------|------------------|--------------------------------------------------------------------|
| And in case of the local division of the local division of the loc | актировать       |                  |                                                                    |
|                                                                                                    | Логин 📐          | ladva            | Пароль                                                             |
|                                                                                                    |                  |                  |                                                                    |
|                                                                                                    | Пользователь     |                  | Должность                                                          |
|                                                                                                    | Enor             |                  |                                                                    |
|                                                                                                    | BILOK.           |                  | чаток пальца                                                       |
|                                                                                                    |                  |                  |                                                                    |
| C                                                                                                    | Побарить         | Соуранить        | Илалить Выхол                                                      |
|                                                                                                    | Accapillo        |                  |                                                                    |
| -                                                                                                    |                  |                  |                                                                    |
| Спис                                                                                                    | сокучетных запис | ей               |                                                                    |
| #                                                                                                    | Логин            | Пользователь     | Должность Блок. Отпечаток                                          |
|                                                                                                    | 1 alex           | Александр Авдеев | Рабочий NO                                                         |
|                                                                                                    | 2 alex123        | Александр Михеев | Мене Сообщение                                                     |
|                                                                                                    | 3 app            | Иван Иванов      |                                                                    |
|                                                                                                    | 5 sergev         | Сергей Пабутин   | Мене Пача. Не все поля заполнены                                   |
|                                                                                                    | ,                | ΙΟρμά Τοτομ      | CHIEFE CHIEFE                                                      |
|                                                                                                    | 6 yurii          | гории таган      |                                                                    |
|                                                                                                    | 6 yurii          | юрий таган       | Не забудьте нажать кнопку "Добавить" перед внесением новой записи. |
|                                                                                                    | 6 yurii          | горий таган      | Не забудьте нажать кнопку "Добавить" перед внесением новой записи. |

Рис. 85 Окно сообщения об ошибке «Не все поля заполнены»

Необходимо закрыть окно сообщения об ошибке нажатием кнопки «ОК».

Нажать заполнить все недостающие поля и повторно нажать кнопку «Сохранить» для сохранения данных.